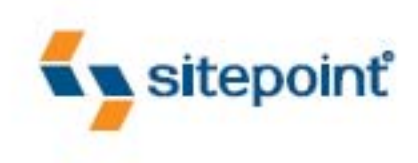

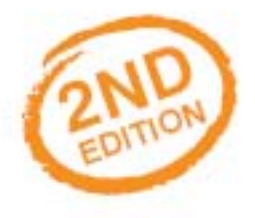

# BUILD YOUR OWN ASPN 653 2.0 How be a state of the state of the state o

BY CRISTIAN DARIE & ZAK RUVALCABA

THE ULTIMATE ASP.NET BEGINNER'S GUIDE

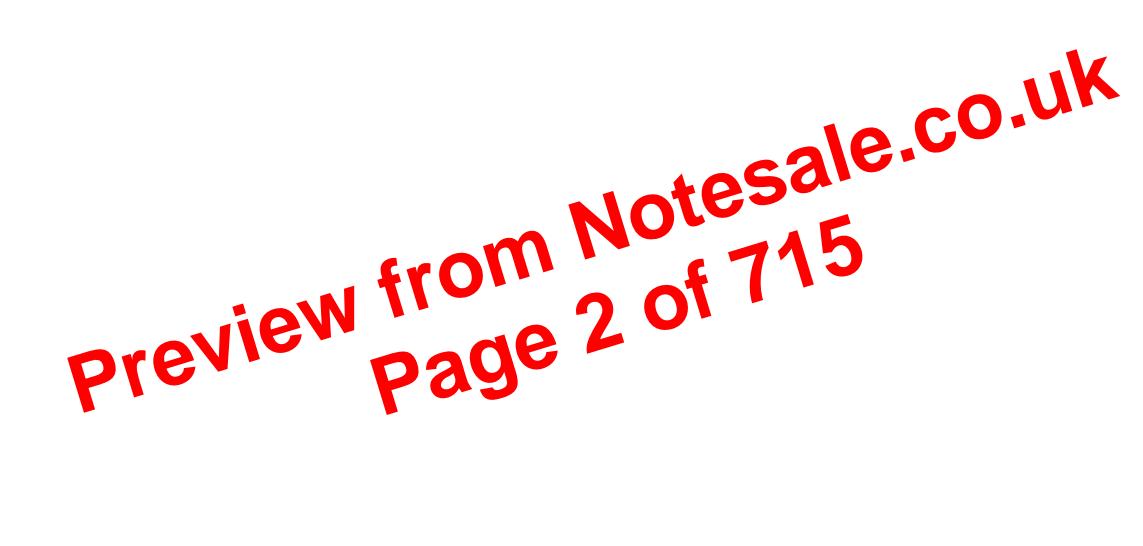

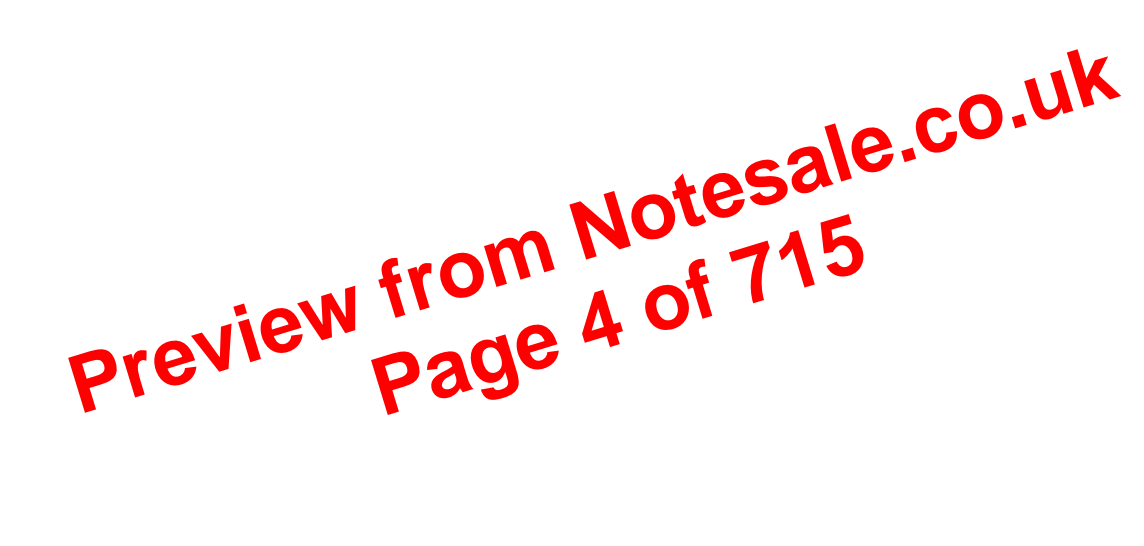

# Build Your Own ASP.NET 2.0 Web Site Using C# & VB

by Cristian Darie

and Zak Ruvalcaba Preview from Notesale.co.uk page 5 of 715

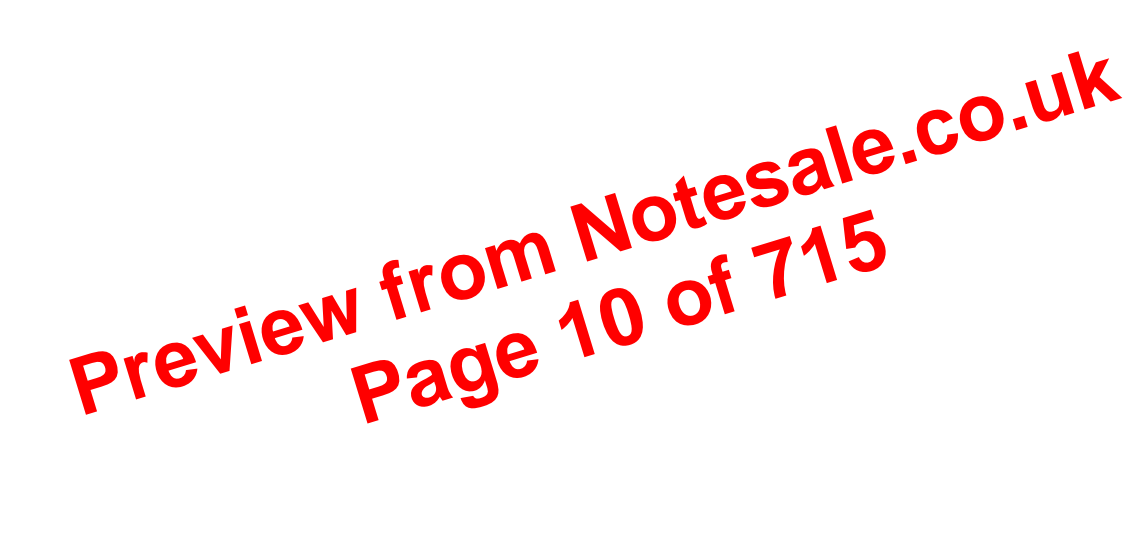

| E      | Button                     | 614 |
|--------|----------------------------|-----|
| (      | Calendar                   | 615 |
| (      | CheckBox                   | 617 |
| (      | CheckBoxList               | 617 |
| ]      | DropDownList               | 619 |
| F      | FileUpload                 | 619 |
| ł      | HiddenField                | 620 |
| ł      | HyperLink                  | 620 |
|        | Image                      | 621 |
| -      | ImageButton                | 621 |
| -      | ImageMap                   | 6.2 |
| l      |                            | 622 |
| l      | LinkButton                 | 623 |
| l      | ListBox                    | 623 |
| l      | Literal                    | 624 |
| N      | MultiView                  | 624 |
| F      | Panel                      | 625 |
| _      |                            | 625 |
| Dr     | dioButton                  | 625 |
|        | RadioButtonLis             | 626 |
| -      | TextBox                    | 627 |
| )      | Xml                        | 628 |
| Valida | tion Controls              | 628 |
| (      | CompareValidator           | 628 |
| (      |                            | 629 |
| ſ      | RangeValidator             | 630 |
| ſ      | RegularExpressionValidator | 631 |
| ſ      | RequiredFieldValidator     | 632 |
| ١      | ValidationSummarv          | 633 |
| Navig  | ation Web Controls         | 634 |
|        | ,<br>SiteMapPath           | 634 |
| N      | Menu                       | 635 |
| -      | TreeView                   | 640 |
| HTM    | L Server Controls          | 643 |
| ł      | HtmlAnchor Control         | 644 |
| ł      | HtmlButton Control         | 644 |
| I      | HtmlForm Control           | 645 |
| I      | HtmlGeneric Control        | 646 |
| I      | HtmlImage Control          | 647 |
| I      | HtmlInputButton Control    | 647 |
| I      | HtmlInputCheckBox Control  | 648 |
| I      | HtmlInputFile Control      | 649 |
|        |                            |     |

# The SitePoint Forums

If you'd like to communicate with us or anyone else on the SitePoint publishing team about this book, you should join SitePoint's online community.<sup>2</sup> The .NET forum, in particular, can offer an abundance of information above and beyond the solutions in this book.<sup>3</sup>

In fact, you should join that community even if you don't want to talk to us, Jotesale.co.uk because a lot of fun and experienced web designers and developers hang out there. It's a good way to learn new stuff, get questions answered in a hurry, and just have fun.

# The SitePoint Newsletters

In addition to books like this one, Sterren subirshes free email newsletters in-cluding *The SitePoint Tribune* and *The SitePoint Ted Tives*. In them, you'll read about the latest news und of releases, trends cops, and techniques for all aspects of web de and more in nothing else you' get aseful ASP.NET articles and tips, but if you'n interested in learning other technologies, you'll find them especially SitePoint valuable. Sign more newsletters up to one or at http://www.sitepoint.com/newsletter/.

# Your Feedback

If you can't find your answer through the forums, or if you wish to contact us for any other reason, the best place to write is books@sitepoint.com. We have a well-manned email support system set up to track your inquiries, and if our support staff members are unable to answer your question, they will send it straight to us. Suggestions for improvements, as well as notices of any mistakes you may find, are especially welcome.

# Acknowledgements

First and foremost, I'd like to thank the SitePoint team for doing such a great job in making this book possible, for being understanding as deadlines inevitably slipped past, and for the team's personal touch, which made it a pleasure to work on this project.

<sup>&</sup>lt;sup>2</sup> http://www.sitepoint.com/forums/

<sup>&</sup>lt;sup>3</sup> http://www.sitepoint.com/forums/forumdisplay.php?f=141

won't be the case with the ASP.NET scripts you'll see through the rest of this book.

Once your new virtual directory has been created, you can see and configure it through the Internet Information Services management console shown in Figure 1.8. You can see the folder's contents in the right-hand panel.

As index.htm is one of the default document names, you can access that page just by entering http://localhost/Learning/ into your browser's address bar. To see and edit the default document names for a virtual directory (or any directory, for that matter), you can right-click the directory's name in the IIS management console, click Properties, and select the Documents tab. You'll see the degog

# Figure 1.10. Default document types for the directory

| Learning Properties                                                                                      |               |                    |  |
|----------------------------------------------------------------------------------------------------|---------------|--------------------|--|
| HTTP HL Leis                                                                                             | Custom Errors | DAUY               |  |
| Virtual Dire ory                                                                                         | Documents     | Directory Security |  |
| Enable Default Documer<br>Enable Default Aspx<br>Default htm<br>Default asp<br>index.htm<br>iisstart.asp | ık            | Add<br>Remove      |  |
| Enable Document Foote                                                                                    |               | Browse             |  |
|                                                                                                    |               |                    |  |
|                                                                                                    | OK Cancel     | Apply Help         |  |

By default, when we request a directory without specifying a filename, IIS looks for a page with the name of one of the default documents, such as index.htm or default.htm. If there is no index page, IIS assumes we want to see the contents of the requested location. This operation is allowed only if the Directory Browsing

| Custom Errors | This option allows you to define your own custom error<br>pages. Rather than presenting the standard error mes-<br>sages that appear within Internet Explorer, you can<br>customize error messages with your company's logo<br>and messages of your choice. |
|---------------|----------------------------------------------------------------------------------------------------|
| ASP.NET       | This tab allows you to configure the options for the                                                                                                    |

ASP.NET applications stored in that folder.

Site node, and choose to have them "propagate" down to all the virtual directories **CO**, **UK** we've created.

### Using Cassini

If you're stuck using a version of White Sila doesn't support IIS, to make use of Cassini to get your simple ASP.NET web plications up and running. Cassini do st? . upport virtual direct rie decarity settings, or any of IIS's other that ty treatures; it's just a ve web server that gives you the N ST Y basics you need to get up and run ing.

To get started using Cassini:

- 1. Create a directory called C:\WebDocs\Learning, just like the one we created in the section called "Virtual Directories".
- 2. Copy index.htm into this folder. We first saw index.htm in the section called "Using localhost".
- Start Cassini by opening C:\Cassini (or, if you chose to install Cassini 3. somewhere else, open that folder), then double-click on the file CassiniWeb-Server.exe.
- 4. Cassini has just three configuration options:

#### **Application Directory**

It's here that your application's files are stored. Enter C:\WebDocs\Learn**ing** into this field.

#### Server Port

Web servers almost always operate on port 80, so we won't touch this setting.

Server Management Studio Express is a free tool provided by Microsoft to allow you to manage your installation of SQL Server 2005.

To install SQL Server Management Studio Express, follow these steps:

- 1. Navigate again to http://msdn.microsoft.com/vstudio/express/sql/, and click the Download Now link.
- 2. This time, download the SQL Server Management Studio Express edition that
- After the download completes, execute the file and follow the ster to ust and the product. 3.

Once it's installed, SQL Server Manager Expression cessed from Start > All Programs > Microsoft SQL Server 2005 > SQL Server Management tudo Express. When executed, it will first ask i rure 1.12 illustrates. 01 our credent

| Figpte               | 2. Connecting to       | se fer                  |
|----------------------|------------------------|-------------------------|
| 🛃 Connect to Serv    | er                     | X                       |
| SQL Serv             | /er.2005               | ows Server System       |
| Server type:         | Database Engine        | ~                       |
| <u>S</u> erver name: | VM2\SQLEXPRESS         |                         |
| Authentication:      | Windows Authentication | ~                       |
| <u>U</u> ser name:   | VM2\Cristian           | ~                       |
| <u>P</u> assword:    | Remember password      |                         |
| Conne                | Cancel Help            | <u>Options &gt;&gt;</u> |

By default, when installed, SQL Server 2005 Express Edition will only accept connections that use Windows Authentication, which means that you'll use your Windows user account to log in to the SQL Server. Because you're the user that installed SQL Server 2005, you'll already have full privileges to the SQL Server. Click Connect to connect to your SQL Server 2005 instance.

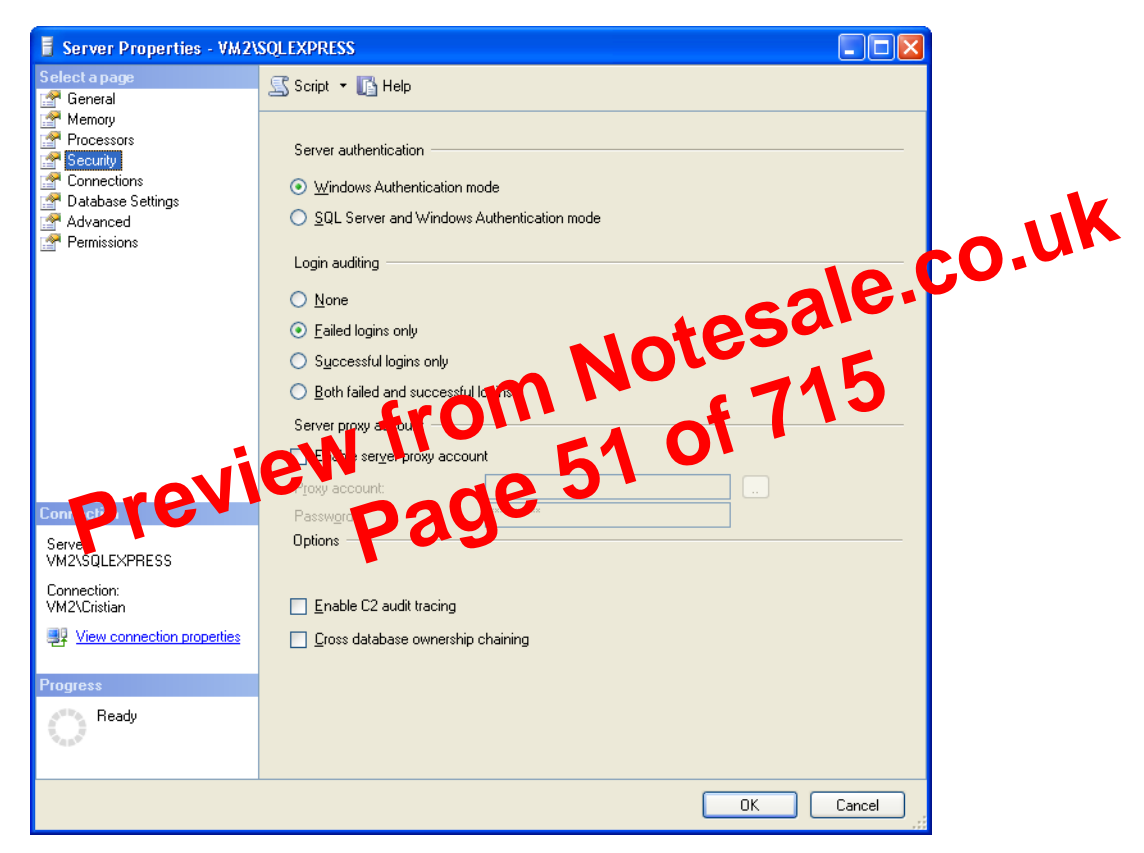

Figure 1.14. Changing server settings with SQL Server Management Studio

database server, you must specify both the name of the computer and the name of the SQL Server instance in the form *ComputerName/Instance-Name*. You can see this specification back in Figure 1.12 and Figure 1.13, where we're connecting to an instance called SQLEXPRESS on a computer called VM2.

# **Installing Visual Web Developer 2005**

Visual Web Developer automates many of the tasks that you'd need to complete yourself in other environments, and includes many powerful features. For the first exercises in this book, we'll recommend you use a simple text editor such as The runat="server" attribute identifies the tag as something that needs to be handled on the server. In other words, the web browser will never see the <asp:Label/> tag; when the page is requested by the client, ASP.NET sees it and converts it to regular HTML tags before the page is sent to the browser. It's up to us to write the code that will tell ASP.NET to replace this particular tag with the current time.

To do this, we must add some script to our page. ASP.NET gives you the choice of a number of different languages to use in your scripts. The two most common languages are VB and C#. Let's take a look at examples using both. Here's a version of the page in VB:

| Visual Basic                                                                                                    | File: <b>FirstPare a p (excerpt)</b> |
|----------------------------------------------------------------------------------------------------|--------------------------------------|
| html PUBLIC "-//W3C//DTD XHTML</td <td>. 1.1. it 1 i/ Ea</td>                                                                                                    | . 1.1. it 1 i/ Ea                    |
| "http://www.w3.org/TR/xhtml1/DTD/xht                                                                                                    | ml1 s riot.dtd">                     |
| <html></html>                                                                                                    | 1 C 7 C 3                            |
| <head></head>                                                                                                    |                                      |
| <pre><title>My First AP MIN Page</title></pre>                                                                                                    | <b>64 •</b> •                        |
| <pre><script 'server"="" language="\P&lt;/pre" numat=""></td><td></td></tr><tr><td>Sub rate Load(sender A Dbf of e</td><td>As EventArgs)</td></tr><tr><td>timeLabel.Text = DateTime.Now.To</td><td>String()</td></tr><tr><td>End Sub</td><td></td></tr><tr><td></script></pre> |                                      |
|                                                                                                    |                                      |
| <body></body>                                                                                                    |                                      |
| Hello there!                                                                                                    |                                      |
| The time is now:                                                                                                    |                                      |
| <pre></pre>                                                                                                    | neLabel" />                          |
|                                                                                                    | ·                                    |
|                                                                                                    |                                      |

Here's the same page written in C#:

```
C# File: FirstPage.aspx (excerpt)
<!DOCTYPE html PUBLIC "-//W3C//DTD XHTML 1.0 Strict//EN"
    "http://www.w3.org/TR/xhtml1/DTD/xhtml1-strict.dtd">
    <html>
    <html>
        <html>
        <html>
        <title>My First ASP.NET Page</title>
        <script runat="server" language="C#">
            protected void Page_Load(object sender, EventArgs e)
            {
            timeLabel.Text = DateTime.Now.ToString();
            }
            </script>
```

So far, you've learned what SI.NET is, and what it can do. You've installed the software you need to get going, and, having been introduced to some very simple form processing techniques, you even know how to create a simple ASP.NET page. Don't worry if it all seems a little bewildering right now, because, as this book progresses, you'll learn how to use ASP.NET at more advanced levels.

tesale.co.uk

As the next few chapters unfold, we'll explore some more advanced topics, including the use of controls, and various programming techniques. But before you can begin to develop applications with ASP.NET, you'll need to understand the inner workings of a typical ASP.NET page—with this knowledge, you'll be able to identify the parts of the ASP.NET page referenced in the examples we'll discuss throughout this book. So, in this chapter, we'll talk about some key mechanisms of an ASP.NET page, specifically:

- □ page structure
- $\Box$  view state

- namespaces
- □ directives

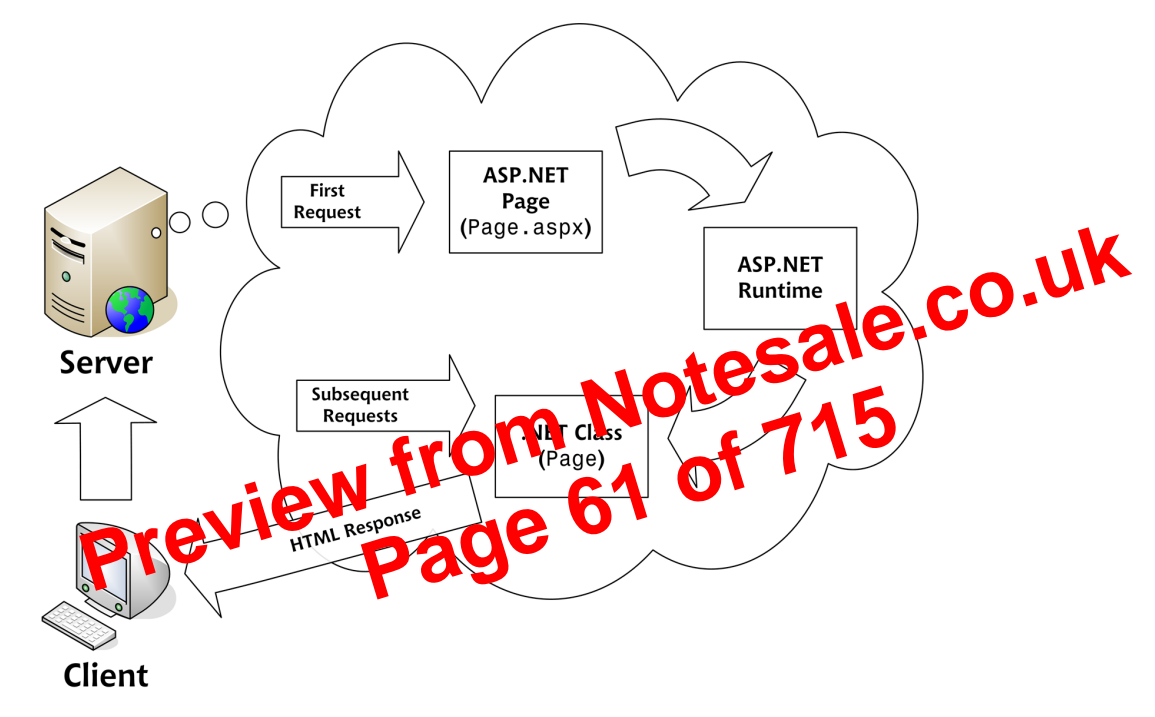

#### Figure 2.1. The life cycle of the ASP.NET page

#### Figure 2.2. The parts of an ASP.NET page

| Hello.aspx - Notepad Directive Directive                                                                                                    | Code Declaration |
|----------------------------------------------------------------------------------------------------|------------------|
| Elle Edit Form <% Page Language="VB" %>                                                                                                    | Block            |
| <pre></pre> <pre></pre> <pre></pre> <pre></pre> <pre></pre> <pre></pre> <pre>//w3c//DTD XHTML 1.0 Strict//EN" </pre> <pre>"http://www.w3.org/TR/xhtml1/DTD/xhtml1-strict.dtd"&gt;</pre>                                                                                                    |                  |
| <html><br/><head> <script runat="server"></td><td></td></tr><tr><td><pre><title>Sample Page</title <script runat="server">Sub Page_Load()</pre></td><td>1</td></tr><tr><td><pre>Sub'Page_Load() messageLabel.Text = "Hello World!<br>messageLabel.Text = "Hello world!</pre></td><td></td></tr><tr><td>End Sub </script></head></html> | Sonvorsido       |
|                                                                                                    | Comment          |
| <pre><form cosp:="" cosp:label="" cosp<="" id="messageLabel" runat="server" td=""><td></td></form></pre>                                                                                                    |                  |
| <asp:label %="" a="" block."="" by="" code="" generated="" is="" render="" this="" to="messageLabel runat= server /&gt;&lt;/td&gt;&lt;td&gt;ASP.NET&lt;/td&gt;&lt;/tr&gt;&lt;tr&gt;&lt;td&gt;&lt;/td&gt;&lt;td&gt;Control&lt;/td&gt;&lt;/tr&gt;&lt;tr&gt;&lt;td&gt;&lt;pre&gt;&lt;% Dim Title As String = "></asp:label>               | enden black " %  |
| <pre></pre>                                                                                                    | ender block. »>  |
|                                                                                                    |                  |
|                                                                                                    | Code Render      |
|                                                                                                    | DIOCKS           |

In VB code, a single quote or apostrophe (') indicates that the remainder of the line is to be ignored as a comment.

In C# code, two slashes (//) achieve the same end. C# code also lets us span a comment over multiple lines if we begin it with /\* and end it with \*/, as in this example:

```
C#
<script runat="server">
                                            Notesale.co.uk
  void mySub()
  {
    /* Multi-line
       comment
                  */
  }
</script>
Before .NET emerged, ASP also sup
                                         script tags using a ru
er " attribute. However, they can d only ever contain Va Script and, for a variety
of reasons, they failed to find lavor among develop
                              my face inside the head of your ASP.NET
Code declaration blocks are gene
```

Code declaration blocks are generary placed inside the head of your ASP.NET page. The sample ASP.NET page shown in Figure 2.2, for instance, contains the following code declaration block:

```
Visual Basic File: Hello.aspx (excerpt)
<script runat="server">
  Sub Page_Load()
    messageLabel.Text = "Hello World"
  End Sub
</script>
```

Perhaps you can work out what the equivalent C# code would be:

File: Hello.aspx (excerpt)

```
<script runat="server">
  void Page_Load()
  {
    messageLabel.Text = "Hello World";
  }
</script>
```

The <script runat="server"> tag also accepts two other attributes. We can set the language that's used in this code declaration block via the language attribute:

C#

These code blocks simply declare a String variable called Title, and assign it the value This is generated by a code render block.

Inline expression render blocks can be compared to Response.Write in classic ASP. They start with <%= and end with %>, and are used to display the values of variables and methods on a page. In our example, an inline expression appears immediately after our inline code block:

File: Hello.aspx (excerpt)

If you're familiar with classic ASP, you'll know what this code does: it singly CO utputs the value of the variable Title that we declared in the provide infine code block.

page lie server patr Mich represent dynamic At the heart of any XSP. elements v D. vh Z your users can near three are three basic types of server control: ASP.NET controls, HTML controls, and web user controls.

Usually, an ASP.NET control must reside within a <form runat="server"> tag in order to function correctly. Controls offer the following advantages to ASP.NET developers:

- They give us the ability to access HTML elements easily from within our code: we can change these elements' characteristics, check their values, or even update them dynamically from our server-side programming language of choice.
- □ ASP.NET controls retain their properties thanks to a mechanism called **view** state. We'll be covering view state later in this chapter. For now, you need to know that view state prevents users from losing the data they've entered into a form once that form has been sent to the server for processing. When the response comes back to the client, text box entries, drop-down list selections, and so on, are all retained through view state.
- □ With ASP.NET controls, developers are able to separate a page's presentational elements (everything the user sees) from its application logic (the dynamic portions of the ASP.NET page), so that each can be considered separately.
- Many ASP.NET controls can be "bound" to the data sources from which they will extract data for display with minimal (if any) coding effort.

As you learned at the end of the rast enapter, one of the great things about using ASP.NET is that we can pick and choose which of the various .NET languages we like. In this chapter, we'll look at the key programming principles that will underpin our use of Visual Basic and C#. We'll start by discussing some basic concepts of programming ASP.NET web applications using these two languages. We'll explore programming fundamentals such as variables, arrays, functions, operators, conditionals, loops, and events, and work through a quick introduction to object oriented programming (OOP). Next, we'll dive into namespaces and address the topic of classes—seeing how they're exposed through namespaces, and which ones you'll use most often.

Brand C# Progr

esale.co.uk

The final sections of the chapter cover some of the ideas underlying modern, effective ASP.NET design, including code-behind and the value it provides by helping us separate code from presentation. We finish with an examination of how object oriented programming techniques impact the ASP.NET developer.

# **Programming Basics**

One of the building blocks of an ASP.NET page is the application logic: the actual programming code that allows the page to function. To get anywhere with ASP.NET, you need to grasp the concept of **events**. All ASP.NET pages will contain controls such as text boxes, checkboxes, and lists. Each of these controls Visual Basic Dim carType As String = "BMW"

C#
string carType = "BMW";

We can also declare and/or initialize a group of variables of the same type simultaneously. This practice isn't recommended, though, as it makes the code more difficult to read.

| Visual Basic       |               |                                                                                                    |
|--------------------|---------------|----------------------------------------------------------------------------------------------------|
| Dim carType As     | s String, car | Color As String = "blue"                                                                                |
| C#                 |               | 105010                                                                                                  |
| string carType     | e, carColor = | "blue";                                                                                                 |
| Table 3.1 lists th | e most useful | data synce an a lable in VB and C#.                                                                     |
|                    |               | Data pes                                                                                                |
| VB                 | C#            | Description                                                                                             |
| Integer            | int           | whole numbers in the range -2,147,483,648 to 2,147,483,647                                              |
| Decimal            | decimal       | numbers up to 28 decimal places; this command<br>is used most often when dealing with costs of<br>items |
| String             | string        | any text value                                                                                          |
| Char               | char          | a single character (letter, number, or symbol)                                                          |
| Boolean            | bool          | true or false                                                                                           |
| Object             | object        | a generic type that can be used to refer to objects of any type                                         |

You'll encounter many other data types as you progress, but this list provides an overview of the ones you'll use most often.

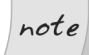

#### Many Aliases are Available

These data types are the VB- and C#-specific aliases for types of the .NET Framework. For example, instead of Integer or int, you could use **System.Int32** in any .NET language; likewise, instead of Boolean or bool, you could use **System.Boolean**, and so on.

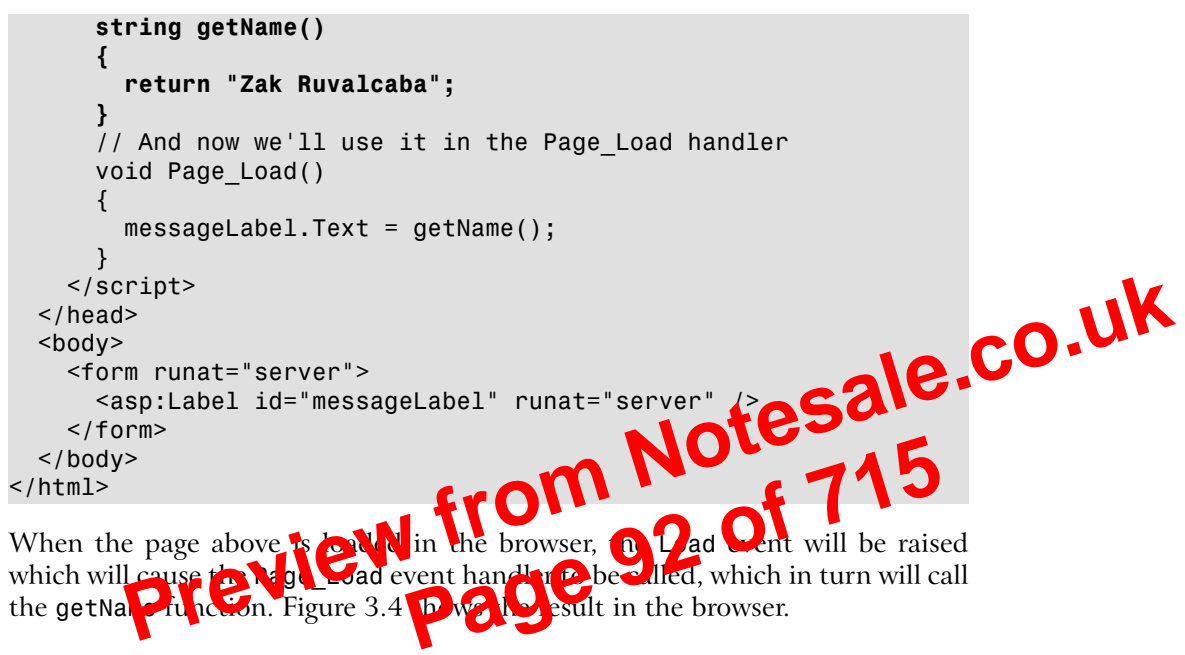

#### Figure 3.4. Executing an ASP.NET function

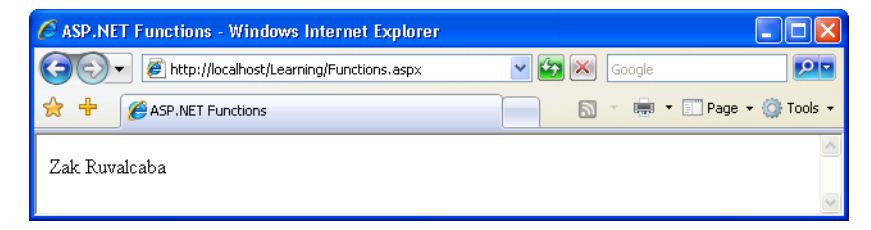

Here's what's happening: the line in our Page\_Load subroutine calls our function, which returns a simple string that we can assign to our label. In this simple example, we're merely returning a fixed string, but the function could just as easily retrieve the name from a database (or somewhere else). The point is that, regardless of how the function gets its data, we call it in just the same way.

When we're declaring our function, we must remember to specify the correct return type. Take a look at the following code:

```
Visual Basic
' Here's our function
Function addUp(x As Integer, y As Integer) As Integer
Return x + y
```

call which will return an integer during execution. Converting numbers to strings is a very common task in ASP.NET, so it's good to get a handle on it early.

# Converting Numbers to Strings There are more ways to convert numbers to strings in .NET, as the following lines of VB code illustrate: messageLabel.Text = addUp(5, 2).ToString() messageLabel.Text = Convert.ToString(addUp(5, 2)) If you prefer C#, these lines of code perform the same operations as the VB code above: messageLabel.Text = addUp(5, 2).ToString(adUp(5, 2)) If you prefer C#, these lines of code perform the same operations as the VB code above: messageLabel.Text = addUp(5, 2).ToString(a) Don't be concerned if you'l same le runrused by how these conversions work, though—the writewer Ubecome clear once we bis ass ediction interd concepts later in thistely are. Operatori

Throwing around values with variables and functions isn't of much use unless you can use them in some meaningful way, and to do so, we need operators. An **operator** is a symbol that has a certain meaning when it's applied to a value. Don't worry—operators are nowhere near as scary as they sound! In fact, in the last example, where our function added two numbers, we were using an operator: the addition operator, or + symbol. Most of the other operators are just as well known, although there are one or two that will probably be new to you. Table 3.2 outlines the operators that you'll use most often in your ASP.NET development.

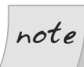

#### **Operators Abound!**

The list of operators in Table 3.2 is far from complete. You can find detailed (though poorly written) lists of the differences between VB and C# operators on the Code Project web site.<sup>3</sup>

<sup>&</sup>lt;sup>3</sup> http://www.codeproject.com/dotnet/vbnet\_c\_\_difference.asp

This demonstrates that the loop repeats until the condition is no longer met. Try changing the code so that the counter variable is initialized to 20 instead of 0. When you open the page now, you won't see anything on the screen, because the loop condition was never met.

The other form of the While loop, called a Do While loop, checks whether or not the condition has been met at the end of the code block, rather than at the beginning:

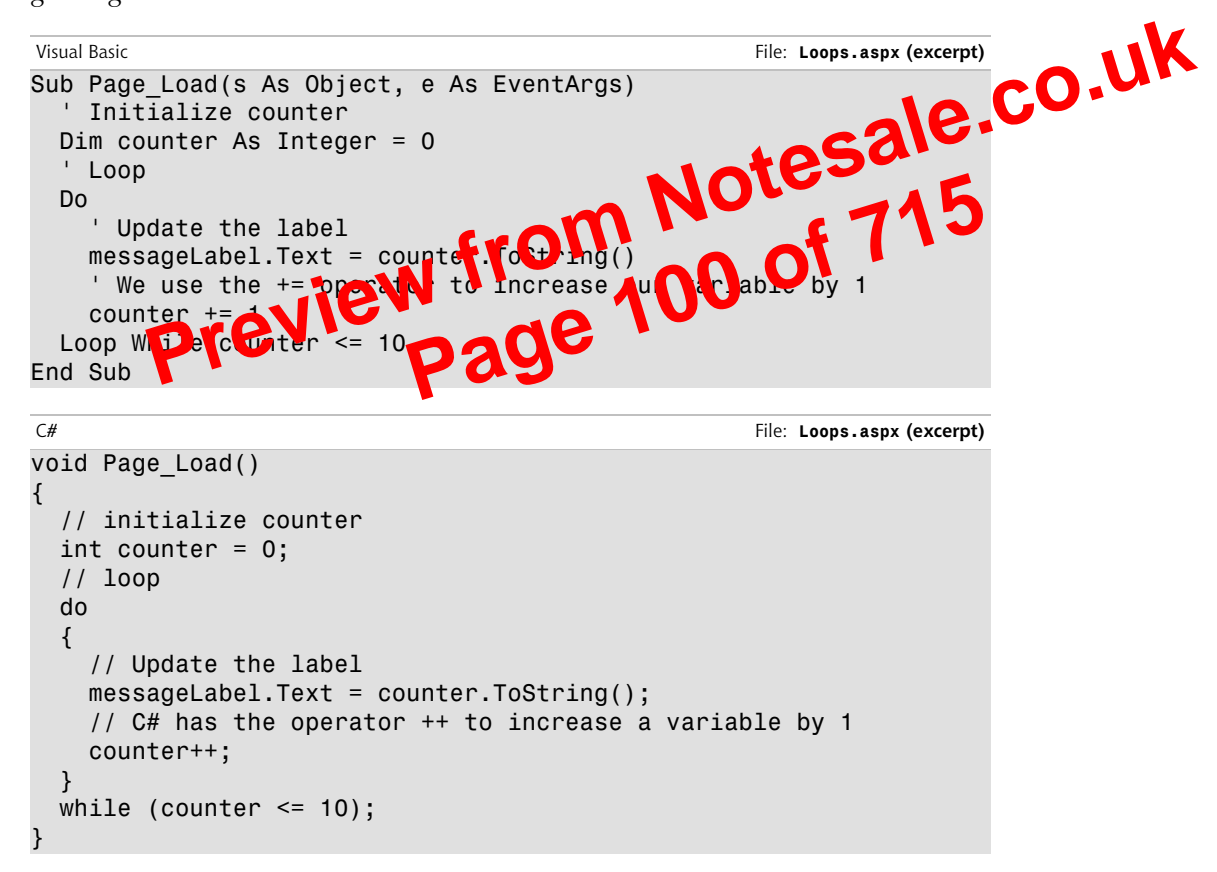

If you run this code, you'll see it provides the exact same output we saw when we tested the condition before the code block. However, we can see the crucial difference if we change the code so that the counter variable is initialized to **20**. In this case, we will, in fact, see 20 displayed, because the loop code is executed once before the condition is even checked! There are some instances when this is just what we want, so being able to place the condition at the end of the loop can be very handy.

A For loop is similar to a While loop, but we typically use it when we know beforehand how many times we need it to execute. The following example displays the count of items within a DropDownList control called productList:

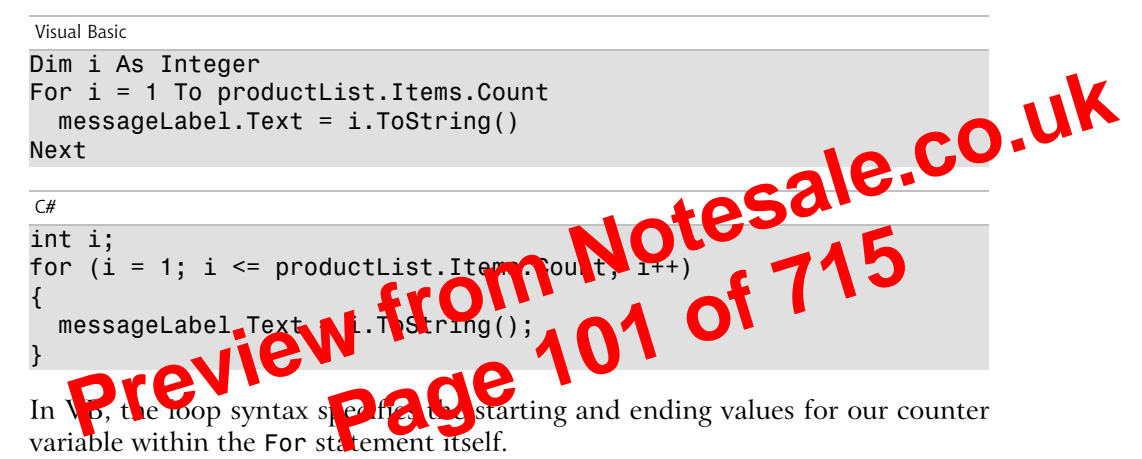

In C#, we assign a starting value (i = 1) along with a condition that will be tested each time we move through the loop ( $i \le productList.Items.Count$ ), and identify how the counter variable should be incremented after each loop (i++). While this allows for some powerful variations on the theme in our C# code, it can be confusing at first. In VB, the syntax is considerably simpler, but it can be a bit limiting in exceptional cases.

The other type of For loop is For Each, which loops through every item within a collection. The following example loops through an array called arrayName:

```
Visual Basic
For Each item In arrayName
messageLabel.Text = item
Next
```

```
C#
foreach (string item in arrayName)
{
  messageLabel.Text = item;
}
```

This is just a simple example to help you visualize what OOP is all about. In the next few sections, we'll cover properties and methods in greater detail, and talk about classes and class instances, scope, events, and inheritance.

# **Properties**

As we've seen, properties are characteristics shared by all objects of a particular class. In the case of our example, the following properties might be used to describe

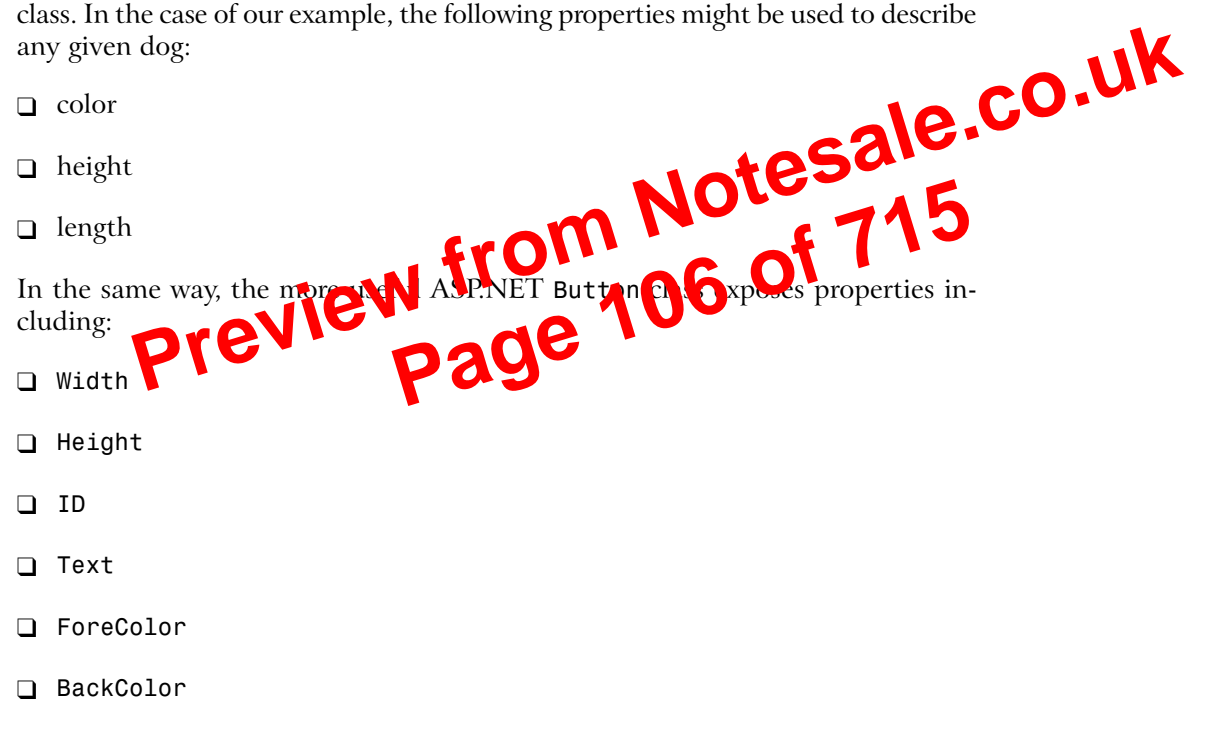

Unfortunately for me, if I get sick of Rayne's color, I can't change it in real life. However, if Rayne was a .NET object, we could change any of his properties in the same way that we set variables (although a property can be read-only or writeonly). For instance, we could make him brown very easily:

```
Visual Basic
rayne.Color = "Brown"
```

C#

```
rayne.Color = "Brown";
```

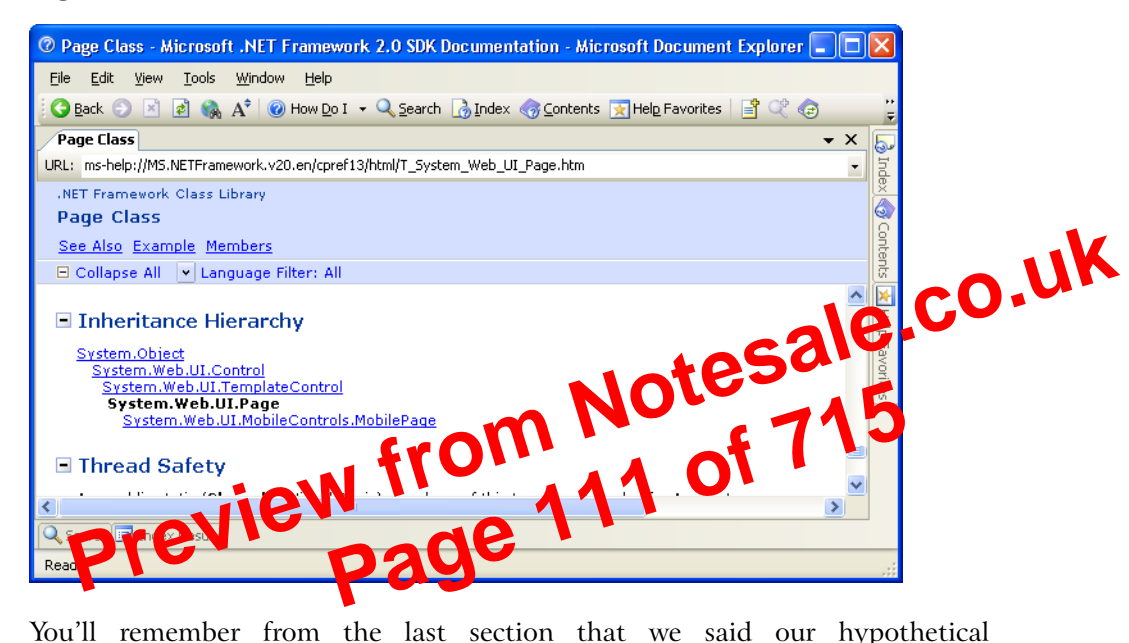

Figure 3.7. The Page class's documentation

You'll remember from the last section that we said our hypothetical AustralianShepherd class would inherit from the more general Dog class, which, in turn, would inherit from the even more general Animal class. This is exactly the kind of relationship that's being shown in Figure 3.7—Page inherits methods and properties from the TemplateControl class, which in turn inherits from a more general class called Control. In the same way that we say that an Australian Shepherd is an Animal, we say that a Page is a Control. Control, like all .NET classes, inherits from Object.

Since Object is so important that every other class derives from it, either directly or indirectly, it deserves a closer look. Object contains the basic functionality that the designers of .NET felt should be available in any object. The Object class contains these public members:

- Equals
- ReferenceEquals
- GetHashCode
- 🗋 GetType

```
File: Calendar.aspx (excerpt)
<!DOCTYPE HTML PUBLIC "-//W3C//DTD HTML 4.01//EN"
     "http://www.w3.org/TR/html4/strict.dtd">
<html>
  <head>
     <title>Calendar Test</title>
  </head>
  <body>
     <form runat="server">
                                                                 sale.co.uk
       <asp:Calendar id="myCalendar" runat="server" />
     </form>
  </body>
</html>
If you save this page in the Learning foldered to a
                                                                           the output
shown in Figure 4.4.
Figure 4.4. Displa
                                                                  Interne
          http://localhost/Learning/C
                                                                     P-
                            endar
                                              5 🗙
                                                      🖶 🔹 🔝 Page 🔹 🙆 Tools 🔹
         🔏 Calendar Test
             June 2006
                              >
  Sun Mon Tue Wed Thu Fri
                            Sat
           <u>30</u>
               31
                    1
                        2
                             3
   <u>28</u>
       29
       5
           <u>6</u>
                2
                    8
                        2
                           10
   4
   <u>11</u>
      <u>12 13 14 15 16 17</u>
   <u>18</u>
       <u>19</u>
           <u>20 21 22 23</u>
                            <u>24</u>
       <u>26</u>
          <u>27 28 29</u>
   <u>25</u>
                        <u>30</u>
                            1
   2
       3
           4
                5
                    6
                        2
                             8
```

The Calendar control contains a wide range of properties, methods, and events, including those listed in Table 4.3.

#### Table 4.3. Some of the Calendar control's properties

| Property          | Description                                                                                                    |      |
|-------------------|----------------------------------------------------------------------------------------------------|------|
| DayNameFormat     | This property sets the format of the day names. Its possible values are FirstLetter, FirstTwoLetters, Full, and Short. The default is Short, which displays the three-letter abbreviation.                                                                                                    |      |
| FirstDayOfWeek    | This property sets the day of the week that begins each<br>week in the calendar. By default, the value of this property<br>is determined by your server's region settings, but you can<br>set this to Sunday or Monday if you want to control it                                                                  | co.U |
| NextPrevFormat    | Set to CustomText by default, this property tay we set to ShortMonth or FullMonth to character to efform at of the text and previous month links.                                                                                                    |      |
| SelectedDate      | This property contains a DateTim Calu <b>et</b> at specifies the<br>birle that day. You'll use this darker ty a lot to determine<br>which day the user in Celected.                                                                                                    |      |
| Selection Mode    | This property Germines whether days, weeks, or months<br>can be selected; its possible values are Day, DayWeek, Day-<br>WeekMonth, and None, and the default is Day. When Day<br>is selected, a user can only select a day; when DayWeek is<br>selected, a user can select a day or an entire week; and so<br>on. |      |
| SelectMonthText   | This property controls the text of the link that's displayed to allow users to select an entire month from the calendar.                                                                                                    |      |
| SelectWeekText    | This property controls the text of the link that's displayed to allow users to select an entire week from the calendar.                                                                                                    |      |
| ShowDayHeader     | If True, this property displays the names of the days of the week. The default is True.                                                                                                    |      |
| ShowGridLines     | If True, this property renders the calendar with grid lines.<br>The default is True.                                                                                                    |      |
| ShowNextPrevMonth | If True, this property displays next/previous month links.<br>The default is True.                                                                                                    |      |
| ShowTitle         | If True, this property displays the calendar's title. The de-<br>fault is False.                                                                                                    |      |

As you've probably noticed by now, the .xml file enables you to specify properties for each banner advertisement by inserting appropriate elements inside each of the Ad elements. These elements include:

#### ImageURL

the URL of the image to display for the banner ad

#### NavigateURL

the web page to which your users will navigate when they click the banner the alternative text to display for browsers that do not sopper mages

#### AlternateText

#### Keyword

the keyword to use to categori

Filter property of the dRocator control, you can If you use the esories of banner and to display.

#### Impressions

the relative frequency that a particular banner ad should be shown in relation to other banner advertisements

The higher this number, the more frequently that specific banner will display in the browser. The number provided for this element can be as low as one, but cannot exceed 2,048,000,000; if it does, the page throws an exception.

Except for ImageURL, all these elements are optional. Also, if you specify an Ad without a NavigateURL, the banner ad will display without a hyperlink.

To make use of this Ads.xml file, create a new ASP.NET page, called AdRotator.aspx, with the following code:

```
File: AdRotator.aspx (excerpt)
<!DOCTYPE html PUBLIC "-//W3C//DTD XHTML 1.0 Strict//EN"</pre>
    "http://www.w3.org/TR/xhtml1/DTD/xhtml1-strict.dtd">
<html>
  <head>
    <title>AdRotator Control</title>
  </head>
  <bodv>
    <form runat="server">
      <asp:AdRotator ID="adRotator" runat="server"</pre>
```

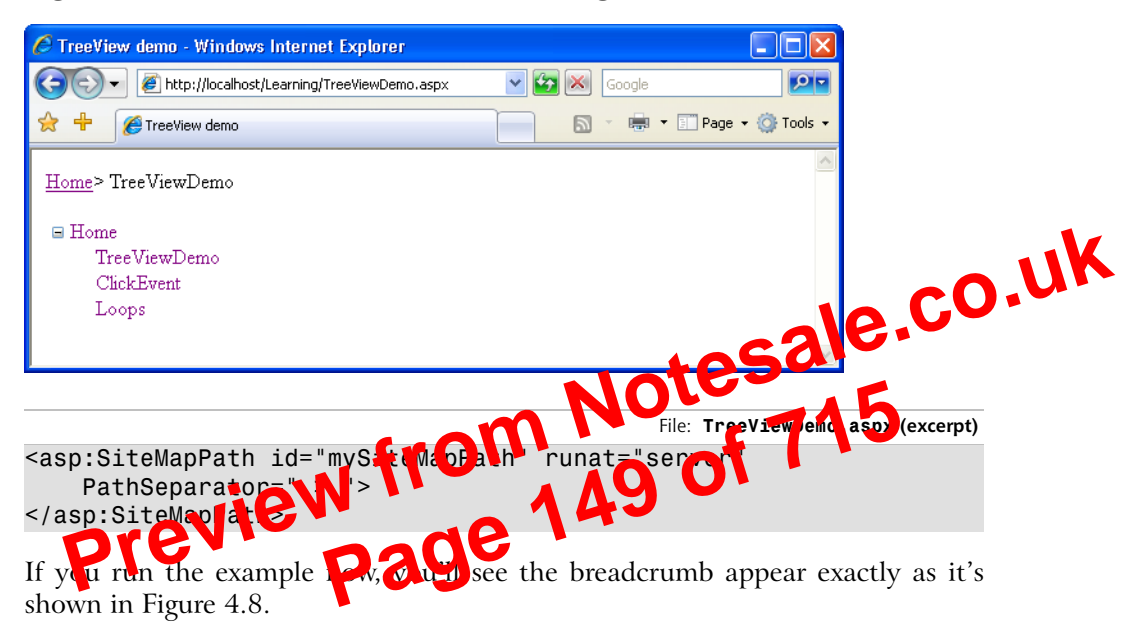

#### Figure 4.8. A breadcrumb created using the SiteMapPath control

Note that the SiteMapPath control shows only the nodes that correspond to existing pages of your site, so if you don't have a file named Default.aspx, the root node link won't show up. Similarly, if the page you're loading isn't named TreeViewDemo.aspx, the SiteMapPath control won't generate any output.

#### Menu

The Menu control is similar to TreeView in that it displays hierarchical data from a data source; the ways in which we work with both controls are also very similar. The most important differences between the two lie in their appearances, and the fact that Menu supports templates for better customization and displays only two levels of items (menu and submenu items).

#### MultiView

The MultiView control is similar to Panel in that it doesn't generate interface elements itself, but contains other controls. A MultiView can store more pages of data (called **views**), and lets you show one page at a time. You can change the active view (the one being presented to the visitor) by setting the value of the

#### Figure 4.10. A simple form

| Creating ASP.NET Web Server Co | ontrols - Windows Inter | net Explorer     |                   |          |
|--------------------------------|-------------------------|------------------|-------------------|----------|
| 🕞 🗸 🖉 http://localhost/Learnin | g/ControlTest.aspx      | 💌 🛃 🐹 🛛 Google   |                   |          |
| 😤 🕂 🌈 Creating ASP.NET Web Ser | ver Controls            | 📄 🛛 🗧 🖷 🖛 🖬 F    | Page 👻 🎯 Tools 👻  |          |
| Name:                          |                         |                  | ~                 |          |
| Address:                       |                         |                  |                   | k        |
| Country:                       |                         |                  | 10                | co.u.    |
| Phone:                         |                         | . Lat            | 252               |          |
|                                |                         | NOU              | -15               |          |
| includes a Label of the s      | perificil vice,         | and a Textox tha | arcepts 20 cha    | racters; |
| you'll then be able 🕑 🛚        | ue the web u            | ser concol where | ver it's needed i | n your   |

In your Learning folder, create a new file named SmartBox.ascx. Then, add the control's constituent controls—a Label control and a TextBox control—as shown below:

File: SmartBox.ascx (excerpt)

```
<asp:Label ID="myLabel" runat="server" Text="" Width="100" />
<asp:TextBox ID="myTextBox" runat="server" Text="" Width="200"
MaxLength="20" />
```

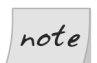

#### Label Widths in Firefox

Unfortunately, setting the Width property of the Label control doesn't guarantee that the label will appear at that width in all browsers. The current version of Firefox, for example, will not display the above label in the way it appears in Internet Explorer.

To get around this, you should use a CSS style sheet and the **CSSClass** property, which we'll take a look at later in this chapter.

In Chapter 3 we discussed properties briefly, but we didn't explain how you could create your own properties within your own classes. So far, you've worked with

```
return myTextBox.Text;
    }
  }
</script>
```

Just like web forms, web user controls can work with code-behind files, but, in an effort to keep our examples simple, we aren't using them here. You'll meet more complex web user controls in the chapters that follow.

When you use the SmartBox control in a form, you can set its label and have the text entered by the user, like this:

```
m Notesale.co.uk
155 of 715
Visual Basic
mySmartBox.LabelText = "Address:"
userAddress = mySmartBox.Text
C#
mySmartBox.LabelText
                         laress
userAddress_=_f
                       .Text:
```

tunctionality. In .NET, properties can be set how we impled to tea Let' read-only, write-only, or read-write. In many cases, you'll want to have properties that can be both read and write, but in this case, we want to be able to set the text of the inner Label, and to read the text from the TextBox.

To define a write-only property in VB, you need to use the WriteOnly modifier. Write-only properties need only define a special block of code that starts with the keyword Set. This block of code, called an accessor, is just like a subroutine that takes as a parameter the value that needs to be set. The block of code uses this value to perform the desired action—in the case of the LabelText property, that action sets the Text property of our Label control, as shown below:

File: SmartBox.ascx (excerpt)

```
Public WriteOnly Property LabelText() As String
  Set(ByVal value As String)
    myLabel.Text = value
  End Set
End Property
```

Assuming that a form uses a SmartBox object called mySmartBox, we could set the Text property of the Label like this:

```
Visual Basic
mySmartBox.LabelText = "Address:"
```

Visual Basic

</body> </html>

Loading this page will produce the output we saw in Figure 4.10.

Now, this is a very simple example indeed, but we can easily extend it for other purposes. You can see in the code snippet that we set the LabelText property directly in the control's tag; we could have accessed the properties from our code instead. Here's an example:

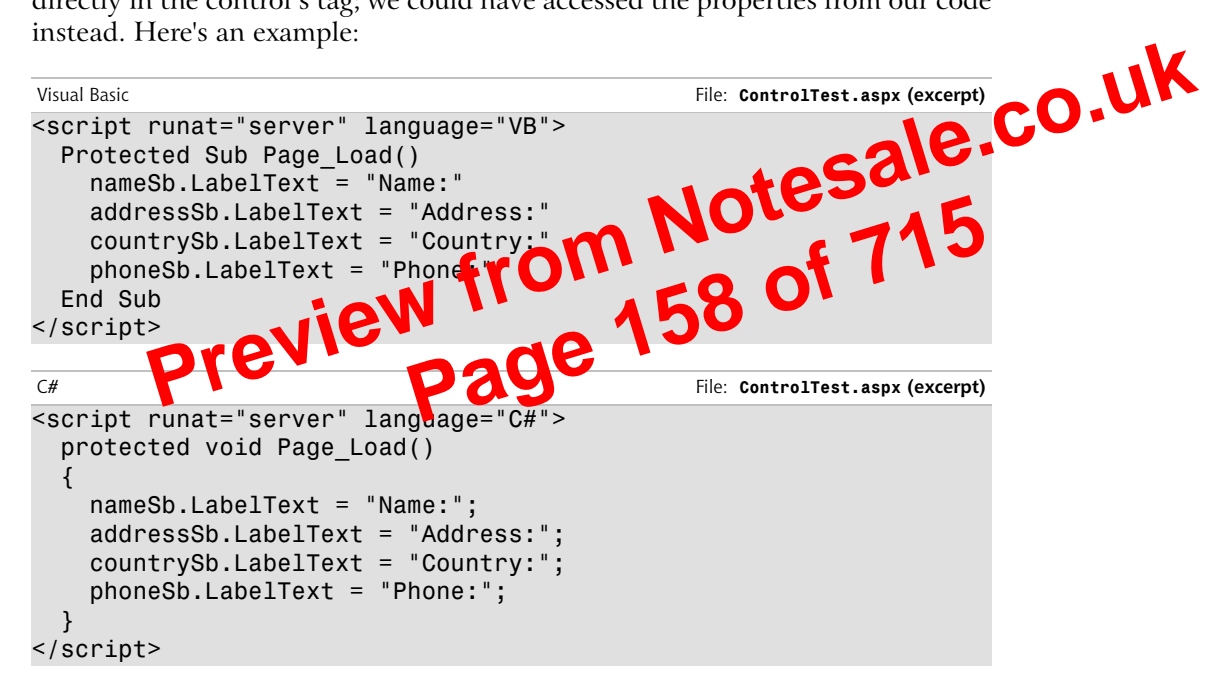

# **Master Pages**

Master pages are a new feature of ASP.NET 2.0 that can make an important difference in the way we compose web forms. Master pages are similar to web user controls in that they are also composed of HTML and other controls; they can be extended with the addition of events, methods, or properties; and they can't be loaded directly by users—instead, they're used as building blocks to design the structure of your web forms.

A master page is a page template that can be applied to give many web forms a consistent appearance. For example, a master page can set out a standard structure

If all the pages in the site have the same header, footer, and navigation menu, it makes sense to include these components in a master page, and to build several web forms that customize only the content areas on each page. We'll begin to create such a site in Chapter 5, but let's work through a quick example here.

To keep this example simple, we won't include a menu here: we'll include just the header, the footer, and the content placeholder. In your Learning folder, create a new file named FrontPages.master, and write the following code into it:

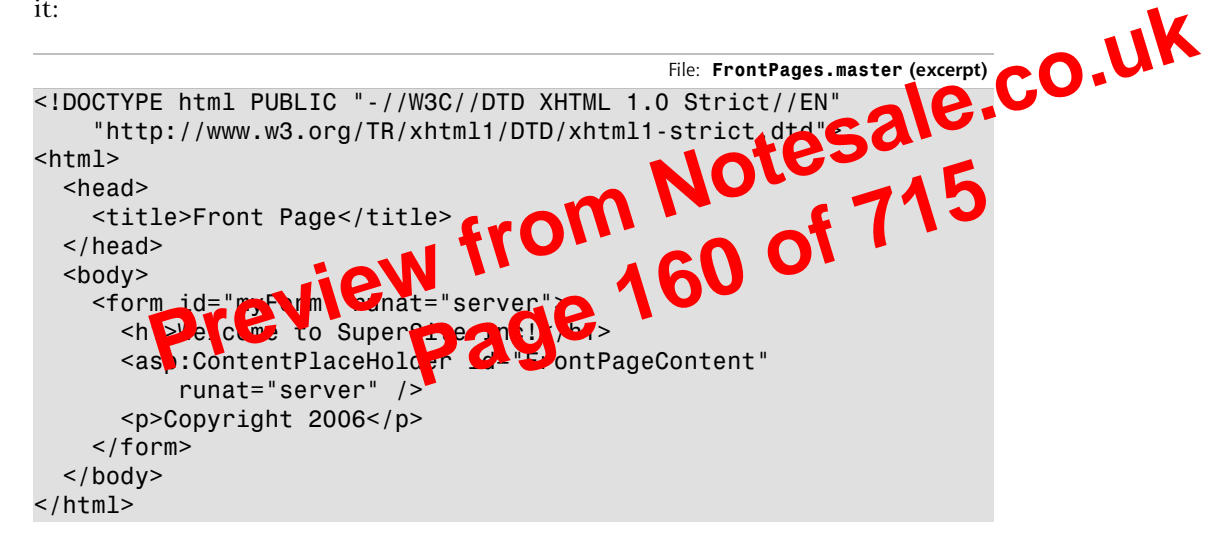

The master page looks almost like a web form, except for one important detail: it has an empty ContentPlaceHolder control. If you want to build a web form based on this master page, you just need to reference the master page using the Page directive in the web form, and add a Content control that includes the content you want to insert.

Let's try it. Create a web form called FrontPage.aspx, and add this code to it:

```
File: FrontPage.aspx (excerpt)
<%@ Page MasterPageFile="FrontPages.master" %>
<asp:Content id="myContent" runat="server"
    ContentPlaceHolderID="FrontPageContent">

    Welcome to our web site! We hope you'll enjoy your visit.

</asp:Content>
```

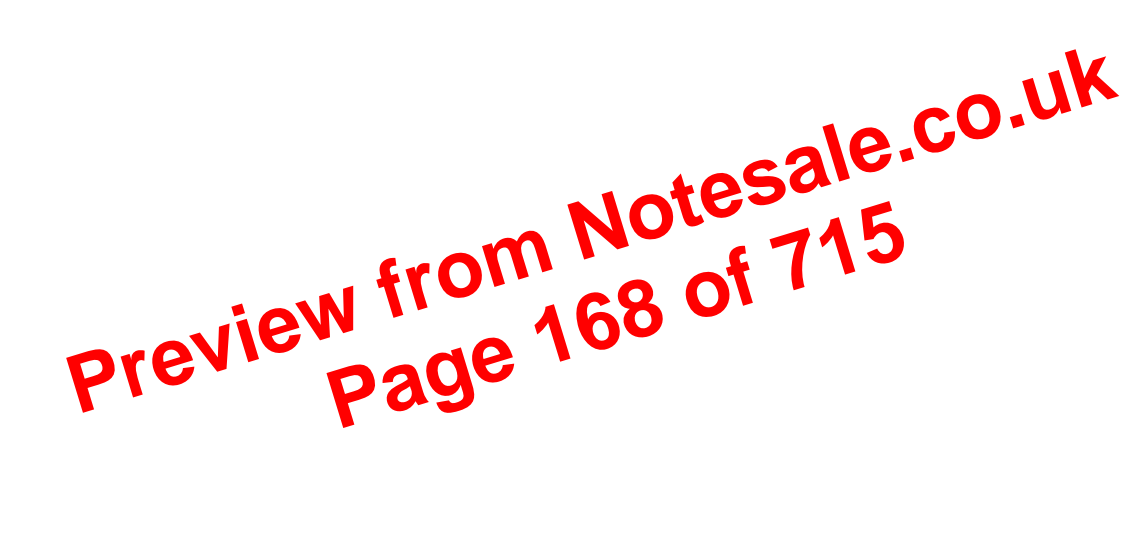

#### Figure 5.12. The Toolbox

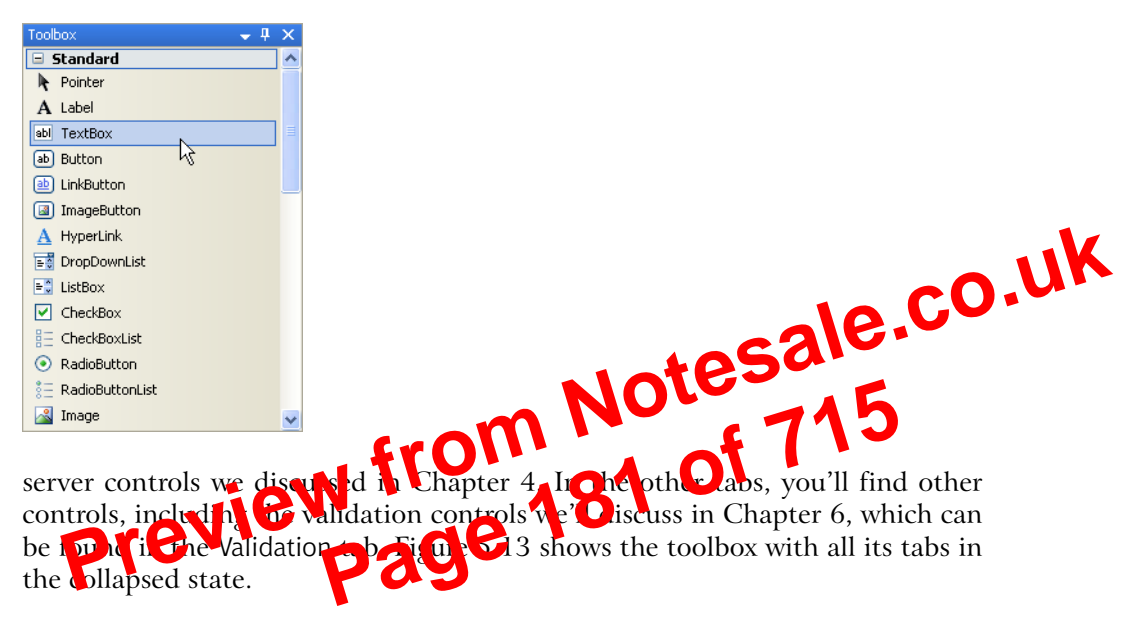

#### Figure 5.13. The collapsed Toolbox tabs

| Toolbox      | <del>~</del> ₽× |
|--------------|-----------------|
| 🗄 Standard   |                 |
| 🗄 Data       |                 |
| • Validation |                 |
| • Navigation |                 |
| 🗄 Login      |                 |
| WebParts     |                 |
| HTML         |                 |
| 🗄 General    |                 |

#### **The Properties Window**

When you select a control in the web forms designer, its properties are displayed automatically in the Properties window. For example, if you select the TextBox control we added to the form earlier, the properties of that TextBox will display in the Properties window. If it's not visible, you can make it appear by selecting View > Properties Window.

The Properties window doesn't just allow you to see the properties—it also lets you set them. Many properties—such as the colors that can be chosen from a palette—can be set visually, but in other cases, complex dialogs are available to

| HTTP Headers                                | Custom Errors          | ASP.NET                 |                     |      |
|---------------------------------------------|------------------------|-------------------------|---------------------|------|
| Virtual Directory                           | Documents              | Directory Security      |                     |      |
| Enable Default Docume                       | ent                    | Add<br>Remove<br>Browse | ale.C               | o.uk |
| Add Default<br>Default Docu<br>Default aspx | Document<br>ment Name: |                         | Notesa<br>90 of 715 |      |

#### Figure 5.22. Adding a default name for the document

While you're here, it's a good idea to check that Default.aspx is included as a default file. If it is, then requesting http://localhost/Dorknozzle will load http://localhost/Dorknozzle/Default.aspx by default. To check this, click the Documents tab. If Default.aspx isn't in the list, add it by clicking the Add... button and entering the filename, as shown in Figure 5.22.

Finally, click OK to close the Dorknozzle Properties window.

If no default document exists in the Dorknozzle folder, the web server will attempt to return a list of the files and folders inside the Dorknozzle folder—an operation that will only succeed if the Directory Browsing option shown in Figure 5.21 is enabled. If this option is left in its default, disabled state, this operation will result in an error.

Now, if you load http://localhost/Dorknozzle/ using any web browser, you should see a little magic (as Figure 5.23 reveals)!

The project will open. This time, the root entry in Solution Explorer will be ht-tp://localhost/Dorknozzle/ instead of c:\WebDocs\Dorknozzle\, as Figure 5.25 indicates.

#### Figure 5.25. Solution Explorer displaying an HTTP location

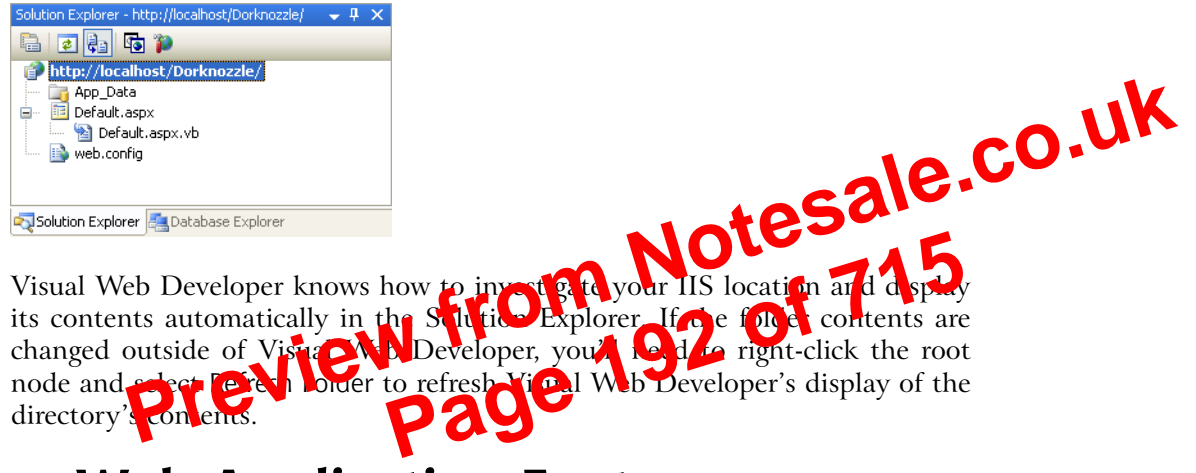

# **Core Web Application Features**

Let's continue our exploration of the key topics related to developing ASP.NET web applications. We'll put them into practice as we move through the book, but in this quick introduction, we'll discuss:

- Web.config
- 🗋 Global.asax
- □ user sessions
- □ caching
- □ cookies

#### Web.config

Almost every ASP.NET web application contains a file named Web.config, which stores various application settings. By default, all ASP.NET web applications are
configured in the Machine.config file, which contains machine-wide settings, and lives in the C:\WINDOWS\Microsoft.NET\Framework\version\CONFIG directory.

For the most part, you won't want to make any modifications to this file. However, you can override certain settings of the Machine.config file by adding a Web.config file to the root directory of your application. You may already have this file in your project; if you don't, you can add one by accessing File > New File..., then selecting Web Configuration File from the dialog that appears.

The Web.config file is an XML file that can hold configuration settings for the application in which the file resides. One of the most useful web.go may and Web.config controls is ASP.NET's debug mode. If you're u may as, you can enable debug mode by opening Web.config and elimitate compilation element, which looks like this:

```
Ifrom
                                                     Web.config (excerpt)
<! - -
                ion debug="t
                                    insert debugging
                                  0
   01
    symbols into the loopin
                           ed age. Because this
   affects performance, set this value to true only
   during development.
   Visual Basic options:
    Set strict="true" to disallow all data type conversions
   where data loss can occur.
   Set explicit="true" to force declaration of all variables.
- - >
<compilation debug="false" strict="false" explicit="true" />
```

Enabling debug mode is as simple as changing the value of the debug attribute to true. The other attributes listed here were added by Visual Web Developer to offer a helping hand to VB developers migrating from older versions. For example, strict="false" makes the compiler forgive some of the mistakes we might make, such as using the wrong case in variable names.

If you're using C#, you'll need to create the Web.config file yourself. Go to File > New File..., then select Web Configuration File from the dialog that appears, and click Add. This will create the default Web.config file, which will contain the following section:

File: Web.config (excerpt)

Set compilation debug="true" to insert debugging

<!--

```
<add namespace="System.Web.UI.WebControls"/>
<add namespace="System.Web.UI.WebControls.WebParts"/>
<add namespace="System.Web.UI.HtmlControls"/>
</namespaces>
</pages>
```

We can use classes from these namespaces in our code without needing to reference them in every file in which they're used. As you can see, Visual Web Developer tries to offer an extra level of assistance for VB developers, but users of C# (or any other language) could also add these namespace references to Web.config.

You'll learn more about working with Web.config as you progress through the book, so if you wish, you can skip the rest of these details for powers come back to them later as you need them.

The Web.config file's root element is chars conriguration, which can contain three different types of element:

### configuration section groups

**WAS DEP** and the NPT renework are so configurable, configuration les could easily become ConFed if we didn't have a way to break the files into groups of related settings. A number of predefined section grouping tags let you do just that. For example, settings specific to ASP.NET must be placed inside a system.web section grouping element, while settings that are relevant to .NET's networking classes belong inside a system.net element.

General settings, like the appSettings element we saw above, stand on their own, outside the section grouping tags. In this book, though, our configuration files will also contain a number of ASP.NET-specific settings, which live inside the system.web element.

### configuration sections

These are the actual setting tags in our configuration file. Since a single element can contain a number of settings (e.g. the appSettings element we saw earlier could contain a number of different strings for use by the application), Microsoft calls each of these tags a "configuration section." ASP.NET provides a wide range of built-in configuration sections to control the various aspects of your web applications.

The following list outlines some of the commonly used ASP.NET configuration sections, all of which must appear within the **system.web** section grouping element:

### authentication

outlines configuration settings for user authentication, and is covered in detail in Chapter 14

### authorization

specifies users and roles, and controls their access to particular files within an application; discussed more in Chapter 14.

### compilation

lotesale.co.uk contains settings that are related to page compilation, and lets you specify the default language that's used to compile pages

### customErrors

used to customize the way errors display

### globalization

ng for requerce an D used to customize character er co

#### pages or specific ASP.NET pages; allows harder the configuration op you to disable session state, buffering, and view state, for example

### sessionState

contains configuration information for modifying session state (i.e. variables associated with a particular user's visit to your site)

### trace

contains information related to page and application tracing

### configuration section handler declarations

ASP.NET's configuration file system is so flexible that it allows you to define your own configuration sections. For most purposes, the built-in configuration sections will do nicely, but if we wanted to include some custom configuration sections, we'd need to tell ASP.NET how to handle them. To do so, we'd declare a configuration section handler for each custom configuration section we wanted to create. This is pretty advanced stuff, so we won't worry about it in this book.

# Global.asax

Global.asax is another special file that can be added to the root of an application. It defines subroutines that are executed in response to application-wide events.

#### C#

### Application.Remove("SiteName");

If you find you have multiple objects and application variables lingering in application state, you can remove them all at once using the RemoveAll method:

Visual Basic Application.RemoveAll()

C#

### Application.RemoveAll();

e.co.uk It's important to be cautious when using application variables. Objector in application state until you remove them using the Report TomoveAll methods, or shut down the application in IIS. If your minute to save abjects into the application state without removing the new you can place a heavy demand on server resources and dramatically decrease the performance o your applications.

Let's take Dor spication s m i o t fit t Application state is very commonly used to maintain hit counters, so of the task in this example will be to build one! Let's modify the Default.aspx page that Visual Web Developer created for us. Double-click Default.aspx in Solution Explorer, and add a Label control inside the form element. You could drag the control from the Toolbox (in either Design View or Source View) and modify the generated code, or you could simply enter the new code by hand. We'll also add a bit of text to the page, and change the Label's ID to myLabel, as shown below:

File: Default.aspx (excerpt)

```
<form id="form1" runat="server">
  <div>
    The page has been requested
    <asp:Label ID="myLabel" runat="server" />
    times!
  </div>
</form>
```

In Design View, you should see your label appear inside the text, as shown in Figure 5.27.

Now, let's modify the code-behind file to use an application variable that will keep track of the number of hits our page receives. Double-click in any empty space on your form; Visual Web Developer will create a Page Load subroutine automatically, and display it in the code editor.

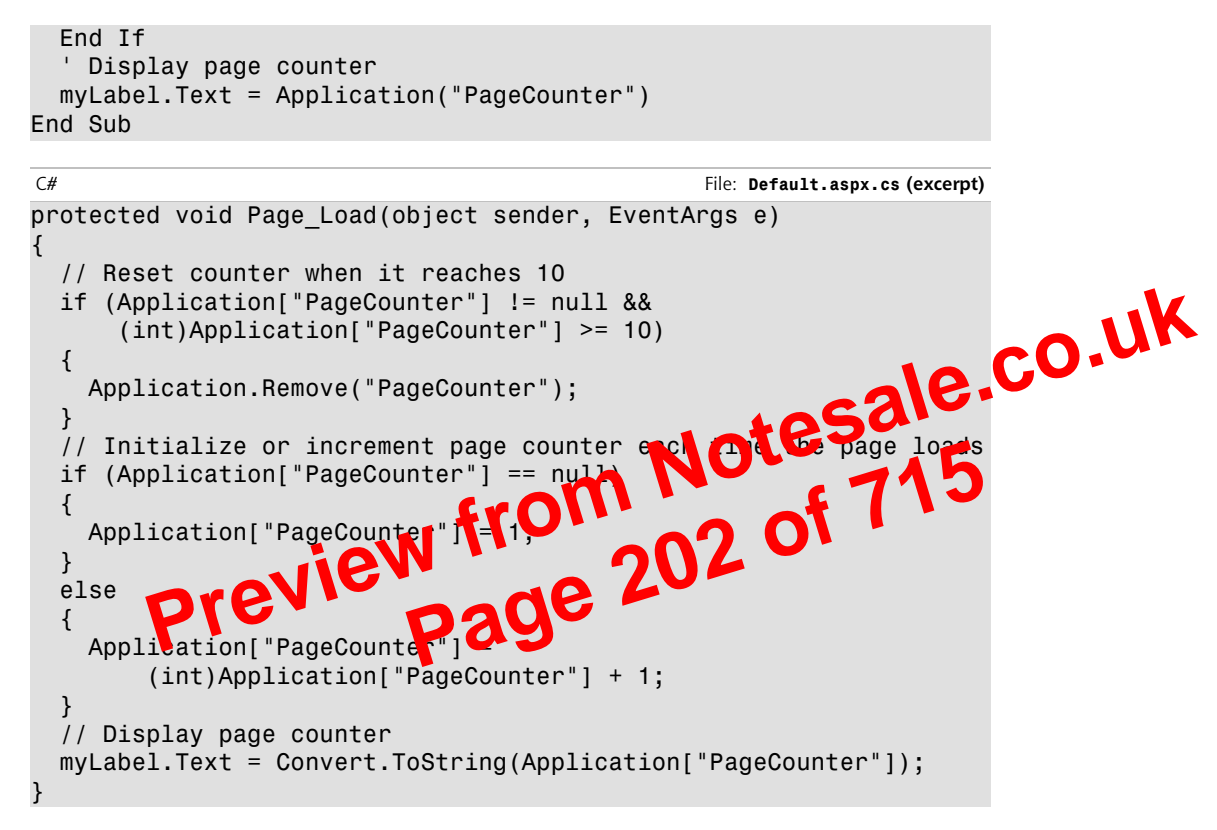

Before analyzing the code, press F5 to run the site and ensure that everything works properly. Every time you refresh the page, the hit counter should increase by one until it reaches ten, when it starts over. Now, shut down your browser altogether, and open the page in another browser. We've stored the value within application state, so when you restart the application, the page hit counter will remember the value it reached in the original browser, as Figure 5.28 shows.

If you play with the page, reloading it over and over again, you'll see that the code increments PageCounter every time the page is loaded. First, though, the code verifies that the counter hasn't reached or exceeded ten requests. If it has, the counter variable is removed from the application state:

```
Visual Basic File: Default.aspx.vb (excerpt)
' Reset counter when it reaches 10
If Application("PageCounter") >= 10 Then
Application.Remove("PageCounter")
End If
```

```
C# File: Global.asax (excerpt)
void Session_Start(Object sender, EventArgs e)
{
   Session.Timeout = 1560;
}
```

# Using the Cache Object

In traditional ASP, developers used application state to cache data. Although a new object, Cache, specifically for that purpose. Cache is also a collection, and CO, WK we access its contents similarly to the way we accessed the content of the second second seco Application. Another similarity is that both have application we visibility being shared between all users who access a web ap Let's assume that there's a list of end of e you'd database. To spare the database the table from erver's resource ŧ. the database the first iin you might save cache using a command int f like this: Visual Basic Cache("Employees") = employeesTable C# Cache["Employees"] = employeesTable;

By default, objects stay in the cache until we remove them, or server resources become low, at which point objects begin to be removed from the cache in the order in which they were added. The Cache object also lets us control expiration—if, for example, we want to add an object to the cache for a period of ten minutes, we can use the Insert method. Here's an example:

Visual Basic

```
Cache.Insert("Employees", employeesTable, Nothing,
DateTime.MaxValue, TimeSpan.FromMinutes(10))
```

C#

```
Cache.Insert("Employees", employeesTable, null,
DateTime.MaxValue, TimeSpan.FromMinutes(10));
```

The third parameter, which in this case is Nothing or null, can be used to add cache dependencies. We could use such dependencies to invalidate cached items

We'll keep all the files related to the default appearance of Dorknozzle in this Blue folder.

# Creating a New Style Sheet

We'll start by adding a new CSS file to the Blue theme. CSS files can be created independently of themes, but it's easier in the long term to save them to themes-this way, your solution becomes more manageable, and you can save co.uk different versions of your CSS files under different themes. Any files with the .css extension in a theme's folder will be automatically linked to any web form that uses that theme.

Right-click the Blue folder, and select Add New Item.... Sde con Sheet template to create a new file named Dorknozzle.cs Add. By defa n l d i k Dorknozzle.css will be almost empty: review from 21600

body {

body

Let's make this file more useful by adding more styles to it. We'll use these styles soon, when we build the first page of Dorknozzle.

File: Dorknozzle.css (excerpt)

le.css (excerpt)

```
{
  font-family: Tahoma, Helvetica, Arial, sans-serif;
  font-size: 12px;
}
h1
{
  font-size: 25px;
}
a:link, a:visited
{
  text-decoration: none;
  color: Blue;
}
a:hover
{
  color: Red;
}
.Header
```

</namespaces> </pages>

If you're using C#, you'll need to add the pages element to the system.web element yourself:

File: Web.config (excerpt)

```
<system.web>
  <pages theme="Blue" />
</system.web>
```

# **Building the Master Page**

Notesale.co.uk This is where the real fun begins! Air of the pages in Dorkn zzle hav acommon structure, with the same header on the top, and the same menu on the left, so it makes sense to hull a naster page. With this master page in place, we'll be able or the site by writing the content that makes them different, to cate rather than writing the her erand the menu afresh for each page.

### Figure 5.38. Creating a new master page

| Add New Item -     | http://localhost/Dorknozzle/                                                        | ?                                      | X |
|--------------------|-------------------------------------------------------------------------------------|----------------------------------------|---|
| <u>T</u> emplates: |                                                                                     |                                        |   |
| Visual Studio i    | nstalled templates                                                                  |                                        |   |
| HTML Page          | ि <mark>Master Page</mark><br>स्रि Web Service<br>ि Web Config <u>uration Fil</u> e | 달 Web User Control<br>幢 Class          |   |
| A Master Page for  | Web Applications                                                                    |                                        |   |
| <u>N</u> ame:      | Dorknozzle.master                                                                   |                                        |   |
| Language:          | Visual Basic VIsual Basic Select mas                                                | a <b>in separate file</b><br>ster page |   |
|                    |                                                                                     | <u>A</u> dd Cancel                     |   |

Right-click again on the root node in Solution Explorer and select Add New Item.... There, select the Master Page template from the list of available templates, and name it Dorknozzle.master. Choose the language you want to program the master page in from the Language drop-down list, and check the Place code in a

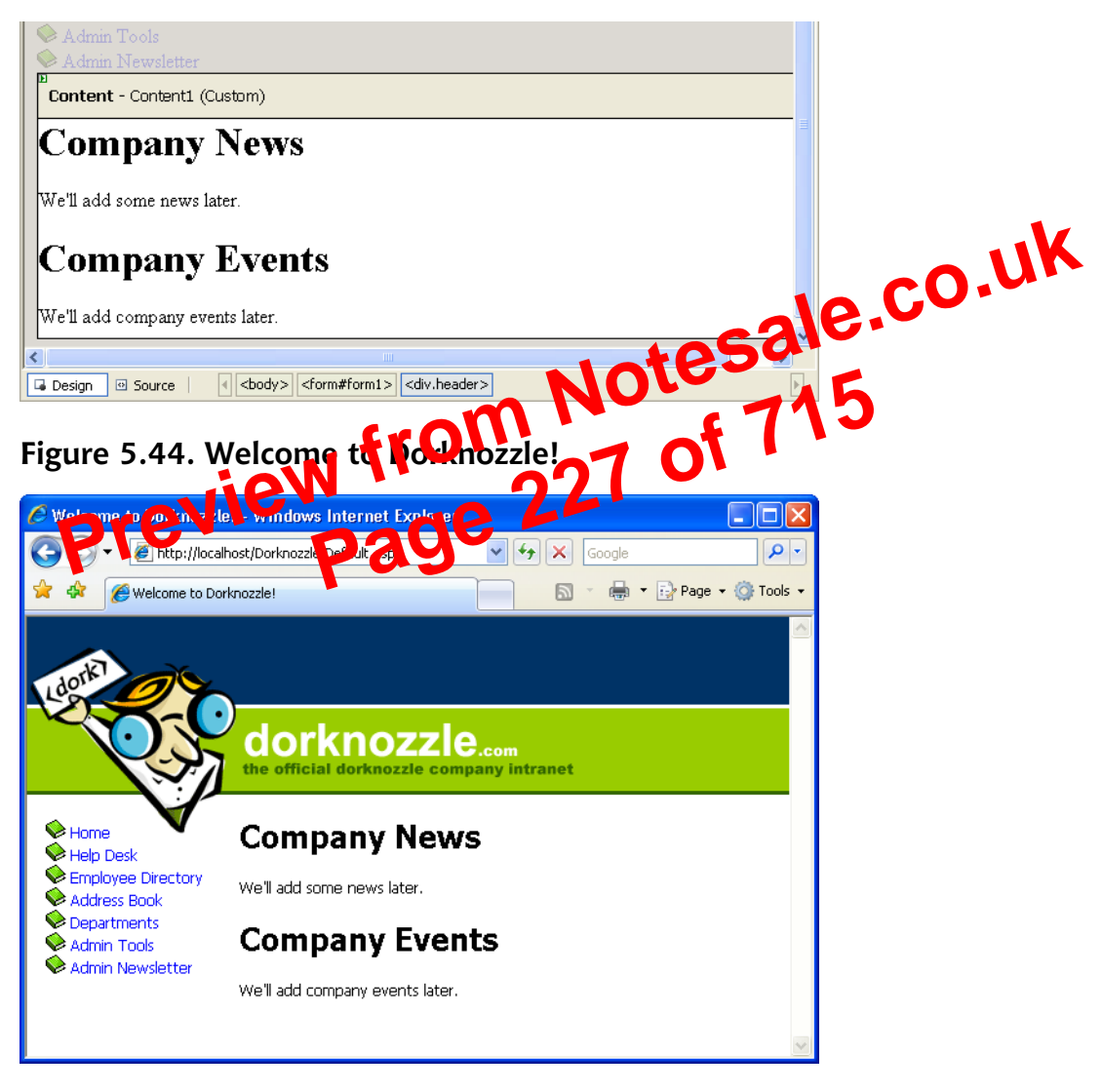

## Figure 5.43. Editing a web form that uses a master page

# **Extending Dorknozzle**

We'll extend the Dorknozzle site by adding an employee help desk request web form. This form will allow our fictitious employees to report hardware, software,

In more complex scenarios, if you enter the name of an object, the Watch window will let you explore its members as we just saw.

If you switch to the Locals window (**Debug** > Windows > Locals) shown in Figure 5.50, you can see the variables or objects that are visible from the line of code at which the execution was paused.

### Figure 5.50. The Locals window

| Locals                                |                                                                  | <b>→</b> ₽ ×                              | <b>.</b>                                       |
|---------------------------------------|------------------------------------------------------------------|-------------------------------------------|------------------------------------------------|
| Name                                  | Value                                                            | Туре 🔥                                    |                                                |
| 🎹 🌮 Me                                | {ASP.errortest_aspx}                                             | ASP.error                                 |                                                |
| 표 🥥 a                                 | {Length=11}                                                      | Integer()                                 |                                                |
| 표 🥥 е                                 | {System.EventArgs}                                               | System.E                                  | CALV.                                          |
| 🥥 i                                   | 11                                                               | Integer                                   | 1054                                           |
| 표 🥥 s                                 | {ASP.errortest_aspx}                                             | Object                                    |                                                |
| Another n<br>cursor ove<br>about that | h<br>ice feature of Vinter<br>r a variable this diti<br>Fariable | Web Developerat that<br>ng windowshow yea | then you hover your<br>at-a-glance information |

Sometimes, you'll want to debug your application even if it doesn't generate an exception. For example, you may find that your code isn't generating the output you expected. In such cases, it makes sense to execute pieces of code line by line, and see in detail what happens at each step.

The most common way to get started with this kind of debugging is to set a **breakpoint** in the code. In Visual Web Developer, we do this by clicking on the gray bar on the left-hand side of the editing window. When we click there, a red bullet appears, and the line is highlighted with red to indicate that it's a breakpoint, as Figure 5.51 illustrates.

Once the breakpoint is set, we execute the code. When the execution pointer reaches the line you selected, execution of the page will be paused and Visual Web Developer will open your page in debug mode. In debug mode, you can perform a number of tasks:

- □ View the values of your variables or objects.
- □ Step into any line of code by selecting Debug > Step Into. This executes the currently highlighted line, then pauses. If the selected line executes another local method, the execution pointer is moved to that method so that you can execute it line by line, too.

the OnClick property to the Button control, and give it the value submitButton\_Click. This mimics what Visual Web Developer would do if you doubleclicked the button in Design View.

```
<!-- Submit Button -->
<asp:Button id="submitButton" runat="server" Text="Submit"
OnClick="submitButton_Click" />
```

Next, create the submitButton\_Click subroutine. You can add this between <script runat="server"> and </script> tags in the head of the web form or CO Place it in a code-behind file. If Visual Web Developer generates these states of you, they may appear a little differently than they're presented personal developer.

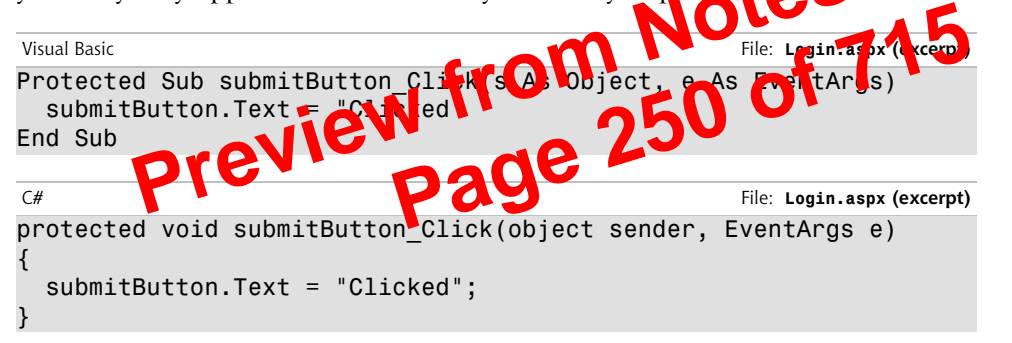

Now, if you're trying to submit invalid data using a browser that has JavaScript enabled, this code will never be executed. However, if you disable your browser's JavaScript, you'll see the label on the Button control change to Clicked! Obviously, this is not an ideal situation—we'll need to do a little more work to get validation working on the server side.

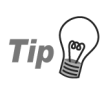

# Disabling JavaScript in Firefox

To disable JavaScript in Firefox, go to Tools > Options..., click the Content tab and uncheck the Enable JavaScript checkbox.

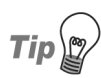

## Disabling JavaScript in Opera

To disable JavaScript in Opera, go to Tools > Preferences..., click the Advanced tab, select Content in the list on the left, and uncheck the Enable JavaScript checkbox.

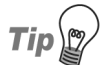

# Disabling JavaScript in Internet Explorer

To disable JavaScript in Internet Explorer, go to Tools > Internet Options... and click the Security tab. There, select the zone for which you're changing the settings (the zone will be shown on the right-hand side of the browser's status bar—it will likely be Local Intranet Zone if you're developing on the local machine) and press Custom Level.... Scroll down to the Scripting section, and check the Disable radio button for Active Scripting.

ASP.NET makes it easy to verify on the server side if the submitted data complies to the validator rules without our having to write very much C# or VB codeat all. All we need to do is to check the Page object's IsValid propert, which only returns True if all the validators on the page are happy with the actual the controls they're validating. This approach will always work, regardless of which web browser the user has, or the settings he cashe has chosen.

Let's add this property to

| Visualessia                               | File: Login.aspx (excerpt) |
|-------------------------------------------|----------------------------|
| Projected Sub submitB + or out k(s        | As Object, e As EventArgs) |
| If Page.IsValid Ther                      |                            |
| <pre>submitButton.Text = "Valid"</pre>    |                            |
| Else                                      |                            |
| <pre>submitButton.Text = "Invalid!"</pre> |                            |
| End If                                    |                            |
| End Sub                                   |                            |

ick event ha

```
C# File: Login.aspx (excerpt)
protected void submitButton_Click(object s, EventArgs e)
{
    if(Page.IsValid)
    {
        submitButton.Text = "Valid";
    }
    else
    {
        submitButton.Text = "Invalid!";
    }
}
```

Load the page again after disabling JavaScript, and press the Submit button without entering any data in the text boxes. The text label on the button should change, as shown in Figure 6.2.

As you've probably noticed, the CompareValidator control differs very little from the RequiredFieldValidator control:

```
File: Login.aspx (excerpt)

<asp:RequiredFieldValidator id="confirmPasswordReq" runat="server"

ControlToValidate="confirmPasswordTextBox"

ErrorMessage="Password confirmation is required!"

SetFocusOnError="True" Display="Dynamic" />

<asp:CompareValidator id="comparePasswords" runat="server"

ControlToCompare="passwordTextBox"

ControlToValidate="confirmPasswordTextBox"

ErrorMessage="Your passwords do not match up!"

Display="Dynamic" />

The only difference indicated
```

The only difference is that in addition to a Controlloral idate property, me CompareValidator has a ControlToCompare property. We set these two properties to the IDs of the controls we want to compare. So, in contexample, the ControlToValidate property a set to the confign PasswordTextBox, and the ControlToCompare properties set to the passwordTextBox.

The **CompareValidator** can be used *C* compare the value of a control to a fixed value, too. **CompareValidator** can check whether the entered value is equal to, less than, or greater than, any given value. As an example, let's add an age field to our login form:

```
File: Login.aspx (excerpt)
<!-- Age -->

Age:<br/>
<asp:TextBox id="ageTextBox" runat="server" />
<asp:RequiredFieldValidator id="ageReq" runat="server"
    ControlToValidate="ageTextBox"
    ErrorMessage="Age is required!"
    SetFocusOnError="True" Display="Dynamic" />
<asp:CompareValidator id="ageCheck" runat="server"
    Operator="GreaterThan" Type="Integer"
    ControlToValidate="ageTextBox" ValueToCompare="15"
    ErrorMessage="You must be 16 years or older to log in" />
```

In this case, the CompareValidator control is used to check that the user is old enough to log in to our fictitious web application. Here, we set the Operator property of the CompareValidator to GreaterThan. This property can take on any of the values Equal, NotEqual, GreaterThan, GreaterThanEqual, LessThan,

### Regular Expressions in JavaScript<sup>4</sup>

another great article, this time on the use of regular expressions with JavaScript

# Table 6.2. Common regular expression components and theirdescriptions

| Special<br>Character | Description                                                                                                    |          |
|----------------------|----------------------------------------------------------------------------------------------------|----------|
| •                    | any character                                                                                                    | <b>k</b> |
| ^                    | beginning of string                                                                                                    |          |
| \$                   | end of string                                                                                                    |          |
| \d                   | numeric digit                                                                                                    |          |
| \s                   | whitespace character                                                                                                    |          |
| \S                   | non-whites, a.e. Caracter                                                                                                    |          |
| (abc)                | t esting abc as a group of thracters                                                                                                    |          |
| ? <b>D1C1</b>        | preceding che a cha or group is optional                                                                                                    |          |
| +                    | one or more of the preceding character or group                                                                                                    |          |
| *                    | zero or more of the preceding character or group                                                                                                    |          |
| { <i>n</i> }         | exactly <i>n</i> of the preceding character or group                                                                                                    |          |
| {n,m}                | <i>n</i> to <i>m</i> of the preceding character or group                                                                                                    |          |
| (a b)                | either <i>a</i> or <i>b</i>                                                                                                    |          |
| \\$                  | a dollar sign (as opposed to the end of a string); we can 'escape'<br>any of the special characters listed above by preceding it with<br>a backslash. For example, \. matches a period character, \?<br>matches a question mark, and so on |          |

You'll find a complete guide and reference to regular expressions and their components in the .NET Framework SDK Documentation.

# CustomValidator

The validation controls included with ASP.NET allow you to handle many kinds of validation, yet certain types of validation cannot be performed with these built-in controls. For instance, imagine that you needed to ensure that a new

<sup>&</sup>lt;sup>4</sup> http://www.sitepoint.com/article/expressions-javascript

user's login details were unique by checking them against a list of existing usernames on the server. The CustomValidator control can be helpful in this situation, and others like it. Let's see how:

```
Visual Basic
                                           File: CustomValidator.aspx (excerpt)
<!DOCTYPE html PUBLIC "-//W3C//DTD XHTML 1.0 Transitional//EN"
    "http://www.w3.org/TR/xhtml1/DTD/xhtml1-transitional.dtd">
<html>
 <head>
                                                       sale.co.uk
    <title>CustomValidator Control Sample</title>
    <script runat="server" language="VB">
      Sub CheckUniqueUserName(s As Object,
            e As ServerValidateEventArgs)
        Dim username As String = e.Value.ToLower
        If (username = "zak" Or username =
          e.IsValid = False
        End If
      End Sub
      Sul um 23u
                                               EventAras)
        Page.IsValid Then
          submitButton.Text =
        Else
          submitButton.Text = "Invalid!"
        End If
      End Sub
   </script>
  </head>
  <body>
    <form runat="server">
      New Username:<br />
        <asp:TextBox ID="usernameTextBox" runat="server" />
        <asp:CustomValidator ID="usernameUnique" runat="server"</pre>
            ControlToValidate="usernameTextBox"
            OnServerValidate="CheckUniqueUserName"
            ErrorMessage="This username already taken!" />
      <asp:Button ID="submitButton" runat="server"
            OnClick="submitButton Click" Text="Submit" />
      </form>
 </bodv>
</html>
```

#### IDENTITY

Identity columns are numbered automatically. If you set a column as an **IDENTITY** column, SQL Server will generate numbers automatically for that column as you add new rows to it. The first number in the column is called the **identity seed**. To generate subsequent numbers, the identity column adds a given value to the seed; the value that's added is called the **identity increment**. By default, both the seed and increment have a value of 1, in which case the generated values are 1, 2, 3, and so on. If the identity seed were 5 and the identity increment were 10, the generated numbers would be 5, 15, 25, and so on.

**IDENTITY** is useful for ID columns, such as Department ID to provide you don't care what the values are, as long as they're united. Othen you use **IDENTITY**, the generated values will always be midule. By default you can't specify values for an **IDENTITY** column Note also that the column **C** n never contain NULL.

Be sure not to be 1014 equivalent to 0 (in numerical columns), or an empty string (in the case of string columns). Both 0 and an empty string *are* values; NULL defines the lack of a value.

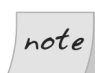

### **NULL and Default Values**

ng NULL

I've often heard people say that when we set a default value for a column, it doesn't matter whether or not we set it to accept NULLs. Many people seem to believe that columns with default values won't store NULL.

That's incorrect. You can modify a record after it was created, and change any field that will allow it to NULL. Your columns' ability to store NULL is important for the integrity of your data, and it should reflect the purpose of that data. A default value does make things easier when we create new rows, but it's not as vital as is correctly allowing (or disallowing) NULL in columns.

# **Primary Keys**

Primary keys are the last fundamental concept that you need to understand before you can create your first data table. In the world of relational databases, each row in a table *must* be identified uniquely by a column called a **key**, on which all database operations are based.

The tables in your databases could contain hundreds or even thousands of rows of similar data—you could have several hundred employees in your Employees table alone. Imagine that your program needs to update or delete the record for John Smith, and there are several people with that name in your organization. You couldn't rely on the database to find the record for the particular John Smith that you were trying to work with—it might end up updating or deleting the wrong record.

We can avoid these kinds of problems only by using a system that uniquely identifies each row in the table. The first step toward achieving this goal is to add to the table an ID column that provides a unique for each employee, as did the Employee ID column that we saw in Figure 7.1.

Remember that when we discussed this Employees table, we to cel that you may be tempted to use each employee's username to unique, mentify each employe. After all, that's what the network administration uses them for, so why shouldn't you? It's true that this columnatinguely identifies each row in the table, and we call such a column a clinit getter key. However, it your ne be a good idea to use this column note claubase operations to a number of reasons. Firstly, network usernames have been known to mange, and such a change would wreak havoc on any database of more than a couple of tables. As we'll see later, keys are fundamental to establishing relationships between tables, and these relationships rely on the fact that keys will never change. Secondly, non-numeric keys require much more processing power than simple numeric ones. Using an nvarchar field to uniquely identify rows in your table will bring your SQL Server to a grinding halt much, much quicker than if you chose a simple, numeric key.

The column that we choose to uniquely identify a row in a table in practice is called the **primary key**. In the case of our Employee table, the Employee ID will always be unique, so it would be a suitable primary key.

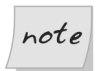

### Multi-column Keys

To make the concept of keys easier to understand, we kept the definition simple, although it's not 100% technically correct. A key isn't necessarily formed by a single column—it can be formed by two or more columns. If the key is made up of multiple columns, the set of values in those columns must be unique for any given record. We'll see an example of such a key in a moment.

Although we usually refer to *primary keys* as if they were columns, technically they are **constraints** that we apply to the existing columns of a table. Constraints impose restrictions on the data we can enter into our tables, and the primary key

| Data Type<br>int<br>scriber | Allow Nulls                                                                                                    |                                                                                                    |                                                                                                    |                                                                                                    |
|-----------------------------|----------------------------------------------------------------------------------------------------|----------------------------------------------------------------------------------------------------|----------------------------------------------------------------------------------------------------|----------------------------------------------------------------------------------------------------|
| int                         |                                                                                                    |                                                                                                    |                                                                                                    |                                                                                                    |
| scriber                     |                                                                                                    |                                                                                                    |                                                                                                    |                                                                                                    |
| scriber                     |                                                                                                    |                                                                                                    |                                                                                                    |                                                                                                    |
| scriber                     |                                                                                                    |                                                                                                    |                                                                                                    |                                                                                                    |
| pscriber                    |                                                                                                    |                                                                                                    |                                                                                                    |                                                                                                    |
| oscriber                    |                                                                                                    |                                                                                                    |                                                                                                    |                                                                                                    |
| oscriber                    |                                                                                                    |                                                                                                    |                                                                                                    |                                                                                                    |
|                             | No                                                                                                    |                                                                                                    | <b>^</b>                                                                                                    |                                                                                                    |
|                             | Yes                                                                                                    |                                                                                                    |                                                                                                    |                                                                                                    |
|                             | Yes                                                                                                    |                                                                                                    | × .                                                                                                    | COM                                                                                                    |
|                             | 1                                                                                                    |                                                                                                    |                                                                                                    |                                                                                                    |
|                             | 1                                                                                                    |                                                                                                    | - <b>2</b>                                                                                                    |                                                                                                    |
|                             | Yes                                                                                                    | _                                                                                                    | 1050                                                                                                    |                                                                                                    |
|                             | No                                                                                                    |                                                                                                    |                                                                                                    |                                                                                                    |
|                             |                                                                                                    |                                                                                                    |                                                                                                    |                                                                                                    |
|                             |                                                                                                    |                                                                                                    |                                                                                                    |                                                                                                    |
|                             |                                                                                                    |                                                                                                    |                                                                                                    |                                                                                                    |
|                             |                                                                                                    |                                                                                                    |                                                                                                    |                                                                                                    |
|                             |                                                                                                    |                                                                                                    |                                                                                                    |                                                                                                    |
|                             | ovees t                                                                                                    | able 🖌 🗾 🛏                                                                                                    | ·                                                                                                    |                                                                                                    |
|                             |                                                                                                    | D                                                                                                    |                                                                                                    |                                                                                                    |
| lun angla ( Lisla) al       |                                                                                                    | There a /DI and a sea                                                                                                    |                                                                                                    |                                                                                                    |
| Rituzzie) Heipu sk          | ALX C                                                                                                    | - memes/biorknozzie.css                                                                                                    | → X                                                                                                    | -                                                                                                    |
| Data Type                   | Allow Nulls                                                                                                    |                                                                                                    |                                                                                                    |                                                                                                    |
| Int                         |                                                                                                    |                                                                                                    |                                                                                                    |                                                                                                    |
| int                         |                                                                                                    |                                                                                                    |                                                                                                    |                                                                                                    |
| nvarchar(50)                |                                                                                                    |                                                                                                    |                                                                                                    |                                                                                                    |
| nvarchar(50)                |                                                                                                    |                                                                                                    |                                                                                                    |                                                                                                    |
| nvarchar(50)                | <b>V</b>                                                                                                    |                                                                                                    |                                                                                                    |                                                                                                    |
| nvarchar(50)                |                                                                                                    |                                                                                                    |                                                                                                    |                                                                                                    |
| pyarchar(50)                |                                                                                                    |                                                                                                    |                                                                                                    |                                                                                                    |
| nvarchar(50)                |                                                                                                    |                                                                                                    |                                                                                                    |                                                                                                    |
| nvarchar(50)                |                                                                                                    |                                                                                                    |                                                                                                    |                                                                                                    |
| nvarchar(50)                |                                                                                                    |                                                                                                    |                                                                                                    |                                                                                                    |
| nvarchar(50)                |                                                                                                    |                                                                                                    |                                                                                                    |                                                                                                    |
| nvarchar(50)                | <b>~</b>                                                                                                    |                                                                                                    |                                                                                                    |                                                                                                    |
| nvarchar(50)                | <b>~</b>                                                                                                    |                                                                                                    |                                                                                                    |                                                                                                    |
|                             |                                                                                                    |                                                                                                    |                                                                                                    |                                                                                                    |
| 1                           |                                                                                                    |                                                                                                    |                                                                                                    | _                                                                                                    |
|                             |                                                                                                    |                                                                                                    |                                                                                                    |                                                                                                    |
|                             |                                                                                                    |                                                                                                    |                                                                                                    |                                                                                                    |
|                             |                                                                                                    |                                                                                                    |                                                                                                    |                                                                                                    |
| oscriber                    | No                                                                                                    |                                                                                                    |                                                                                                    |                                                                                                    |
|                             | Yes                                                                                                    |                                                                                                    |                                                                                                    |                                                                                                    |
|                             | Yes                                                                                                    |                                                                                                    |                                                                                                    |                                                                                                    |
|                             | 1                                                                                                    |                                                                                                    |                                                                                                    |                                                                                                    |
|                             | 1                                                                                                    |                                                                                                    |                                                                                                    |                                                                                                    |
|                             | -<br>V                                                                                                    |                                                                                                    | ~                                                                                                    |                                                                                                    |
|                             | 1165                                                                                                    |                                                                                                    |                                                                                                    |                                                                                                    |
|                             | knozzle) Helpt si<br>Data Type<br>int<br>int<br>intcrachar(50)<br>nvarchar(50)<br>nvarchar(50)<br>nvarchar(50)<br>nvarchar(50)<br>nvarchar(50)<br>nvarchar(50)<br>nvarchar(50)<br>nvarchar(50)<br>nvarchar(50)<br>nvarchar(50)<br>nvarchar(50) | Yes       No       Image: Construction of the second of the second | Yes         No         Figure 100 state         Final Correct Stable         Data Type         Allow Nulls         int         int         int         int         int         int         invarchar(50)         invarchar(50) | Ves         No         Original Constraints         Original Constraints         Int         Int         Int         Int         Int         Int         Int         Int         Int         Int         Int         Int         Invarchar(50)         Invarchar(50) |

# Figure 7.10. Specifying column properties

The SQL scripts included in the code archive contains all the commands required for this entire chapter—it even creates the sample data and table references that are covered later.

# Populating the Data Tables

If tables represent drawers in a filing cabinet, rows represent individual paper records in those drawers. Suppose that our intranet web application was a real application. As people begin to register and interact with the application, rows are created within the various tables, and are filled up with the information above those people.

Once the data structures are in place, adding rows out the was easy as typing information into the cells in the **Datasheet view** of a table, which boks a bit like a spreadsheet. To access it, right fluch on the table and select Show Table Data in Visual Web Developentol Open Table in SO2 Server Management Studio. You can use the wind view of the table of start ordens table. Let's add some sample data to the observour view of the application of the table 7.11 represent the tables and data you should add.

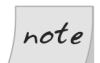

### **Inserting Data and Identity Columns**

If you correctly set the ID column as an identity column, you won't be allowed to specify the values manually—the ID values will be generated for you automatically. You need to be careful, because an ID value will never be generated twice on the same table. So even if you delete all the rows in a table, the database will not generate an ID with the value of 1; instead, it will continue creating new values from the last value that was generated for you.

Keep in mind that a new row is saved to the database at the moment that you move on to the next row. It's very important that you remember this when you reach the last row, as you'll need to move to an empty row even if you aren't adding any more records.

The Employees table contains a few more columns than those outlined here, but, due to the size constraints of this page, I've left them out. Feel free to add your own data to the rest of the cells, or you could leave the remaining cells empty, as they're marked to accept NULL.

| Table 7 | 7.9. The | HelpDeskCategories | table |
|---------|----------|--------------------|-------|
|---------|----------|--------------------|-------|

| CategoryID (Primary Key) | Category              |      |
|--------------------------|-----------------------|------|
| 1                        | Hardware              | k    |
| 2                        | Software              | J.U. |
| 3                        | Workstation           |      |
| 4                        | Other/Don't Know test |      |
| Table 7.10. The HelpDeck | Ptaustable of 715     |      |
| StatusID (Pringy Ley)    | Status                |      |
| PIE 02                   |                       |      |
| 2                        | Closed                |      |

Table 7.11. The HelpDeskSubjects table

| SubjectID (Primary Key) | Subject               |
|-------------------------|-----------------------|
| 1                       | Computer won't start  |
| 2                       | Monitor won't turn on |
| 3                       | Chair is broken       |
| 4                       | Office won't work     |
| 5                       | Windows won't work    |
| 6                       | Computer crashes      |
| 7                       | Other                 |

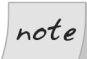

### What IDENTITY Columns are not For

In our examples, as in many real-world scenarios, the ID values are sequences that start with 1 and increment by 1. This makes many beginners assume that they can use the ID column as a record-counter of sorts, but this is a mistake. The ID is really an arbitrary number that we know to be unique; no other information should be discerned from it.

isting departments in the **Department** table. However, as with primary keys, just having the correct fields in place doesn't mean that our data is guaranteed to be correct.

For example, try setting the DepartmentID field for one of the employees to 123. SQL Server won't mind making the change for you, so if you tried this in practice, you'd end up storing invalid data. However, after we set the foreign keys correctly, SQL Server will be able to ensure the integrity of our data—specifically, it will forbid us to assign employees to nonexistent departments, or to delete departments

The easiest way to create foreign keys using Visual Web Developer of OLC Server Management Studio is through database diagrams, so let Geomabout them. **Using Database Diagrams O** 

a few foreits k ys. The good news store was have access to a great feature called database ciagrams, which makes it a circle to create foreign keys. You can define the table relationships visually using the database diagrams tool in Visual Web Developer or SQL Server Management Studio, and have the foreign keys generated for you.

Database diagrams weren't created specifically for the purpose of adding foreign keys. The primary use of diagrams is to offer a visual representation of the tables in your database and the relationships that exist between them, to help you to design the structure of your database. However, the diagrams editor included in Visual Web Developer and SQL Server Management Studio is very powerful, so you can use the diagrams to create new tables, modify the structure of existing tables, or add foreign keys.

Let's start by creating a diagram for the Dorknozzle database. To create a database diagram in Visual Web Developer, right-click the Database Diagrams node, and select Add New Diagram, as shown in Figure 7.15.

The process is similar in SQL Server Management Studio, which, as Figure 7.16 illustrates, has a similar menu.

The first time you try to create a diagram, you'll be asked to confirm the creation of the database structures that support diagrams. Select Yes from the dialog, which should look like the one shown in Figure 7.17.

There are three types of relationships that can occur between the tables in your database:

- one-to-one relationships
- one-to-many relationships
- many-to-many relationships

# **One-to-one Relationships**

A one-to-one relationship means that for each record in one table, only on the COUK related record can exist in another table.

One-to-one relationships are rarely used, since m's utually more efficient use to combine the two records and store than the two records and store than the state as columns in a single table. For example, every employee in purdatabase will have Aphene number stored in the HomePhone column of the Employees table. In heary, we could store the phone number i constructed the line to you and in the them via a foreign key in the Em-ployees table, but this would been not end it to our application, since we assume that one phone number can belong to only one employee. As such, we can leave this one-to-one relationship (along with any others) out of our database design.

# **One-to-many Relationships**

The one-to-many relationship is by far the most common relationship type. Within a one-to-many relationship, each record in a table can be associated with multiple records from a second table. These records are usually related on the basis of the primary key from the first table. In the employees/departments example, a one-to-many relationship exists between the Employees and Departments tables, as one department can be associated with many employees.

When a foreign key is used to link two tables, the table that contains the foreign key is on the "many" side of the relationship, and the table that contains the primary key is on the "one" side of the relationship. In database diagrams, oneto-many relationships are signified by a line between the two tables; a golden key symbol appears next to the table on the "one" side of the relationship, and an infinity sign ( $\infty$ ) is displayed next to the table that could have many items related to each of its records. In Figure 7.27, those icons appear next to the Employees and Departments tables.

# Figure 7.27. Database diagram showing a one-to-many relationship

| Employees                                                        | ∞                                                                                                    |                                                                                                    |
|------------------------------------------------------------------|----------------------------------------------------------------------------------------------------|----------------------------------------------------------------------------------------------------|
| P EmployeeID                                                     | P DepartmentID                                                                                         |                                                                                                    |
| DepartmentID                                                     | Department                                                                                             |                                                                                                    |
| Name                                                             |                                                                                                    |                                                                                                    |
| Username                                                         |                                                                                                    |                                                                                                    |
| Password                                                         |                                                                                                    |                                                                                                    |
| Address                                                          |                                                                                                    |                                                                                                    |
| City                                                             |                                                                                                    | - 11K                                                                                                    |
| State                                                            |                                                                                                    | ~ <b>0</b> .V <sup>**</sup>                                                                               |
| Zip                                                              |                                                                                                    |                                                                                                    |
| HomePhone                                                        |                                                                                                    | c2101                                                                                                    |
| Extension                                                        |                                                                                                    | 1050.                                                                                                    |
| MobilePhone                                                      |                                                                                                    |                                                                                                    |
| As you can see,<br>at hand—just lo<br>show there ext<br>inve wed | one-to-many filationships are e<br>opin the discions next to the cab<br>plumms that form the maticushi | astrio stop if you have a diagram<br>esolote that the symbols don't<br>p; they simply identify the tables |

Select the line that appears between two related tables to view the properties of the foreign key that defines that relationship. The properties display in the Properties window (you can open this by selecting View > Properties Window). As Figure 7.28 illustrates, they're the same options we saw earlier in Figure 7.24.

## Figure 7.28. The properties of a foreign key

| Pr | operties                                       | <b>→</b> ‡ ×             |  |  |  |  |  |
|----|------------------------------------------------|--------------------------|--|--|--|--|--|
| [F | [Rel] FK_Employees_Departments •               |                          |  |  |  |  |  |
| •  |                                                |                          |  |  |  |  |  |
|    | (Name)                                         | FK_Employees_Departments |  |  |  |  |  |
|    | Check Existing Data On Creation Or Re-Enabling | Yes                      |  |  |  |  |  |
|    | Description                                    |                          |  |  |  |  |  |
|    | Enforce For Replication                        | Yes                      |  |  |  |  |  |
|    | Enforce Foreign Key Constraint                 | Yes                      |  |  |  |  |  |
| Ξ  | INSERT And UPDATE Specification                |                          |  |  |  |  |  |
|    | Delete Rule                                    | No Action                |  |  |  |  |  |
|    | Update Rule                                    | No Action                |  |  |  |  |  |
| Ξ  | Tables And Columns Specification               |                          |  |  |  |  |  |
|    | Foreign Key Base Table                         | Employees                |  |  |  |  |  |
|    | Foreign Key Columns                            | DepartmentID             |  |  |  |  |  |
|    | Primary/Unique Key Base Table                  | Departments              |  |  |  |  |  |
|    | Primary/Unique Key Columns                     | DepartmentID             |  |  |  |  |  |
| () | lame)                                          |                          |  |  |  |  |  |

### Figure 8.2. A new query window

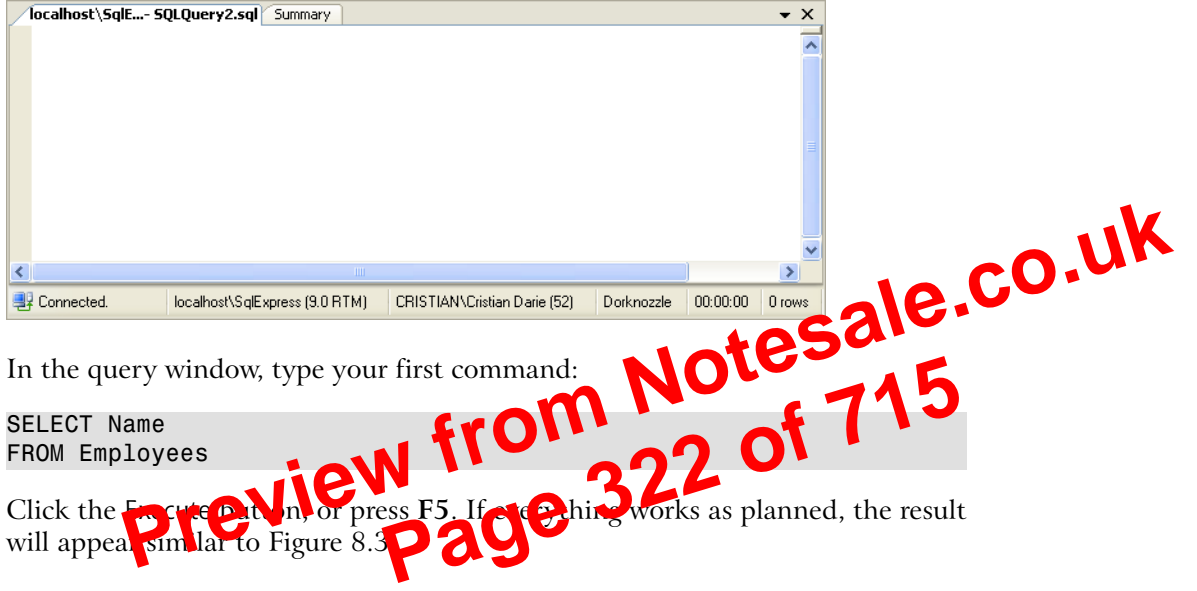

Figure 8.3. Executing a simple query

| 10 | calhost\SqlESQLQuery2.sql* Summary         | ]    |                              |            |          | -     | ×        |
|----|--------------------------------------------|------|------------------------------|------------|----------|-------|----------|
|    | SELECT Name                                |      |                              |            |          |       |          |
|    | FROM Employees                             |      |                              |            |          |       |          |
|    |                                            |      |                              |            |          |       | -        |
|    |                                            |      |                              |            | 1        | 5     | <b>_</b> |
|    |                                            |      |                              |            | J        |       | _        |
|    | Results 🛅 Messages                         |      |                              |            |          |       |          |
|    | Name                                       |      |                              |            |          |       | ٦        |
| 1  | Zak Ruvalcaba                              |      |                              |            |          |       |          |
| 2  | Jessica Ruvalcaba                          |      |                              |            |          |       |          |
| 3  | Ted Lindsey                                |      |                              |            |          |       |          |
| 4  | Shane Weebe                                |      |                              |            |          |       |          |
| 5  | David Levinson                             |      |                              |            |          |       |          |
| 6  | Geoff Kim                                  |      |                              |            |          |       |          |
|    |                                            |      |                              |            |          |       |          |
| 0  | Query executed s localhost\SqlExpress (9.0 | RTM) | CRISTIAN\Cristian Darie (52) | Dorknozzle | 00:00:00 | 6 row | s        |

Nice work! Now that we've taken our first look at SQL, let's talk more about SQL queries.

# note

# **Viewing Results in Text Format**

By default, the query editor of SQL Server Management Studio displays the results in a grid like the one shown in Figure 8.3. As you work with SQL Server, you may start to find this view a little impractical; in particular, it makes viewing longer strings of text painful because each time you run the query, you need to resize the columns in the grid. Personally, I prefer the plain text view, which is shown in Figure 8.4. You can enable this mode by selecting Query > Results To > Results To Text.

Let's move on and take a look at some variations of the SELECT query. Then we'll see how easy it is to insert, modify, and delete items from the database using other keywords. Notesal other keywords.

# Selecting Certain Fields

If you didn't want to select all t e fields from the database table, you'd include with helds that you was te t in place of the \* in your query. the names of the in the department names—not their you're For esa intereste 11 IDs--you could execute d. Wed

SELECT Department **FROM Departments** 

This statement would retrieve data from the Department field only. Rather than specifying the \*, which would return all the fields within the database table, we specify only the fields that we need.

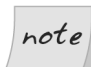

## Selecting All Columns Using \*

To improve performance in real-world development scenarios, it's better to ask only for the columns that are of interest, rather than using \*. Moreover, even when you need all the columns in a table, it's better to specify them by name, to safeguard against the possibility that future changes, which cause more columns to be added to the table, affecting the queries you're writing now.

It's important to note that the order of the fields in a table determines the order in which the data will be retrieved. Take this query, for example:

```
SELECT DepartmentID, Department
FROM Departments
```

You could reverse the order in which the columns are returned with this query:

```
SELECT DepartmentID, Department
FROM Departments
WHERE DepartmentID NOT BETWEEN 2 AND 5
```

In this example, all rows whose DepartmentIDs are less than 2 or greater than 5 are returned.

# Matching Patterns with LIKE

that we specify. The example we discussed earlier filtered rows by comparing two CO UK numbers, but SQL also knows how to handle strings. For example, if we have a specific to example if we have a specific to example if we have a s to search the company's Employees table for all employees name I uvaicaba. NOT from Note 71 we'd use the following SQL statement:

SELECT EmployeeID, Username FROM Employees WHERE Name = 'Zak Pu

wine see many surplue ice reality. In real-world scenarios, most However, record matching is done by matching the primary key of the table to some specific value. When an arbitrary string such as a name is used (as in the example above), it's likely that we're searching for data based on partially complete information.

A more realistic example is one in which we want to find all employees with the surname Ruvalcaba. The LIKE keyword allows us to perform pattern matching with the help of **wildcard characters**. The wildcard characters supported by SQL Server are the percentage symbol (%), which matches any sequence of zero or more characters, and the underscore symbol (), which matches exactly one character.

If we wanted to find all names within our **Employees** table with the surname of Ruvalcaba, we could modify the SQL query using a wildcard, as follows:

SELECT EmployeeID, Name FROM Employees WHERE Name LIKE '%Ruvalcaba'

With this query, all records in which the Name column ends with Ruvalcaba are returned, as shown below.

EmployeeID Name 1 Zak Ruvalcaba Note that we're using the IN operator instead of the equality operator (=). We do so because our subquery could return a list of values. For example, if we added another department with the name "Product Engineering," or accidentally added another Engineering record to the Departments table, our subquery would return two IDs. So, whenever we're dealing with subqueries like this, we should use the IN operator unless we're *absolutely certain* that the subquery will return only one record.

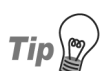

### **Querying Multiple Tables**

When using queries that involve multiple tables, it's useful to take a lock at the database diagram you created in Chapter 7 to see what columns exist in each table, and to get an idea of the relationships between a tables.

101

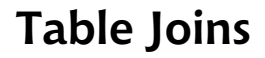

An inner join allows you to lead and combine data from two tables between which a relationship of established. In Chapter 2, we created such a relationship between the Employees table as the Departments table using a foreign key.

Let's make use of this relationship now, to obtain a list of all employees in the engineering department:

```
SELECT Employees.Name
FROM Departments
INNER JOIN Employees ON Departments.DepartmentID =
    Employees.DepartmentID
WHERE Departments.Department LIKE '%Engineering'
```

The first thing to notice here is that we qualify our column names by preceding them with the name of the table to which they belong, and a period character (.). We use Employees.Name rather than Name, and Departments.DepartmentID instead of DepartmentID. We need to specify the name of the table whenever the column name exists in more than one table (as is the case with DepartmentID); in other cases (such as with Employees.Name), adding the name of the table is optional.

As an analogy, imagine that you have two colleagues at work named John. John Smith works in the same department as you, and his desk is just across the aisle. John Thomas, on the other hand, works in a different department on a different floor. When addressing a large group of colleagues, you would use John Smith's full name, otherwise people could become confused. However, it would quickly become tiresome if you always used John Smith's full name when dealing with

#### MOD

MOD returns the remainder of one value divided by another. The following query would return the value 2:

SELECT MOD(8, 3)

### SIGN

This function returns -1, 0, or 1, to indicate the sign of the argument.

### POWER

This function returns the result of one value raised to the power of another The following query returns the result of 2<sup>3</sup>: SELECT POWER(2, 3) SQRT SQRT returns the non-neg ti sa 1. re root of a valu rematical functions available—check SQL Server Many, many Books

# String Functions

String functions work with literal text values rather than numeric values.

### UPPER, LOWER

This function returns the value passed in as all uppercase or all lowercase, respectively. Take the following query as an example:

SELECT LOWER(Username), UPPER(State) **FROM Employees** 

The query above will return a list of usernames in lowercase, and a list of states in uppercase.

### LTRIM, RTRIM

This function trims whitespace characters, such as spaces, from the left- or right-hand side of the string, respectively.

### REPLACE

Use the REPLACE function to change a portion of a string to a new sequence of characters that you specify.

```
SELECT REPLACE('I like chocolate', 'like', 'love')
```

### DATEADD

adds an interval to an existing date (a number of days, weeks, etc.) in order to obtain a new date

### DATEDIFF

calculates the difference between two specified dates

#### DATEPART

returns a part of a date (such as the day, month, or year)

### DAY

returns the day number from a date

#### MONTH

returns the month number from a date

#### YEAR

returns the year from 🔼

uate Notesale.co.uk from Notesale.co.uk from 344 of 715 ng with the pupping We won't good to keep them in mind. Here's a quick example that displays the current year:

```
SELECT YEAR(GETDATE())
```

The result (assuming it's still 2006, of course) is shown below:

```
CurrentYear
. . . . . . . . . . .
2006
```

```
(1 row(s) affected)
```

# Working with Groups of Values

Transact-SQL includes two very useful clauses that handle the grouping of records, and the filtering of these groups: GROUP BY and HAVING. These clauses can help you find answers to questions like, "Which are the departments in my company that have at least three employees?" and "What is the average salary in each department?"<sup>2</sup>

<sup>&</sup>lt;sup>2</sup> Assuming, of course, that your **Employees** table has a **Salary** column, or some other way of keeping track of salaries.

Try the above SQL statement. Then, to read the new list of records, execute the following:

SELECT DepartmentID, Department **FROM Departments** 

All records in the Departments table will be displayed, along with our Cool New Department and its automatically-generated DepartmentID.

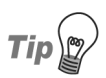

### **Identity Values**

To obtain programatically the identity value that we just generated, we can CO use the scope\_identity function like this: SELECT scope\_identity()
The UPDATE Statement float 500 from 500 from

ves to existing records within our We use the DA of statement termel 16 C. database tables. The UPDATE statemed requires certain keywords, and usually a WHERE clause, in order to modify particular records. Consider this code:

UPDATE Employees SET Name = 'Zak Christian Ruvalcaba' WHERE EmployeeID = 1

This statement would change the name of the employee whose EmployeeID is 1. Let's break down the UPDATE statement's syntax:

### UPDATE

This clause identifies the statement as one that modifies the named table in the database.

### table name

We give the name of the table we're updating.

### SET

The SET clause specifies the columns we want to modify, and gives their new values.

### column names and values

We provide a list of column names and values, separated by commas.

The command above would execute successfully because there aren't any employees linked to the new department.

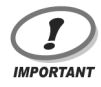

### **Deleting Records**

Like the UPDATE command, the WHERE clause is best used together with DELETE; otherwise, you can end up deleting all the records in the table inadvertently!

# **Stored Procedures**

le.co.uk Stored procedures are database objects that group one or more T-SQLs Much like VB or C# functions, stored procedures can take pa ere and return values.

Stored procedures are used to group SQ logical nmands th you want to ad the action. For example, let s say the web site functionality that allows departments to be deleted. New as you know, you must delete all of the departmen's elete the department itself. inployees bei m yo

To help with such management issues, you could have a stored procedure that copies the employees of that department to another table (called Employees-Backup), deletes those employees from the main Employees table, then removes the department from the **Department** table. As you can imagine, having all this logic saved as a stored procedure can make working with databases much easier.

We'll see a more realistic example of a stored procedure in the next chapter, when we start to add more features to the Dorknozzle project, but until then, let's learn how to create a stored procedure in SQL Server, and how to execute it.

The basic form of a stored procedure is as follows:

```
CREATE PROCEDURE ProcedureName
  @Parameter1 DataType,
  @Parameter2 DataType,
)
AS
-- SQL Commands here
```

If you get sick of typing quotes, ampersands, and underscores, you can combine the three bold strings in the above code into a single string. However, I'll continue to present connection strings as above throughout this book—not only are they more readable that way, but they fit on the page, too!

If you're using C#, your code should look like this:

```
C# File: AccessingData.aspx (excerpt)
protected void Page_Load(object sender, EventArgs e)
{
    // Define database connection
    SqlConnection conn = new SqlConnection(
        "Server=localhost\\SqlExpress;Database=Dorknozzler# File
        "Integrated Security=True");
}
Be aware that, in C#, the backslash if the arcter has a special planning when it
appears inside a string, so when we wish to use a perwel layers use the double
backslash (\\) shown the error of the error of
```

```
Preparing the Command
```

Now we're at step three, in which we create a SqlCommand object and pass in our SQL statement. The SqlCommand object accepts two parameters: the first is the SQL statement, and the second is the connection object that we created in the previous step.

```
Visual Basic File: AccessingData.aspx (excerpt)
Protected Sub Page_Load(ByVal sender As Object, _
ByVal e As System.EventArgs)
' Define database connection
Dim conn As New SqlConnection("Server=localhost\SqlExpress;" & _
"Database=Dorknozzle;Integrated Security=True")
' Create command
Dim comm As New SqlCommand( _
"SELECT EmployeeID, Name FROM Employees", conn)
End Sub
```

```
C# File: AccessingData.aspx (excerpt)
protected void Page_Load(object sender, EventArgs e)
{
    // Define database connection
    SqlConnection conn = new SqlConnection(
        "Server=localhost\\SqlExpress;Database=Dorknozzle;" +
```

```
"Integrated Security=True");
// Create command
SqlCommand comm = new SqlCommand(
"SELECT EmployeeID, Name FROM Employees", conn);
```

# **Executing the Command**

When we're ready to run the query, we open the connection and execute the command. The SqlCommand class has three methods that we can use to execute a command; we simply choose between them depending on the specifics of the query. The three methods are as follows:

### ExecuteReader

**ExecuteReader** is used for queries or stored procedures that a turn one or more rows of data. **ExecuteR aren** returns an **SqlParaReader** object that can be used to read the results of the query one by one, in a forward-only, read-only manner U sing the **SqlDataReader** object is the fastest way to remove bronds from the datebas, but it can't be used to update the data or to access the results in ran dom order.

The SqlDataReader keeps the database connection open until all the records have been read. This can be a problem, as the database server will usually have a limited number of connections—people who are using your application simultaneously may start to see errors if you leave these connections open. To alleviate this problem, we can read all the results from the SqlDataReader object into an object such as a DataTable, which stores the data locally without needing a database connection. You'll learn more about the DataTable object in Chapter 12.

### ExecuteScalar

**ExecuteScalar** is used to execute SQL queries or stored procedures that return a single value, such as a query that counts the number of employees in a company. This method returns an **Object**, which you can convert to specific data types depending on the kinds of data you expect to receive.

### ExecuteNonQuery

ExecuteNonQuery is an oddly-named method that's used to execute stored procedures and SQL queries that insert, modify, or update data. The return value will be the number of affected rows.

We already know that the SqlDataReader class reads the data row by row, in a forward-only fashion. Only one row can be read at any moment. When we call reader.Read, our SqlDataReader reads the next row of data from the database. If there's data to be read, it returns True; otherwise—if we've already read the last record returned by the query—the Read method returns False. If we view this page in the browser, we'll see something like Figure 9.4.

# **Using Parameters with Queries**

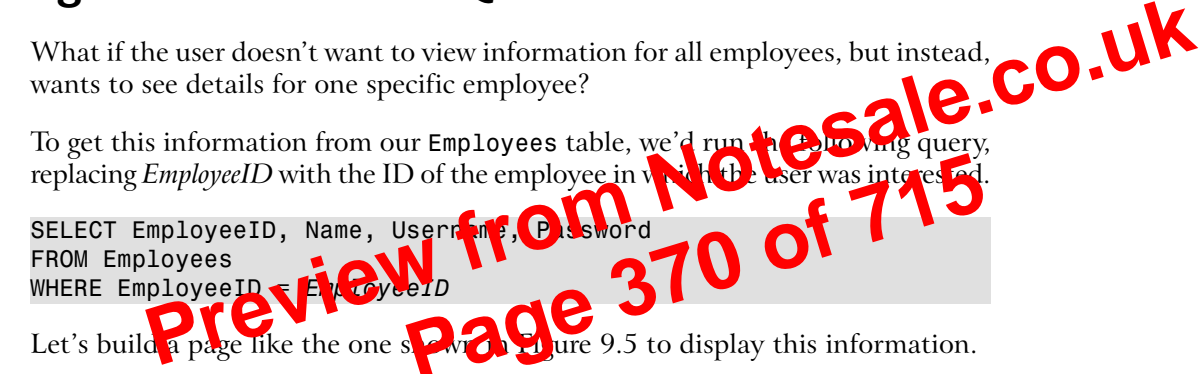

## Figure 9.5. Retrieving details of a specific employee

| C Using Query Parameters - Windows Internet Explorer                                       |              |                    |
|--------------------------------------------------------------------------------------------|--------------|--------------------|
| 🚱 🕤 🔻 🖉 http://localhost/Learning/QueryParameters.aspx                                     | 🖌 🗲 🗙 Google | P -                |
| 😭 🍄 🍘 Using Query Parameters                                                               |              | 🕞 Page 👻 🍈 Tools 👻 |
| User ID: 5<br>Employee ID: 5<br>Name: David Levinson<br>Username: david<br>Password: david |              |                    |

Create a new web form called QueryParameters.aspx and alter it to reflect the code shown here:

```
File: QueryParameters.aspx (excerpt)

<%@ Page Language="VB" %>

<%@ Import Namespace="System.Data.SqlClient" %>

<!DOCTYPE html PUBLIC "-//W3C//DTD XHTML 1.0 Transitional//EN"

"http://www.w3.org/TR/xhtml1/DTD/xhtml1-transitional.dtd">
```

Let's go ahead and add the necessary code to Page\_Load in HelpDesk.aspx to populate the DropDownList controls from the database. After the changes are made, the lists will be populated with the data you added to your database in Chapter 7, as illustrated in Figure 9.10.

Figure 9.10. A drop-down list created with data binding

| 🖉 Dorknozzle Help Desk                                                                                                    | - Windows Internet Explorer                                                                                                    |                |                 |              |
|----------------------------------------------------------------------------------------------------|----------------------------------------------------------------------------------------------------|----------------|-----------------|--------------|
| 🕞 🗧 🖉 http://local                                                                                                    | lhost/Dorknozzle/HelpDesk.aspx                                                                                                    | Google         |                 |              |
| 🚖 🏟 🍘 Dorknozzle Help Desk                                                                                                    |                                                                                                    | 📄 🔊 🖶 🖬 🔁 P.   | age 👻 🍥 Tools 👻 | co.un        |
| <ul> <li>Home</li> <li>Help Desk</li> <li>Employee Directory</li> <li>Address Book</li> <li>Departments</li> <li>Admin Tools</li> <li>Admin Newsletter</li> </ul> | Employee Hell Station Number:  Problem Category: Hardware  Dough S bleec: Computer won't start Computer won't start Monitor won't start Office won't work Computer reashes Other | p Desk Request | otesa<br>2 of 7 | le.co.<br>15 |
|                                                                                                    | Submit Request                                                                                                    |                | ~               |              |

Open HelpDesk.aspx in Design View and double-click an empty space on the form to have the signature of the Page\_Load method generated for you. Then, add the following code:

```
Visual Basic File: HelpDesk.aspx.vb (excerpt)
Imports System.Data.SqlClient
Imports System.Configuration
:
Protected Sub Page_Load(ByVal sender As Object, _
ByVal e As System.EventArgs) Handles Me.Load
If Not IsPostBack Then
' Define data objects
Dim conn As SqlConnection
Dim categoryComm As SqlCommand
Dim subjectComm As SqlCommand
Dim reader As SqlDataReader
' Read the connection string from Web.config
```

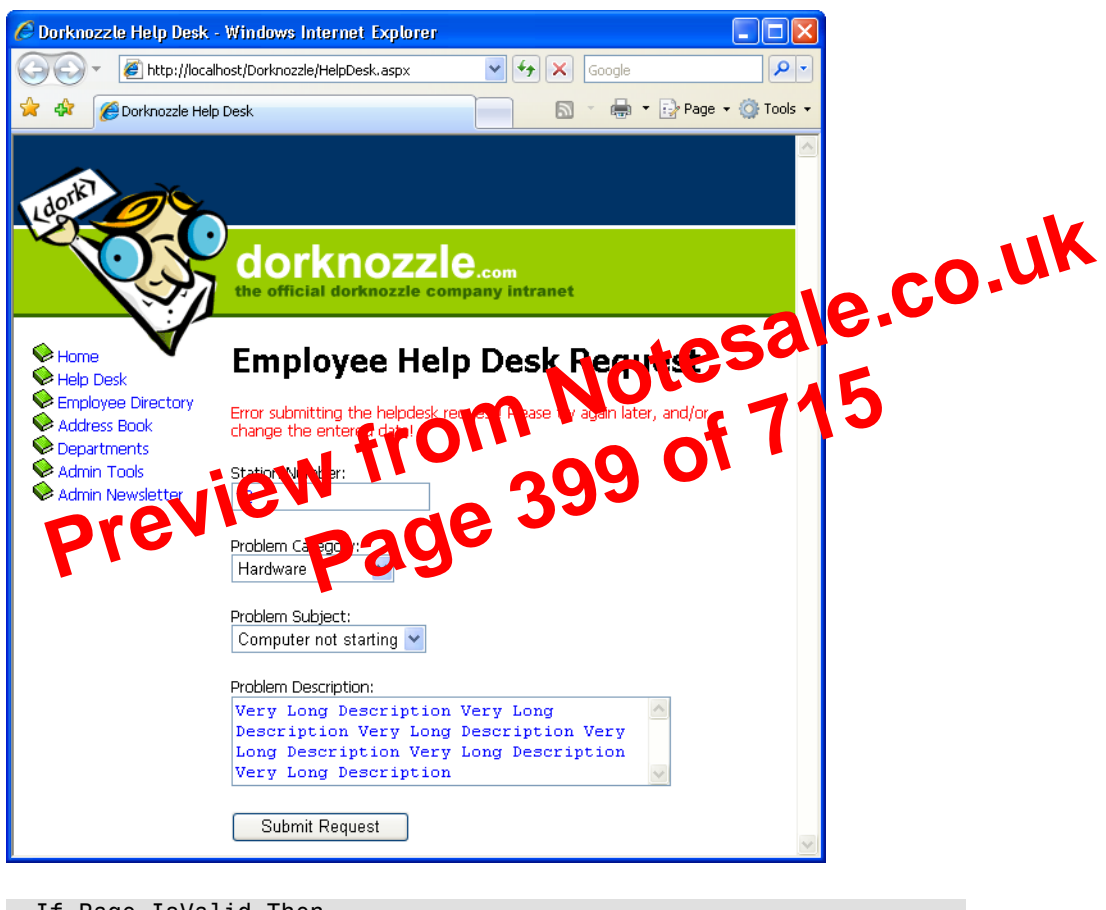

# Figure 9.11. Displaying an error message in the catch block

```
If Page.IsValid Then
' Code that uses the data entered by the user
End If
End Sub
```

```
C# File: HelpDesk.aspx.cs (excerpt)
protected void submitButton_Click(object sender, EventArgs e)
{
    if (Page.IsValid)
    {
        // Code that uses the data entered by the user
    }
}
```
```
comm.Parameters.Add("@Description",
       System.Data.SqlDbType.NVarChar, 50);
  comm.Parameters["@Description"].Value =
       descriptionTextBox.Text;
  comm.Parameters.Add("@StatusID", System.Data.SqlDbType.Int);
  comm.Parameters["@StatusID"].Value = 1;
  // Enclose database code in Try-Catch-Finally
  try
  {
    comm.ExecuteNonQuery();
// Reload page if the query executed successfullySale.CO.UK
Response.Redirect("HelpDesk.aspx");
tch
// Display error techuge
dbErrorMreside Fixt =
Error submittie

     // Open the connection
  }
  catch
  Ł
        Er submittin hoh 1
                                            Esk request! Please " +
        "try again later, an for hange the entered data!";
  finally
  ł
     // Close the connection
    conn.Close();
  }
}
```

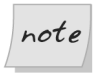

}

#### Make Sure you've Set the Identity Property!

Note that when we're inserting a new record into the HelpDesk table, we rely on the ID column, RequestID, to be generated automatically for us by the database. If we forget to set RequestID as an identity column, we'll receive an exception every time we try to add a new help desk request!

Did you notice the use of the ExecuteNonQuery method? As you know, we use this method when we're executing any SQL query that doesn't return a set of results, such as INSERT, UPDATE, and DELETE queries.

You'll remember that, in order to make the example simpler, we hard-coded the EmployeeID (to the value of 5), and the Status (to the value of 1). To make the application complete, you could add another drop-down list from which employees

```
"WHERE UniqueField=@UniqueFieldParameter", conn)
comm.Parameters.Add("@Parameter1", System.Data.SqlDbType.Type1)
comm.Parameters("@Parameter1").Value = value1
comm.Parameters.Add("@Parameter2", System.Data.SqlDbType.Type2)
comm.Parameters("@Parameter2").Value = value2
```

```
C#
```

Once the SqlCommand object has been created using this UPDATE statement, we simply pass in the necessary parameters as we did with the INSER statement. The important thing to remember when updating records in that you must take care to perform the Colume on the correct acoust 20 do this, you must include a WED Exclasse that specifies the object record using a value from a suitable unique column (usually the prior as key), as shown above.

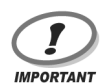

#### Handle Updates with Care!

When updating a table with some new data, if you don't specify a WHERE clause, every record in the table will be updated with the new data, and (usually) there's no way to undo the action!

Let's put all this theory into practice as we build the Admin Tools page. The database doesn't contain a table that's dedicated to this page; however, we'll use the Admin Tools page as a centralized location for a number of tables associated with other pages, including the Employees and Departments tables. For instance, in this section, we'll allow an administrator to change the details of a specific employee.

Create a new web form named AdminTools.aspx in the same way you created the other web forms we've built so far. Use the Dorknozzle.master master page and a code-behind file. Then, add the following code to the content placeholder, and modify the page title as shown below.

File: AdminTools.aspx (excerpt)

```
<%@ Page Language="VB" MasterPageFile="~/Dorknozzle.master"
AutoEventWireup="true" CodeFile="AdminTools.aspx.vb"
Inherits="AdminTools" title="Dorknozzle Admin Tools" %>
```

# **Deleting Records**

Just as we can insert and update records within the database, we can also delete them. Again, most of the code for deleting records resembles that which we've already seen. The only major part that changes is the SQL statement within the command:

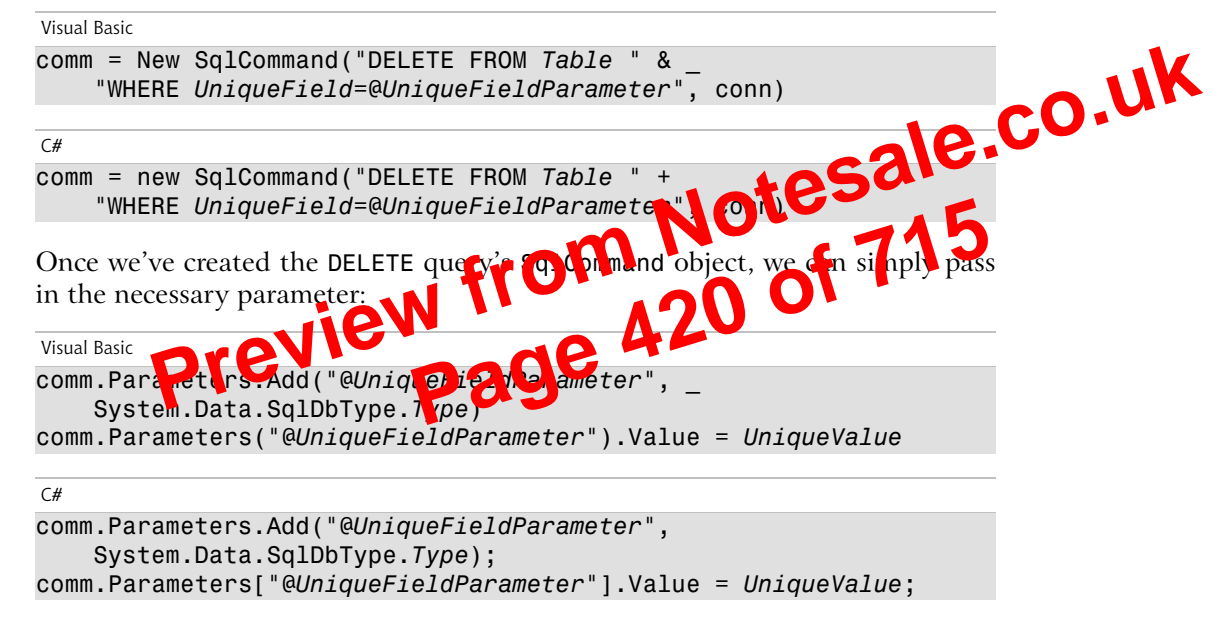

To demonstrate the process of deleting an item from a database table, we'll expand on the Admin Tools page. Since we're allowing administrators to update information within the Employees table, let's also give them the ability to delete an employee's record from the database. To do this, we'll place a new Button control for deleting the selected record next to our Update Employee button.

Start by adding the new control at the end of AdminTools.aspx:

```
File: AdminTools.aspx (excerpt)
```

```
<asp:Button ID="updateButton" Text="Update Employee"
Enabled="False" runat="server" />
<asp:Button ID="deleteButton" Text="Delete Employee"
Enabled="False" runat="server" />
```

# Handling DataList Events

One problem you may encounter when working with container controls such as the DataList or the Repeater is that you can't access the controls inside their templates directly from your code. For example, consider the following ItemTemplate, which contains a Button control:

Things get even more complicated if you want to handle the Button's Click event, because—you guessed it—you can't do so without jumping through some pretty complicated hoops.

So, if we can't handle events raised by the buttons and links inside a template, how can we interact with the data in each template? We'll improve our employee directory by making a simpler, basic view of the items, and add a "View More" link that users can click in order to access more details about the employee. To keep things simple, for now, we'll hide only the employee ID from the standard view; we'll show it when the visitor clicks the View More link.

After we implement this feature, our list will appear as shown in Figure 10.2. You'll be able to view more details about any employee by clicking on the appropriate link.

Open EmployeeDirectory.aspx, and modify the ItemTemplate of the DataList as shown below:

```
Visual Basic File: EmployeeDirectory.aspx (excerpt)
<asp:DataList id="employeesList" runat="server">
<ItemTemplate>
<asp:Literal ID="extraDetailsLiteral" runat="server"
```

erty, and the employee's new name and username from the TextBox control. The techniques used in this code are the ones we used earlier, but be sure to read the code carefully to ensure that you understand how it works.

```
Visual Basic
                                        File: EmployeeDirectory.aspx.vb (excerpt)
  ElseIf e.CommandName = "CancelEditing" Then
    ' Cancel edit mode
    employeesList.EditItemIndex = -1
                                          Notesale.co.uk
      Refresh the DataList
    BindList()
  ElseIf e.CommandName = "UpdateItem" Then
    ' Get the employee ID
    Dim employeeId As Integer = e.CommandArgument
     Get the new username
    Dim nameTextBox As TextBox =
        e.Item.FindControl("nameTextBog
    Dim newName As String = name ettex Text
    ' Get the new name___
    Dim usernameText CAL YextBox =
         ntrm Fin Control("usern me crtBox")
    Dim newUsername As String TustinameTextBox.Text
      Update the item
    UpdateItem(employeeId, newName, newUsername)
    ' Cancel edit mode
    employeesList.EditItemIndex = -1
    ' Refresh the DataList
    BindList()
  End If
End Sub
```

```
C#
```

```
File: EmployeeDirectory.aspx.cs (excerpt)
```

```
else if (e.CommandName == "CancelEditing")
{
    // Cancel edit mode
    employeesList.EditItemIndex = -1;
    // Refresh the DataList
    BindList();
}
else if (e.CommandName == "UpdateItem")
{
    // Get the employee ID
    int employeeId = Convert.ToInt32(e.CommandArgument);
    // Get the new username
    TextBox nameTextBox =
        (TextBox)e.Item.FindControl("nameTextBox");
    string newName = nameTextBox.Text;
```

```
Finally
     ' Close the connection
     conn.Close()
  End Try
End Sub
C#
                                                  File: EmployeeDirectory.aspx.cs (excerpt)
protected void UpdateItem(int employeeId, string newName,
     string newUsername)
 string connection string from Web.config
ConfigurationManager.ConnectionString.N
"Dorknozzle"].ConnectionString.N
// Initialize connection
conn = new SqlConnectionString)A
// Create comman
comm = new SqlConnectionString)A
// Specify we're calling
comm.Commention
{
  comm.CommandType = System.Data.CommandType.StoredProcedure;
  // Add command parameters
  comm.Parameters.Add("@EmployeeID", SqlDbType.Int);
  comm.Parameters["@EmployeeID"].Value = employeeId;
  comm.Parameters.Add("@NewName", SqlDbType.NVarChar, 50);
  comm.Parameters["@NewName"].Value = newName;
  comm.Parameters.Add("@NewUsername", SqlDbType.NVarChar, 50);
  comm.Parameters["@NewUsername"].Value = newUsername;
  // Enclose database code in Try-Catch-Finally
  try
  {
     // Open the connection
     conn.Open();
     // Execute the command
     comm.ExecuteNonQuery();
  }
  finally
  {
     // Close the connection
     conn.Close();
  }
}
```

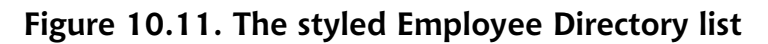

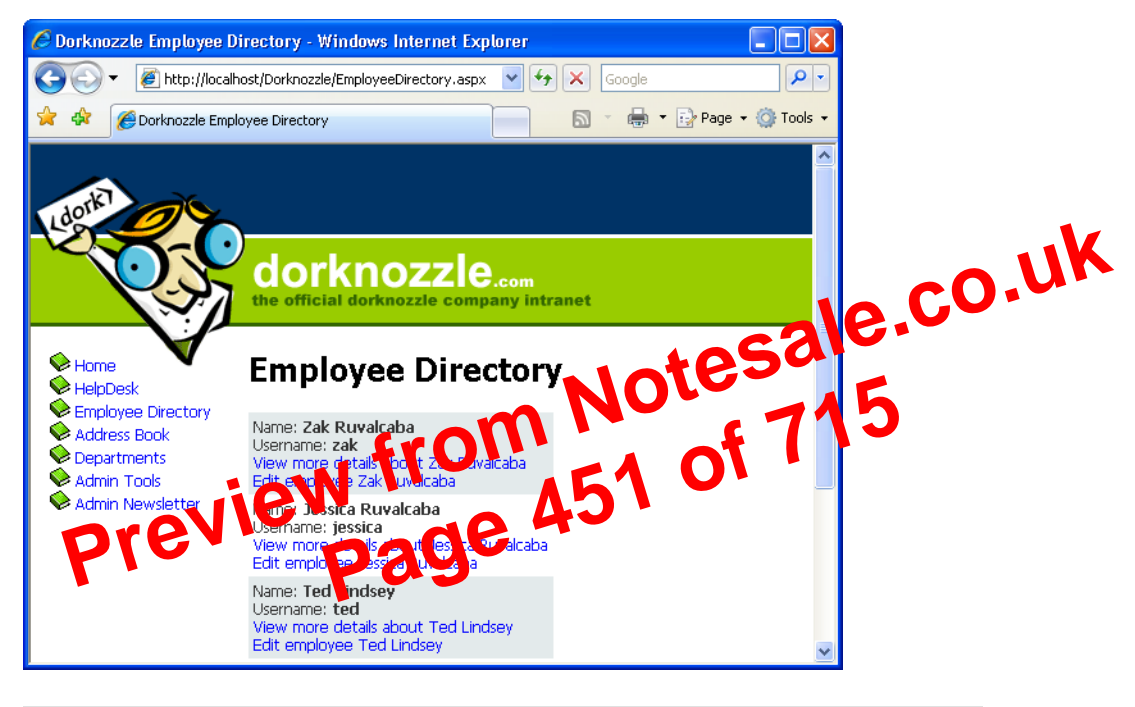

```
<SelectedItemStyle BackColor="#C5BBAF" Font-Bold="True"
ForeColor="#333333" />
<AlternatingItemStyle BackColor="White" />
<ItemStyle BackColor="#E3EAEB" />
<HeaderStyle BackColor="#1C5E55" Font-Bold="True"
ForeColor="White" />
</asp:DataList>
```

The significance of these new elements is as follows:

#### **HeaderStyle**

customizes the appearance of the DataList's heading

#### ItemStyle

customizes the appearance of each item displayed within the DataList

#### AlternatingItemStyle

customizes the appearance of every other item displayed within the DataList

```
C#
                                            File: AddressBook.aspx.cs (excerpt)
using System;
using System.Data:
using System.Configuration;
using System.Collections;
using System.Web;
using System.Web.Security;
using System.Web.UI;
using System.Web.UI.WebControls;
protected void Page_Load(object sender Elek
{
if (!IsPostBack)
{
BindGrid@VIEW
}
}
  }
  private void BindGrid()
  {
    // Define data objects
    SqlConnection conn;
    SqlCommand comm;
    SqlDataReader reader;
    // Read the connection string from Web.config
    string connectionString =
        ConfigurationManager.ConnectionStrings[
        "Dorknozzle"].ConnectionString;
    // Initialize connection
    conn = new SqlConnection(connectionString);
    // Create command
    comm = new SqlCommand(
        "SELECT EmployeeID, Name, City, State, MobilePhone " +
        "FROM Employees", conn);
    // Enclose database code in Try-Catch-Finally
    try
    {
      // Open the connection
      conn.Open();
      // Execute the command
      reader = comm.ExecuteReader();
      // Fill the grid with data
```

```
grid.DataSource = reader;
grid.DataBind();
// Close the reader
reader.Close();
}
finally
{
// Close the connection
conn.Close();
}
}
}
```

What's going on here? If you disregard the fact that you'd binding the SqlDataReader to a GridView instead of a Replace to DataList, the code is almost identical to that which we saw in the previous chapter.

Now save your work and tpen the page in the boyse Digure 11.2 shows how the GridView preserve and of the data within the Enployees table in a cleanly formated Enclose.

### Figure 11.2. Displaying the address book in GridView

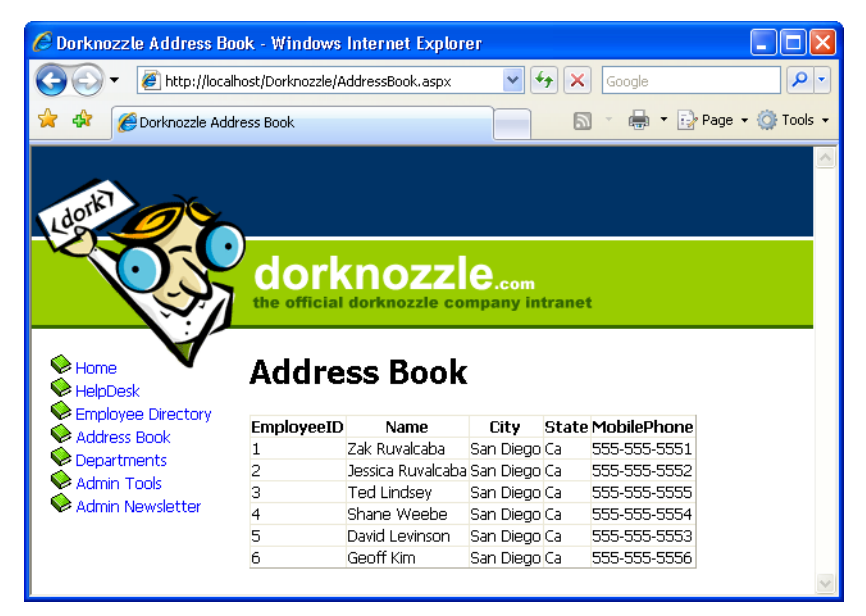

that you want displayed. To do so, list the columns inside the <asp:GridView> and </asp:GridView> tags, as shown below:

```
File: AddressBook.aspx (excerpt)
<asp:GridView ID="grid" runat="server"
AutoGenerateColumns="False">
<Columns>
<asp:BoundField DataField="Name" HeaderText="Name" />
<asp:BoundField DataField="City" HeaderText="City" />
<asp:BoundField DataField="MobilePhone"
HeaderText="Mobile Phone" />
</Columns>
</asp:GridView>
Notice that each calve and
```

Notice that each column that we want to display is reared using a BoundField control inside a set of <Columns> and </Columns> tags. Each BoundField control has a DataField property, which appendices the name of the column, and a HeaderText property, which see he have of the column as you want it displayed to the user.

Now, save your work and view in Checkrowser. This time, only the columns that you specified to be bound are displayed in the GridView. The results should appear as shown in Figure 11.3.

Note that if you don't include the HeaderText property for any of the bound columns, those columns will not have a header.

We've now succeeded in displaying only the information we want to display, but the GridView still looks plain. In the next section, we'll use styles to customize the look of our GridView.

# Styling the GridView with Templates, Skins, and CSS

The GridView control offers a number of design-time features that are tightly integrated with the Visual Web Developer designer. As with the DataList class, when you click the grid's smart tag, you get quick access to a number of very useful features, as Figure 11.4 illustrates.

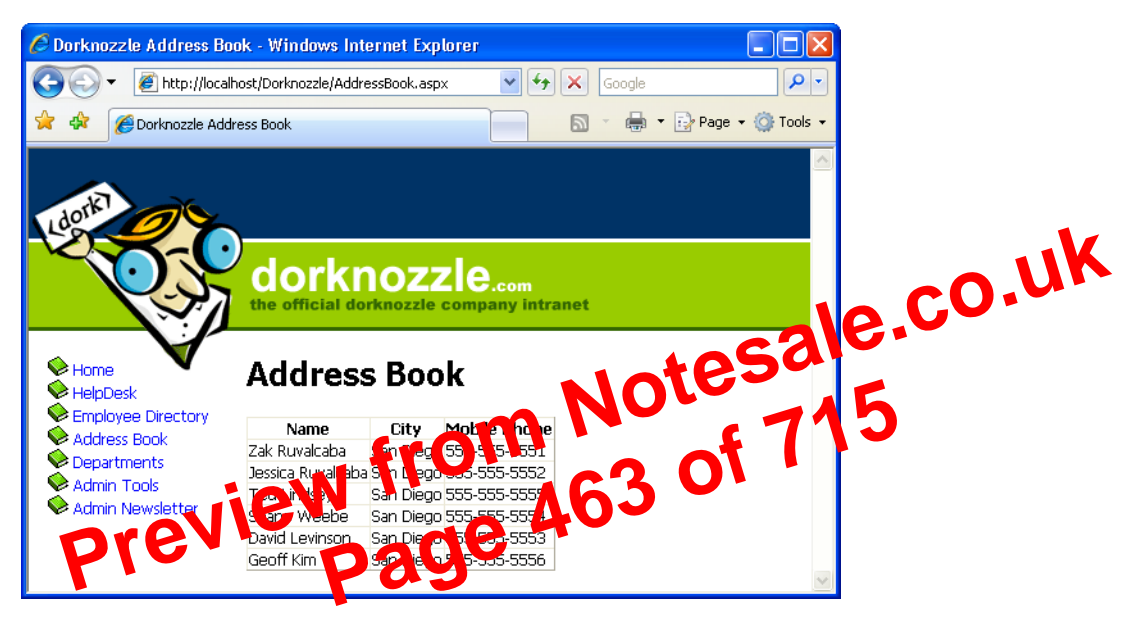

#### Figure 11.3. Displaying selected columns

#### Figure 11.4. The smart tag options of GridView

| 2 | AddressBool                      | k.aspx    |                                               |                                         | <b>•</b>                                            | × |
|---|----------------------------------|-----------|-----------------------------------------------|-----------------------------------------|-----------------------------------------------------|---|
|   | p<br>Content - Content1 (Custom) |           |                                               |                                         |                                                     |   |
|   | Addr                             | ess B     | ook                                           |                                         |                                                     |   |
|   | De Name                          | City      | Mohile Phone                                  | ••••••••••••••••••••••••••••••••••••••• | GridView Tasks                                      |   |
|   | Databound                        | Databound | Databound                                     | Selec                                   | Auto Format                                         |   |
|   | Databound                        | Databound | Databound                                     | Selec                                   | Choose Data Source: (None)                          |   |
|   | Databound                        | Databound | Databound                                     | Selec                                   | Edit Columns                                        |   |
|   | Databound                        | Databound | Databound                                     | Selec                                   | Add New Column                                      |   |
|   | Databound                        | Databound | Databound                                     | Select                                  | Laic remplaces                                      |   |
| l |                                  |           |                                               |                                         | n                                                   | - |
| < |                                  |           |                                               |                                         | ••••••••••••••••••••••••••••••••••••••              |   |
|   | Design 🛛 🖸                       | Source    | <pre><body> <asp< pre=""></asp<></body></pre> | conten                                  | t#content1> <asp:gridview#grid></asp:gridview#grid> | Þ |

If you click the **Auto Format**... link from the smart tag menu and choose one of the predefined styles, Visual Web Developer generates a number of template styles for you, like this:

#### Figure 11.6. Adding a new GridView column

| Grid¥iew Tasks      |        |   |
|---------------------|--------|---|
| Auto Format         |        |   |
| Choose Data Source: | (None) | ~ |
| Edit Columns        |        |   |
| Add New Column.     |        |   |
| Edit Templates      |        |   |

e.co.uk If you're using Visual Web Developer, you can quickly and easily add a new column to your table in Design View. Click the GridView's smart tag, and click the Add New Column... item, as shown in Figure 11.6.

In the dialog that appears, change the field type to Button i appears name to Select, and set the Text field to **Select**, so the failing appears as in Figure 11.7. Figure 11.7. Adding provide the field field

| Add Field                           | D  |
|-------------------------------------|----|
| Choose a field type:<br>ButtonField |    |
| Button type:                        |    |
| Command name:                       |    |
| Te <u>x</u> t:<br>Select            |    |
|                                     | el |
|                                     |    |

After clicking OK, your brand new column shows up in Design View. If you switch to Source View, you can see it there, too:

```
File: AddressBook.aspx (excerpt)
<asp:GridView ID="grid" runat="server"
    AutoGenerateColumns="false">
  <Columns>
    <asp:BoundField DataField="Name" HeaderText="Name" />
    <asp:BoundField DataField="City" HeaderText="City" />
```

contains many fields—so many, in fact, that the main grid can't display all of them.

A common use of the **DetailsView** control is to create a page that shows a list of items, and allows you to drill down to view the details of each item. For instance, an ecommerce site might initially present users with only a little information about all available products, to reduce download time and make the information more readable. Users could then select a product to see a more detailed view of that product.

Let's see how this works by using a GridView and a DetailsView in our Address CO, UK Book web form.

server"

Replace detailsLabel with a DetailsView control as control of some code snippet: </asp:GridView> </br /> <asp:DetailsView id="employee"; plis" runat="server"; and the server of the server"; and the server of the server of t

Next, we'll modify the BindGrid method to specify the grid's data key. The data key feature of the GridView control basically allows us to store a piece of data about each row without actually displaying that data. We'll use it to store the EmployeeID of each record. Later, when we need to retrieve additional data about the selected employee, we'll be able to read the employee's ID from the data key, and use it in our SELECT query.

Add this row to your code-behind file:

</asp:Content>

```
Visual Basic
                                                File: AddressBook.aspx.vb (excerpt)
 Open the connection
conn.Open()
  Execute the command
reader = comm.ExecuteReader()
  Fill the grid with data
grid.DataSource = reader
grid.DataKeyNames = New String() {"EmployeeID"}
grid.DataBind()
  Close the reader
reader.Close()
```

```
employeeDetails.FindControl("editAddressTextBox")
  Dim newCityTextBox As TextBox =
      employeeDetails.FindControl("editCityTextBox")
  ' Extract the updated data from the TextBoxes
  Dim newAddress As String = newAddressTextBox.Text
  Dim newCity As String = newCityTextBox.Text
  ' Declare data objects
  Dim conn As SqlConnection
  Dim comm As SqlCommand
                                                    tesale.co.uk
  ' Read the connection string from Web.config
  Dim connectionString As String =
      ConfigurationManager.ConnectionStrings(
      "Dorknozzle").ConnectionString
  ' Initialize connection
  conn = New SqlConnection(connectionString)
  ' Create command
  comm = New SqlCommand("UpdateEmploy eletails", conn)c
comm.CommandType = Data.ComminuType.StoredProcedure
  ' Add command parameters
  comm.Parameters (d) ("EmployeeID", Cata
                                               bType.Int)
  comm.Paperm turs ( @Employ or D', a us = employeeId
  comm.Parameters.Add("@Nev.add.css", Data.SqlDbType.NVarChar, 50)
  comm.Parameters("@NewAddress").Value = newAddress
  comm.Parameters.Add("@NewCity", Data.SqlDbType.NVarChar, 50)
  comm.Parameters("@NewCity").Value = newCity
  ' Enclose database code in Try-Catch-Finally
  Try
      Open the connection
    conn.Open()
    ' Execute the command
    comm.ExecuteNonQuery()
  Finally
    ' Close the connection
    conn.Close()
  End Try
  ' Exit edit mode
  employeeDetails.ChangeMode(DetailsViewMode.ReadOnly)
    Reload the employees grid
  BindGrid()
    Reload the details view
  BindDetails()
End Sub
```

#### C#

File: AddressBook.aspx.cs (excerpt)

| Interview of the second second se | 🖉 Dorknozzle Address Book - Windows Internet Explorer             |                                                                    |                   |               |              |         |          |
|----------------------------------------------------------------------------------------------------|-------------------------------------------------------------------|--------------------------------------------------------------------|-------------------|---------------|--------------|---------|----------|
| Production 2010     Production     Production     Product      | 🚱 🔄 🔻 🙋 http://localhost/Dorknozzle/AddressBook.aspx 🛛 🐓 🔀 Google |                                                                    |                   |               |              |         |          |
| Home   HeipDesk   Employee Directory   Address Book   Departments   Admin Tools   Admin Newsletter     Admin Newsletter     Admin San Diego   State   City   New City   State   City   New City   State   City   New City   State   City   New City   State   City   New Phone   City   New City   State   City   New Phone   City   New Phone   City   New Phone   City   State   City   New Phone   City   New Phone   City   New Phone   City   New City   City   New Phone   City   New Phone   City   New Phone   City   New Phone   City   New Phone   City   New Phone   City   New Phone   City   New Phone   City   New Phone                                                                                                    | 🚖 🔅 🖉 Dorknozzle Addı                                             | ress Book                                                          |                   |               | 🕶 🔂 Page 👻 🌍 | Tools 👻 |          |
| Address Book   Departments   Admin Tools   Admin Newsletter     Ited Lindsey   San Diego   State   City     Mew Address     State   City   New City     Ited Lindsey     San Diego   State   City   New City     Ited Lindsey     San Diego   State   City   New City     Ited Lindsey     State   City   New City     Ited Lindsey     San Diego   State   City   New City     Ited Lindsey     State   City   New City     Ited Lindsey     State   City   New City     Ited Lindsey     State     City   New City     Ited Lindsey     State     City     Ited Lindsey     State     Ited Lindsey     Ited Lindsey     State     Ited Lindsey     State     Ited Lindsey     State     Ited Lindsey     Ited Lindsey     Ited Lindse                                                                                                    | Home<br>HelpDesk                                                  | Address B                                                          | ook               |               |              | ~       |          |
| Departments   Admin Tools   Admin Newsletter     Itel Lindsey   San Diego   S55-555   Select   Ted Lindsey   San Diego   S55-5555   Select   Shane Weebe   San Diego   S55-5555   Select   David Levinson   San Diego   S55-555   Select   David Levinson   San Diego   S55-555-555   Select   David Levinson   San Diego   S55-555-555   Select     Select     San Diego   S55-555-5554   Select     Select     San Diego   S55-555-5554   Select     San Diego   S55-555-5554   Select     Select     San Diego   S55-555-5554   Select     Select     Select     Select     Select     Select     Select     Select     Select     Select     Select     Select     Select     Select     Select     Select     Select     Select     Select                                                                                                      | Address Book                                                      | Name                                                               | City              | Mobile Phone  |              |         |          |
| Admin Tools   Admin Newsletter     Ide Lindsey   San Diego   Sane Weebe   Sane Weebe   San Diego   San Diego   State   City   New Address   State   City   New City   State   City   New Phone                                                                                                    | Departments                                                       | Zak Ruvalcaba                                                      | San Diego         | 555-555-5551  | Select       |         | _ 1 I N  |
| Admin Newsletter     Ted Lindsey     Shane Weebe     San Diego     State     City     New Address     City     State     City     State     City     New City     State     City     Home Phone                                                                                                    | Admin Tools                                                       | Jessica Ruvalcaba                                                  | San Diego         | 555-555-5552  | Select       | -       | - CO.M.  |
| Shane Weebe San Diego 555-555-5554 Select   David Levinson San Diego 555-555-5557 Select   Geoff Kim San Diego 555-555-5550 Select     Ted Lindsey New-Address   City New City   State Ca   Zip Image   Home Phone                                                                                                    | Admin Newsletter                                                  | Ted Lindsey                                                        | San Diego         | 555-555-5555  | Select       |         | 6.0      |
| David Levinson San Diego \$555,555 \$100   Geoff Kim San Diego \$555-155,155 \$elect     Ted Lindsey   City   New-Address   City   New City   State   City   Home Phone                                                                                                    |                                                                   | Shane Weebe                                                        | San Diego         | 555-555-5554  | Select C     | 0       |          |
| Geoff Kim       San Diego       555-15.5       Select         Ted Lindsey       O       New-Address       O         City       New City       O       O         State       Ca       O       O       O       O       O       O       O         Image: Display in the state       Ca       Display in the state       Display in the state <thdisplay in="" state<="" th="" the=""> <thdisplay in="" state<="" th="" the=""><td></td><td>David Levinson</td><td>San Diego</td><td>555-555-552</td><td></td><td></td><td>-</td></thdisplay></thdisplay>                                                                                                    |                                                                   | David Levinson                                                     | San Diego         | 555-555-552   |              |         | -        |
| Ted Lindsey       New Address         City       New City         State       Call         Zip                                                                                                    |                                                                   | Geoff Kim                                                          | San Diego         | 555-1 1. 5 5. | Select       |         | <b>h</b> |
|                                                                                                    | previ                                                             | Ted Lindsey New A<br>City New C<br>State Ca<br>Zip I<br>Home Phone | vidress<br>City C | 493           |              |         |          |
| Extension Update Cancel                                                                                                    |                                                                   | Extension                                                          |                   |               |              | *       |          |

#### Figure 11.18. Updating an employee's address and city

Next, we call a stored procedure to take care of the database update. To create this stored procedure, run the following script in SQL Server Management Studio:

```
CREATE PROCEDURE UpdateEmployeeDetails
```

```
(
@EmployeeID Int,
@NewAddress nvarchar(50),
@NewCity nvarchar(50)
)
AS
UPDATE Employees
SET Address = @NewAddress, City = @NewCity
WHERE EmployeeID = @EmployeeID
```

### Binding the DetailsView to a SqlDataSource

Here, our aim is to replicate the functionality the DetailsView gave us in Chapter 11, and to add functionality that will allow users to add and delete employees' records.

Let's start by adding another SqlDataSource control, either next to or below the existing one, in AddressBook.aspx. Give the new SqlDataSource the name employeeDataSource. Click its smart tag, and select Configure Data Source. The Configure Data Source wizard will appear again.

In the first screen, choose the Dorknozzle connection string. Clicke encoded you'll be taken to the second screen, where there's a bit more work to do. Start by specifying the Employees table and checking all thit columns, as them in Figure 12.9.

| -igure 12.9.                                                                                                    | teng f                                                                  |                                | 0.0                                                |        |
|----------------------------------------------------------------------------------------------------|-------------------------------------------------------------------------|--------------------------------|----------------------------------------------------|--------|
| Conf. ure D. ta Source -                                                                                          | employeeDat                                                             | CP                             |                                                    | ? 🗙    |
| Configure t                                                                                                    | he Select Stateme                                                       | nt                             |                                                    |        |
| How would you like to r<br>Specify a custom SQL :<br>Specify columns from a<br>Name:                              | etrieve data from you<br>statement or stored proc<br>a table or view    | <b>ur database?</b><br>edure   |                                                    |        |
| Employees                                                                                                    |                                                                         | *                              |                                                    |        |
| Columns:                                                                                                    |                                                                         |                                |                                                    |        |
| <ul> <li>*</li> <li>EmployeeID</li> <li>DepartmentID</li> <li>Name</li> <li>Username</li> <li>Password</li> </ul> | Address     City     City     State     Zip     HomePhone     Extension | ✓ MobilePhone                  | Return only ur     WHERE     ORDER BY     Adyanced |        |
| SELECT statement:                                                                                                 |                                                                         |                                |                                                    |        |
| SELECT [EmployeeID]                                                                                               | ], [Name], [Address], [Ci                                               | ty], [State], [Zip], [HomePhon | e], [Extension] FROM [Employe                      | es]    |
|                                                                                                    |                                                                         | < Previous                     | xt > Einish                                        | Cancel |

#### Figure 12.10. Creating a new condition

| Add WHERE Clause                                                                                                    | ? 🗙                                                                                                    |       |
|----------------------------------------------------------------------------------------------------|----------------------------------------------------------------------------------------------------|-------|
| Add one or more conditions to the WHERE clau<br>either a literal value or a parameterized value.<br>their properties. | ise for the statement. For each condition you can specify<br>Parameterized values get their values at runtime based on |       |
| <u>⊂</u> olumn:                                                                                                    | Parameter properties                                                                                                   |       |
| EmployeeID 🗸                                                                                                    | Control ID:                                                                                                    |       |
| Operator:                                                                                                    | grid 🛛 🗸                                                                                                    |       |
| =                                                                                                    | Default <u>v</u> alue:                                                                                                 |       |
| Source:                                                                                                    |                                                                                                    | 11K   |
| Control                                                                                                    |                                                                                                    | c0.01 |
| SQL Expression:                                                                                                    | Value:                                                                                                    |       |
| [EmployeeID] = @EmployeeID                                                                                            | grid.SelectedValue Add                                                                                                 |       |
| <u>W</u> HERE clause:                                                                                                 |                                                                                                    | Hes.  |
| SQL Expression                                                                                                    | Value Ren W                                                                                                    |       |
| Previ                                                                                                    | ew from 506                                                                                                    | of    |

Next, click the WHERE... button. In the dialog that opens, select the EmployeeID column, specify the = operator, and select Control in the Source field. For the Control ID select grid, and leave the default value empty, as Figure 12.10 shows.

Finally, click Add, and the expression will be added to the WHERE clause list. The SQL expression that's generated will filter the results on the basis of the value selected in the GridView control. Click OK to close the dialog, then click the Advanced... button. Check the Generate INSERT, UPDATE, and DELETE statements checkbox, as shown in Figure 12.11.

Click OK to exit the Advanced SQL Generation Options dialog, then click Next. In the next screen, feel free to click on Test Query to ensure everything's working as expected. If you click Test Query, you'll be asked for the Employee ID's type and value. Enter **1** for the value, leave the type as Int32, then click OK. The row should display as shown in Figure 12.12.

Click Finish.

Congratulations! Your new SqlDataSource is ready to fill your DetailsView. Next, we need to tie this SqlDataSource to the DetailsView and specify how we want the DetailsView to behave. Open AddressBooks.aspx, locate the DetailsView control and set the properties as outlined in Table 12.2.

## Figure 12.11. Generating INSERT, UPDATE, and DELETE statements

| Advanced SQL Generation Options                                                                                                    |                                                       | ? 🔀                         |                              |                       |             |    |      |      |             |     |   |
|----------------------------------------------------------------------------------------------------|-------------------------------------------------------|-----------------------------|------------------------------|-----------------------|-------------|----|------|------|-------------|-----|---|
| Additional INSERT, UPDATE, and DELETE states<br>update the data source.                                                            | ments can be generated                                | to                          |                              |                       |             |    |      |      |             |     |   |
| Generate INSERT, UPDATE, and DELET                                                                                                 | E statements                                          |                             |                              |                       |             |    |      |      |             |     |   |
| Generates INSERT, UPDATE, and DELETE st<br>SELECT statement. You must have all prima<br>option to be enabled.                      | tatements based on your<br>ry key fields selected for | ,<br>this                   |                              |                       |             |    |      |      |             |     |   |
| Use ontimistic concurrency                                                                                                    |                                                       |                             |                              |                       |             |    |      |      |             |     |   |
| Modifies UPDATE and DELETE statements to<br>database has changed since the record was<br>This helps prevent concurrency conflicts. | ) detect whether the<br>5 loaded into the DataSet     |                             |                              |                       |             |    |      |      | <u>c.</u> 0 | J.U | 1 |
| 0                                                                                                    | OK Cance                                              |                             |                              |                       |             | C  | 2    | 6.   |             |     |   |
|                                                                                                    |                                                       |                             | 1                            | n                     | E           |    |      |      |             |     |   |
|                                                                                                    |                                                       | n                           | h.                           |                       |             | C  | 71   | 5    |             |     |   |
| Figure 12.12. Testing                                                                                                    | <b>, the que</b> y                                    | gen                         | erate                        | d f                   |             | ur | data | sour | ce          |     |   |
| iev                                                                                                    |                                                       | 6                           |                              |                       |             |    |      |      |             |     |   |
| Lonngure Data - V. 3 Let 0. • eData                                                                                                | Dag                                                   |                             |                              |                       | <u></u>     |    |      |      |             |     |   |
|                                                                                                    |                                                       |                             |                              |                       |             |    |      |      |             |     |   |
| To preview the data returned by this data sou                                                                                      | rce, click Test Query. To                             | complete th                 | nis wizard, cl               | ick Finish            | h.          |    |      |      |             |     |   |
| EmployeeID   DepartmentID   Name                                                                                                   | Username Password                                     | Address                     | City                         | State                 | Zip   I     | но |      |      |             |     |   |
| 1 5 Zak Ruvalcaba                                                                                                    | zak zak                                               |                             | San Diego                    | Ca                    |             |    |      |      |             |     |   |
|                                                                                                    |                                                       |                             |                              |                       |             |    |      |      |             |     |   |
|                                                                                                    |                                                       | j                           |                              |                       |             | >  |      |      |             |     |   |
|                                                                                                    |                                                       |                             |                              | <u>T</u> est Que      | ery         |    |      |      |             |     |   |
| SELECT statement:                                                                                                    |                                                       |                             |                              |                       |             |    |      |      |             |     |   |
| SELECT [EmployeeID], [DepartmentID], [Nam<br>[HomePhone], [Extension], [MobilePhone] FRG                                           | e], [Username], [Passwo<br>OM [Employees] WHERE       | rd], [Addre:<br>([Employee] | ss], [City], [<br>ID] = @Emp | State], (<br>loyeeID) | [Zip],<br>) |    |      |      |             |     |   |
|                                                                                                    | < Previous                                            | t>                          | Einish                       |                       | ancel       |    |      |      |             |     |   |

#### Table 12.2. Properties to set for the DetailsView control

| Property                    | Value              |       |
|-----------------------------|--------------------|-------|
| AutoGenerateDeleteButton    | True               |       |
| AutoGenerateEditButton      | True               |       |
| AutoGenerateInsertButton    | True               |       |
| AllowPaging                 | False              |       |
| DataSourceID                | employeeDataSource |       |
| DataKeyNames                | EmployeeID         | ;O.u. |
| note Recreating the Columns | Notesale           |       |

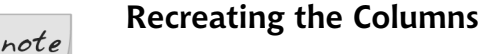

If you're using Design View, make sta ou hoose about recreating the Detail Vie ows and dat Design View, set the um s as shown l

```
File: AddressBook.aspx (excerpt)
  relds>
  <asp:BoundField DataField="EmployeeID"
      HeaderText="EmployeeID" InsertVisible="False"
      ReadOnly="True" SortExpression="EmployeeID" />
  <asp:BoundField DataField="DepartmentID"
      HeaderText="DepartmentID"
      SortExpression="DepartmentID" />
  <asp:BoundField DataField="Name" HeaderText="Name"
      SortExpression="Name" />
  <asp:BoundField DataField="Username"
      HeaderText="Username"
      SortExpression="Username" />
  <asp:BoundField DataField="Password"
      HeaderText="Password"
      SortExpression="Password" />
  <asp:BoundField DataField="MobilePhone"
      HeaderText="MobilePhone"
      SortExpression="MobilePhone" />
</Fields>
```

You're ready! Execute the project, and enjoy the new functionality that you implemented without writing a single line of code! Take it for a quick spin to ensure that the features for editing and deleting users are perfectly functional!

the name of a department than a department ID when they're updating or inserting the details of an employee. Figure 12.16 shows how the page will look once we've created this functionality.

| 🥭 Dorknozzle Address Book | - Windows Internet        | Explorer                              |             |       |
|---------------------------|---------------------------|---------------------------------------|-------------|-------|
| 💽 🗸 🖉 http://localhos     | st/Dorknozzle/AddressBook | k.aspx 💽 🐓 🗙 Google                   | <b>P -</b>  |       |
| 🚖 🏟 🌈 Dorknozzle Addres   | is Book                   | 🔊 🔹 🖶 🕈 🔂 Page                        | 🔹 💮 Tools 👻 |       |
|                           |                           |                                       | >           | co.u. |
|                           | Geoff Kim                 |                                       |             |       |
|                           | EmployeeID                | 6                                     |             | 200   |
|                           | Department                | Accounting                            | 162         |       |
|                           | Name                      | Accounting<br>Administration          |             | 715   |
|                           | Username                  | Busi ass De an in in<br>Custore Store | at          |       |
| Dre                       | Password eV               | Exective<br>Engineering<br>Facilities | 0           |       |
|                           | City                      | Operatoris                            |             |       |
|                           | State                     | Са                                    |             |       |
|                           | Zip                       |                                       |             |       |
|                           | HomePhone                 |                                       | =           |       |
|                           | Extension                 |                                       |             |       |
|                           | MobilePhone               | 555-555-5556                          |             |       |
|                           | Update Cancel             |                                       |             |       |
|                           |                           |                                       | ×           |       |

Figure 12.16. Viewing the Department drop-down list in DetailsView

Start by adding a new SqlDataSource control beside the two existing data source controls in AddressBook.aspx. Name the control departmentsDataSource, click its smart tag, and select Configure Data Source. In the first screen, select the Dorknozzle connection, then click Next. Specify the Departments table and select both of its columns, as shown in Figure 12.17.

Click Next, then Finish to save the data source configuration. The definition of your new data source control will look like this:

```
File: AddressBook.aspx (excerpt)
<asp:SqlDataSource id="departmentsDataSource" runat="server"
ConnectionString="<%$ ConnectionStrings:Dorknozzle %>"
```

```
Text='<%# Bind("DepartmentID") %>'></asp:Label>
</ItemTemplate>
</asp:TemplateField>
```

Modify this generated template as highlighted below:

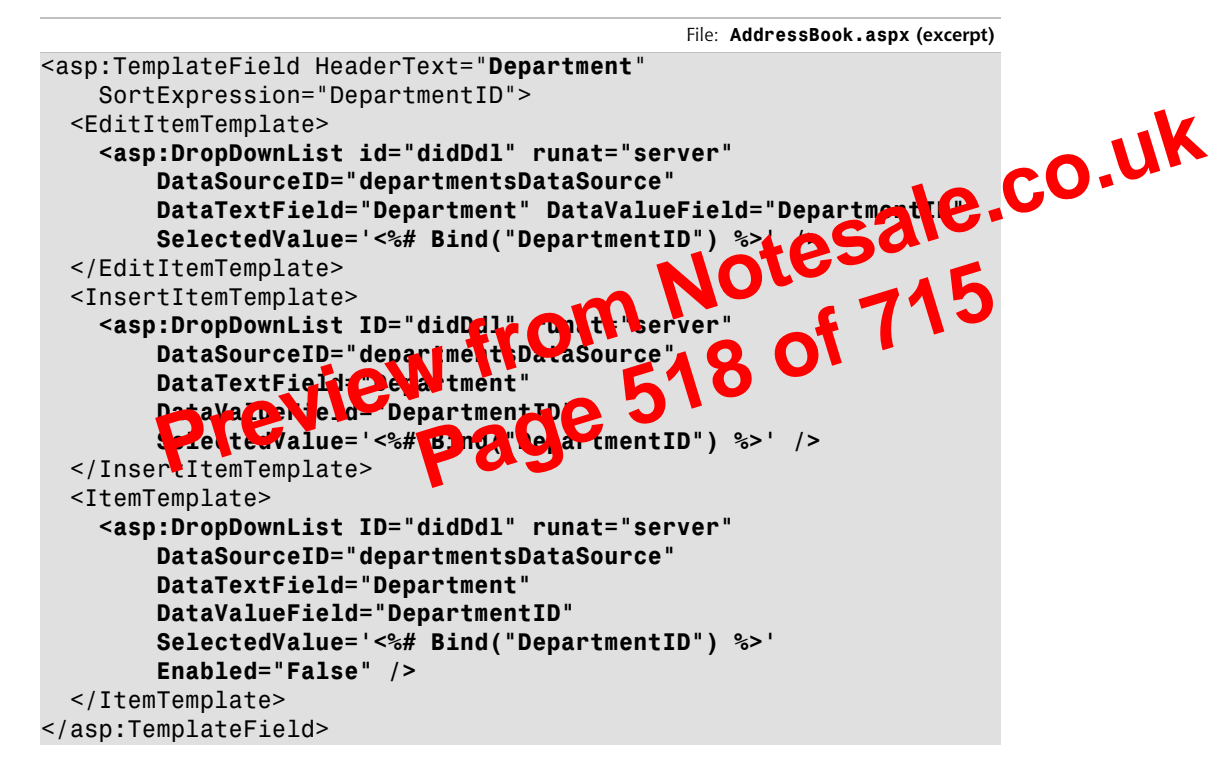

When you reload your address book now, you'll see that the departments are displayed in a drop-down list. You can use that list when you're inserting and editing employee data—a feature that the intranet's users are sure to find very helpful!

### More on SqlDataSource

The SqlDataSource object can make programming easier when it's used correctly and responsibly. However, the simplicity of the SqlDataSource control comes at the cost of flexibility and maintainability, and introduces the potential for performance problems.

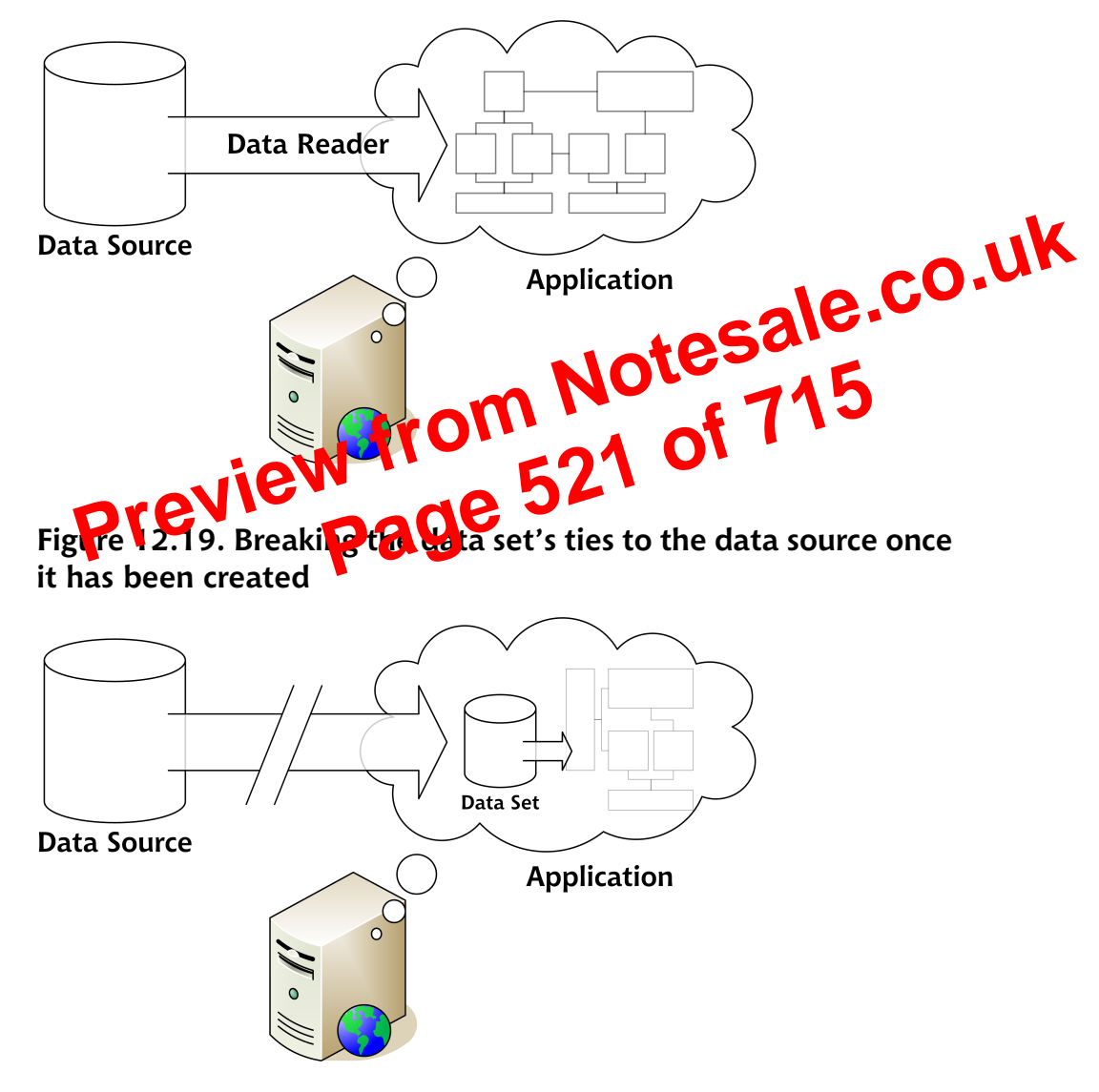

Figure 12.18. Retrieving data using a data reader

the database—you simply retrieve the data from the data set again and again. Figure 12.19 illustrates this point.

ascending) or DESC (for descending). So, if you were sorting the DepartmentID column, the Sort property would need to be set to DepartmentID ASC or Department DESC.

This property must be set before the data binding is performed, as is shown in the following code, which will sort the data by DepartmentID in descending numeric order:

```
Visual Basic

dataTable.DefaultView.Sort = "DepartmentID DESC"

departmentsGrid.DataSource = dataTable.DefaultView

departmentsGrid.DataBind()

C#

dataTable.DefaultView.Sort = "Department DEPA:OF

departmentsGrid.DataSource = dataTableDefaultView;

departmentsGrid.DataBind();

It's a pretty simple task to sold a DataView in clear Aperia, but if we want to

let users suptreclata on the basis of any charm, in any direction, things get a

little bit more complicated. In this cold, we need to remember the previous sort

method between requests.
```

In order to be truly user-friendly, our grid should behave like this:

- □ The first time a column header is clicked, the grid should sort the data in ascending order, based on that column.
- □ When the same column header is clicked multiple times, the grid should alternate between sorting the data in that column in ascending and descending modes.

When a column heading is clicked, the grid's **Sorting** event is fired. In our case, the **Sorting** event handler (which we'll look at in a moment) saves the details of the sort column and direction in two properties:

- □ gridSortExpression retains the name of the column on which we're sorting the data (such as Department)
- gridSortDirection can be either SortDirection.Ascending or SortDirection.Descending

We create a sorting expression using these properties in BindGrid:

```
Visual Basic
                                               File: Departments.aspx.vb (excerpt)
' Prepare the sort expression using the gridSortDirection and
' gridSortExpression properties
Dim sortExpression As String
If gridSortDirection = SortDirection.Ascending Then
  sortExpression = gridSortExpression & " ASC"
Flse
  sortExpression = gridSortExpression & " DESC"
End If
                                               File: Departments.aspx.cs (excerpt)
C#
// Prepare the sort expression using the gridSortDirect
// gridSortExpression properties
string sortExpression:
if(gridSortDirection == SortDirection)
Ł
  sortExpression = gridS
}
else
{
                                             DESC";
```

In order to implement the sorting functionality as explained above, we need to remember between client requests which column is being sorted, and whether it's being sorted in ascending or descending order. That's what the properties gridSortExpression and gridSortDirection do:

```
Visual Basic
                                              File: Departments.aspx.vb (excerpt)
Private Property gridSortDirection()
  Get
    ' Initial state is Ascending
    If (ViewState("GridSortDirection") Is Nothing) Then
      ViewState("GridSortDirection") = SortDirection.Ascending
    End If
    ' Return the state
    Return ViewState("GridSortDirection")
  End Get
  Set(ByVal value)
    ViewState("GridSortDirection") = value
  End Set
End Property
Private Property gridSortExpression()
  Get
      Initial sort expression is DepartmentID
```

Here, we use the ViewState collection to store information about which column is being sorted, and the direction in which it's being sorted.

When the Sorting event handler fires, we set the gridSortExpression and gridSortDirection properties. The method starts by retrieving the name of the clicked column:

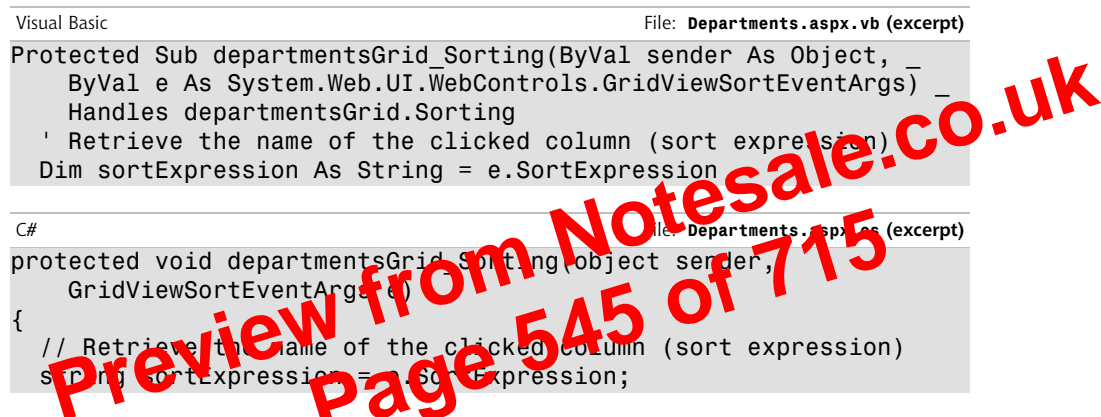

Next, we check whether the previously-clicked column is the same as the newlyclicked column. If it is, we need to toggle the sorting direction. Otherwise, we set the sort direction to ascending:

| Visual Basic                                           | File: Departments.aspx.vb (excerpt) |
|--------------------------------------------------------|-------------------------------------|
| ' Decide and save the new sort direction               |                                     |
| <pre>If (sortExpression = gridSortExpression) Th</pre> | ien                                 |
| If gridSortDirection = SortDirection.Asce              | ending Then                         |
| gridSortDirection = SortDirection.Desce                | ending                              |
| Else                                                   | 5                                   |
| gridSortDirection = SortDirection.Ascer                | nding                               |
| End If                                                 | 5                                   |
| Else                                                   |                                     |
| gridSortDirection = WebControls.SortDirec              | ction.Ascending                     |
| End If                                                 | Ũ                                   |
|                                                        |                                     |
| C#                                                     | File: Departments.aspx.cs (excerpt) |
| // Decide and save the new sort direction              |                                     |
| if (sortExpression == gridSortExpression)              |                                     |
| {                                                      |                                     |
| if(gridSortDirection == SortDirection.Asc              | cending)                            |
| {                                                      |                                     |
| gridSortDirection = SortDirection.Desce                | ending;                             |
| }                                                      |                                     |

Membership, and Role Management (Wrox Press, 2006), and Writing Secure Code, Second Edition (Microsoft Press, 2002).

# **Basic Security Guidelines**

The primary and most important element of building secure applications is to consider and plan an application's security from the early stages of its development. Of course, we must know the potential internal and external threats to that system. Generally speaking, ASP.NET web application security involves—but **CO**, **UK** is not limited to—the following considerations: Validate user input.

#### Validate user input.

Back in Chapter 6, you learned how to use malidit client-side validation of user input a random to double-check that ralication on the server side.

Since the improvement application will a cover from web browsers is ultimately under users' control, there's all vary and ssibility that the submitted data will not be what you expect. The submission of bad or corrupted data can generate errors in your web application, and compromise its security.

#### Protect your database.

The database is quite often the most important asset we need to protect—after all, it's here that most of the information our application relies upon is stored. **SQL injection attacks**, which target the database, are a common threat to web application security. If the app builds SQL commands by naively assembling text strings that include data received from user input, an attacker can alter the meaning of the commands the application produces simply by including malicious code in the user input.

You've already learned how to use ADO.NET to make use of command parameters, and parameterized stored procedures, in order to include user input in SQL queries. Fortunately, ADO.NET has built-in protection against injection attacks. Moreover, if you specify the data types of the parameters you add, ASP.NET will throw an exception in cases where the input parameter doesn't match the expected data type.

<sup>&</sup>lt;sup>1</sup> You'll find a detailed article on SQL injection attacks at http://www.unixwiz.net/techtips/sql-injection.html.

```
<authorization>
      <allow users="jruvalcaba,zruvalcaba" />
      <deny users="*" />
    </authorization>
  </svstem.web>
</configuration>
```

In this case, the users with the login names of jruvalcaba and zruvalcaba are allowed access to the application, but all other users (whether they're logged in or not) will be denied access.

Now that you have a basic understanding of the ways in which user acress is configured within the Web.config file let's see how we Notesa store a list of users for our application.

#### Storing Users in Web.config

```
The great thing about
                          Web.config files
                                                  it is secure enough for us to
store user contracted passwords in it with confidence. The <credentials> tag,
                                    of the Web.config file, defines login cre-
shown here within the form
dentials for two users:
```

File: Web.config

```
<authentication mode="Forms">
  <forms>
    <credentials passwordFormat="Clear" >
      <user name="zak" password="zak" />
      <user name="jessica" password="jessica" />
    </credentials>
  </forms>
</authentication>
<authorization>
  <deny users="?" />
</authorization>
```

As we want to prevent users from browsing the site if they're not logged in, we use the appropriate <deny> tag in our <authorization> tag. The names and passwords of the users we will permit can then simply be specified in the <credentials> tag. Change your Web.config file to match the one shown above, and we'll try another example.

Let's modify the code that lies within the <head> tag of the Login.aspx page to validate the user names and passwords based on the Web.config file. Here's what this change looks like:

# **Securing your Web Application**

Now we have two roles, and two users (admin and cristian), but we still need to secure the application. You should have restricted access earlier in this chapter by modifying Web.config like this:

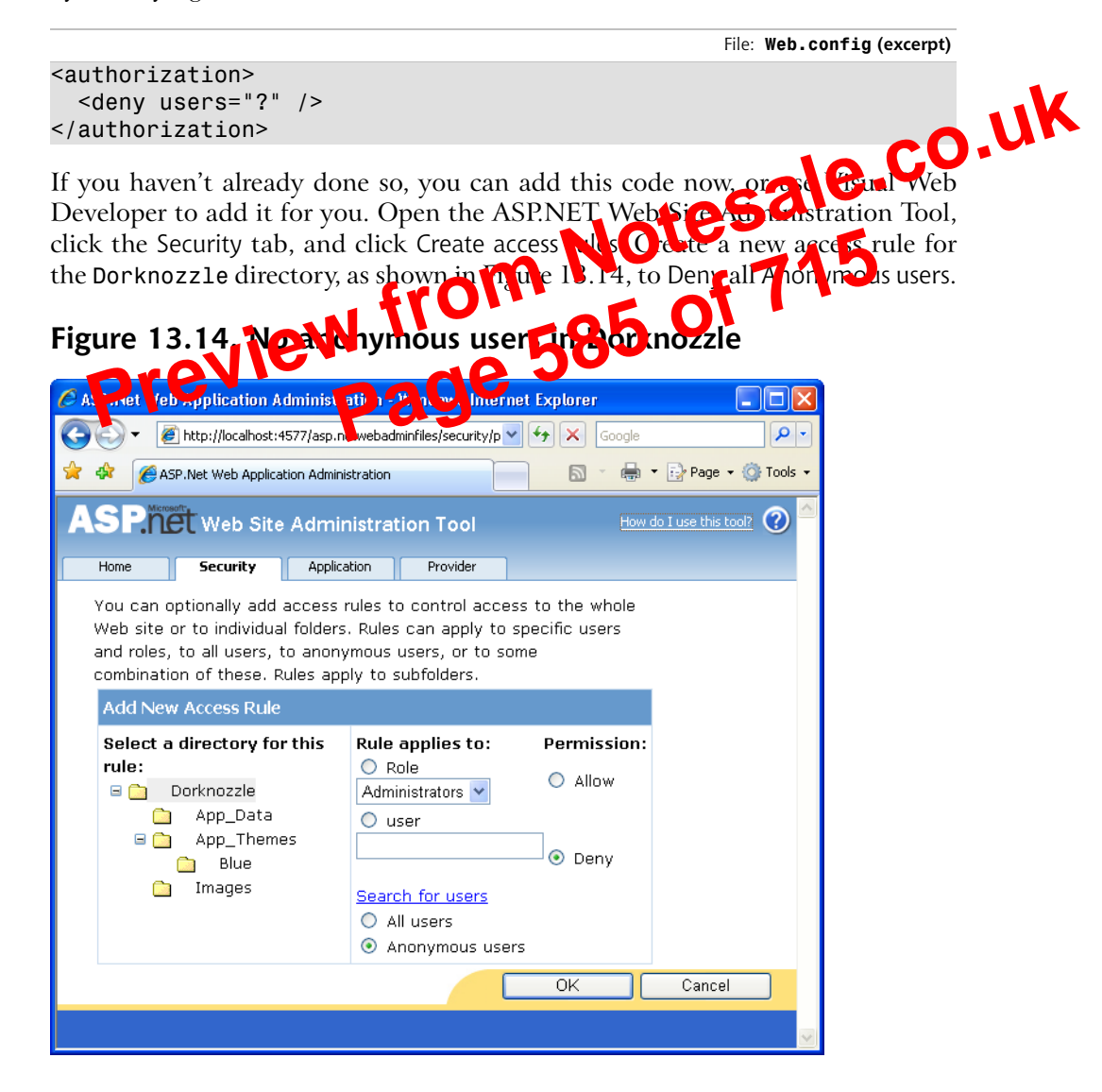

with the exception of the Admin Tools link. When you click Admin Tools, you should be sent back to the Login page. This time, log in with the admin user details, and *voilà*! You'll gain access to the Admin Tools page as well.

Let's take a few moments to customize the look of your login controls. Stop the execution of the project, and switch back to Login.aspx in Design View. Select the Login control and click its smart tag to see the three very useful options shown in Figure 13.16.

#### Figure 13.16. Options for the Login control

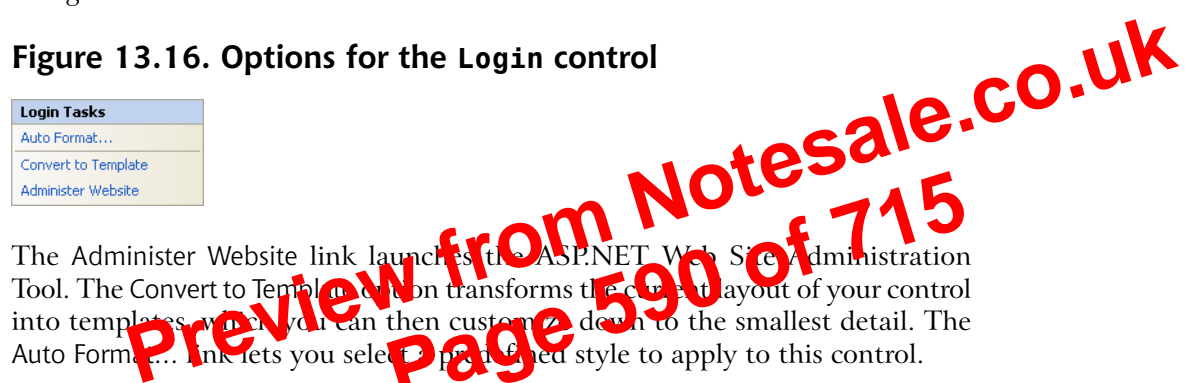

If you were working in a production scenario, I'd advise you to select Convert to Template and use CSS to fine-tune the appearance of your control, as we did with the GridView and DetailsView controls in Chapter 11. However, for the purposes of this exercise, let's just set the BorderStyle property of the Login control to Solid, and the BorderWidth property to 1px.

It was simple to add login functionality—we even changed its appearance with just a few mouse clicks! There are just one or two more things that we need to take care of before we can continue to add features to our site. First, let's deal with personalization.

#### **Customizing User Display**

The next feature we want to implement is functionality that gives the user a way to log out of the application. After you perform the changes that we're about to implement, logged-in users will have the option to log out, as Figure 13.17 illustrates.

On the other hand, users that aren't logged in won't see the menu at all, as Figure 13.18 indicates.

# Writing Content to a Text File

For the purposes of the next few exercises, let's work again with our old friend, the Learning web application. Start Visual Web Developer, go to File > Open Web Site, and open the Learning application.

Right-click the project in Solution Explorer, and select Add New Item. Select the Web Form template, name it **WriteFile.aspx**, and make sure you *aren't* using a code-behind file or a master page. Click Add, then enter the code shown here in bold:

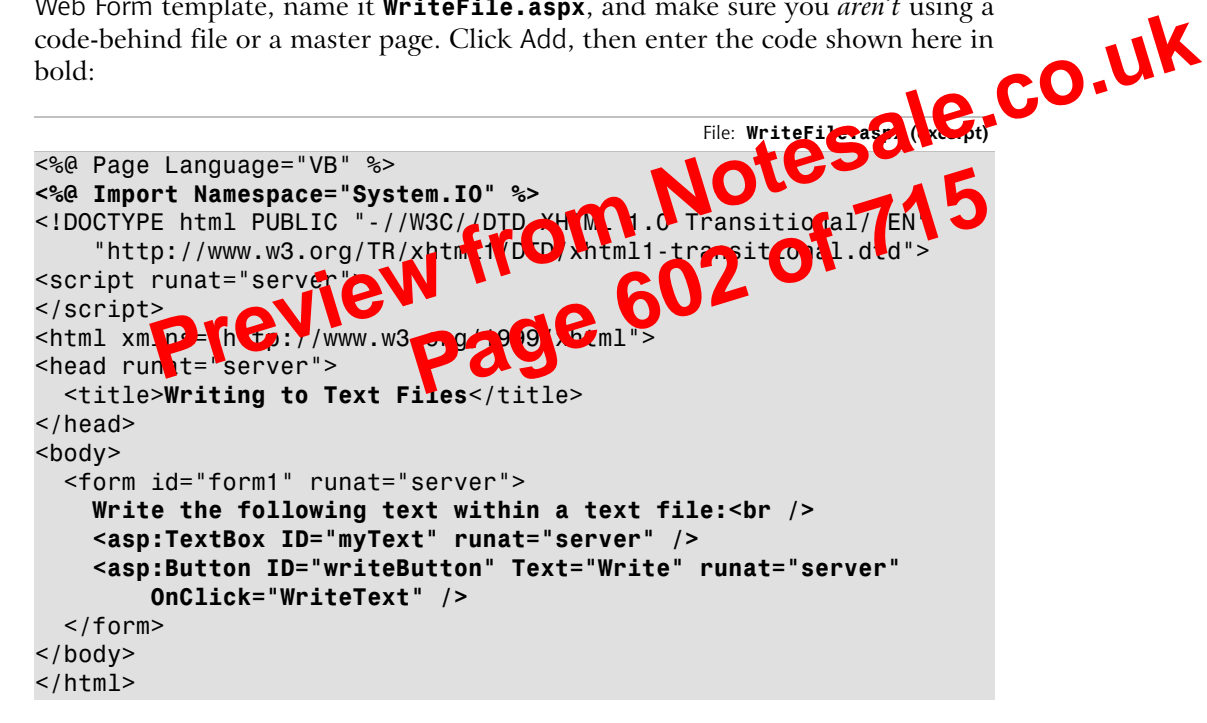

As you can see, we import the System.IO namespace—the namespace that contains the classes for working with text files—first. Next, we add a TextBox control to handle collection of the user-entered text, and a Button control to send the information to the server for processing.

Next, in the <head> tag, we'll create the WriteText method mentioned in the OnClick attribute of the Button. This method will write the contents of the TextBox to the text file:

#### Figure 14.4. Writing text to a file

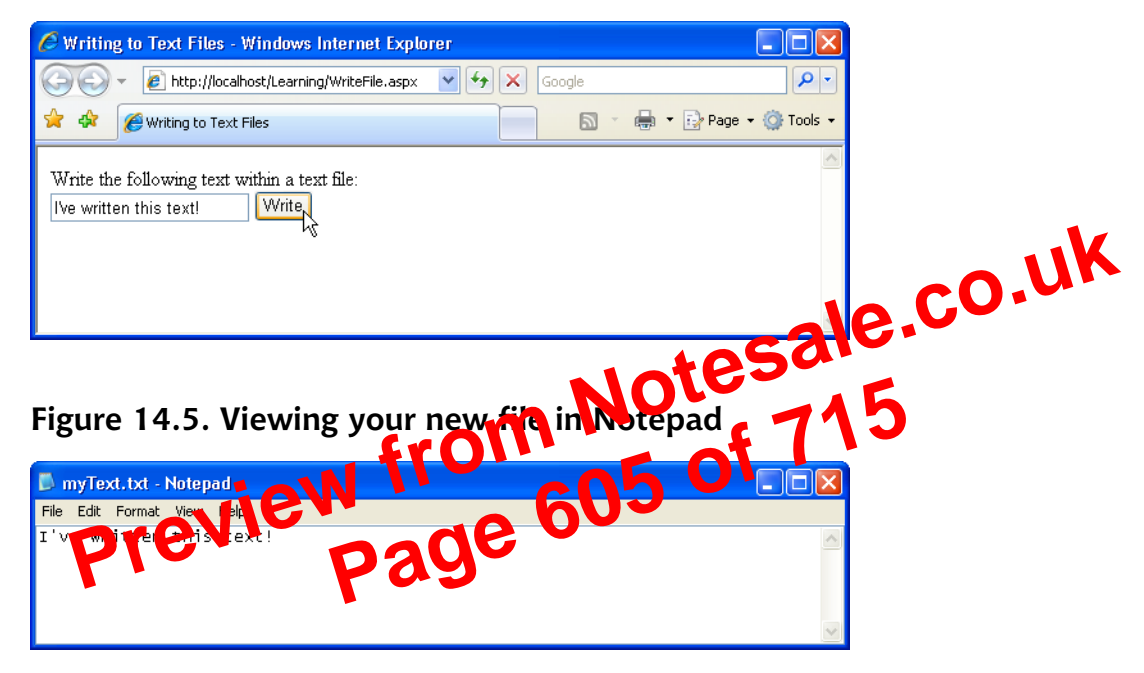

Figure 14.6. Appending text

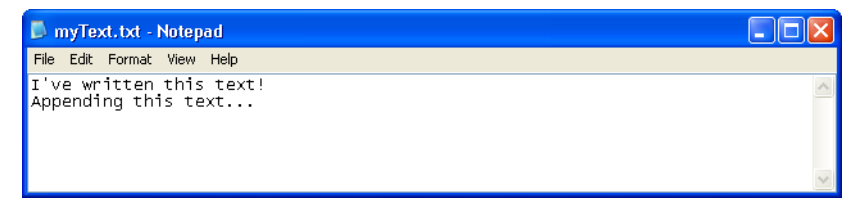

Also note that, rather than specifying the full path to the text file, you can use the MapPath method to generate the full path to the text file automatically. All you need to do is give the method a path relative to the current directory, as follows:

```
Visual Basic File: WriteFile.aspx (excerpt)
Using streamWriter As StreamWriter = File.AppendText( ______
MapPath("myText.txt"))
```

```
<br />
<asp:Label ID="label" runat="server"></asp:Label>
</form>
</body>
</html>
```

If you're using C#, you should place the following code in the <script runat="server">seript run-at="server">seript run-at="server">seript run-at="server">seript run-at="server">seript run-at="server">seript run-at="server">server">server"<server">server"<server">server">server">server"<server">server

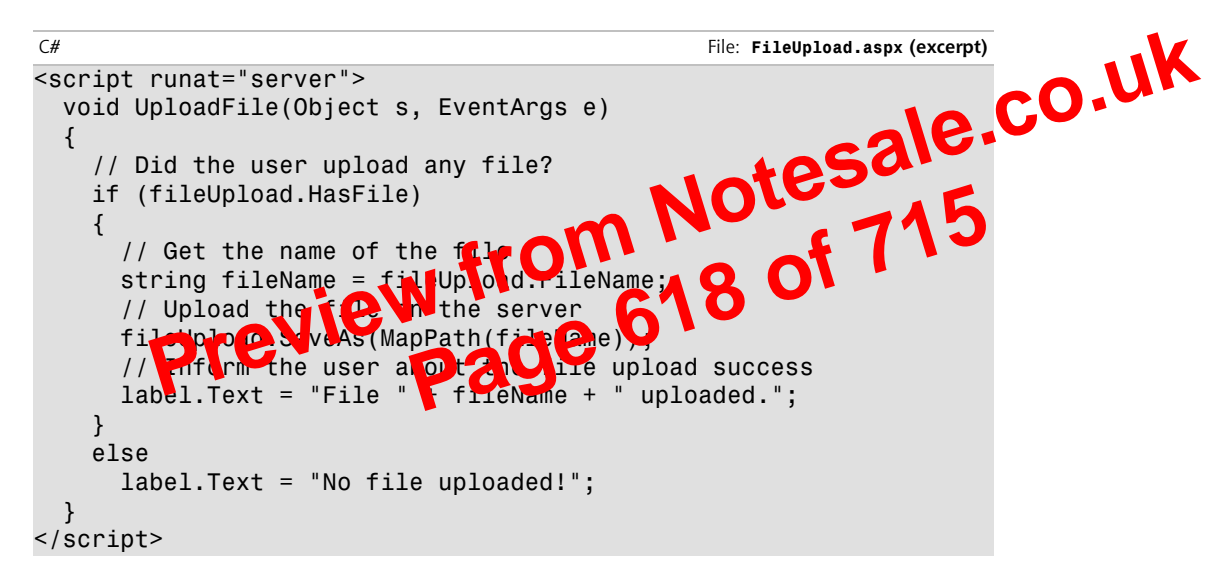

Load the script, and click the Upload! button without selecting a file. The message "No file uploaded!" is displayed, as shown in Figure 14.11.

Figure 14.11. An error arising as a file has not been specified

| 🖉 File Upload - Windows Internet Explorer                    |       |
|--------------------------------------------------------------|-------|
| 🚱 🕤 👻 http://localhost/Learning/FileUpload.aspx 🔽 🚱 🗙 Google | - C   |
| 🚖 🎄 🎉 File Upload 🛛 🔪 🖶 🔹 🔂 Page 🗸 🎲 To                      | ols 🗸 |
| Browse Upload!<br>No file uploaded!                          | <     |
|                                                              | V     |

# **Appendix A: Web Control** Reference

The following reference includes a list of important properties, methods, and events for most of the controls you'll find in the Visual Web Developer Toolbox.

controls.

# The WebControl Class

# **Properties**

| AccessKey   | specifies a shortcut key that quickly selects a control<br>without the user needing to use a mouse; the shortcut<br>command is usually <b>Alt</b> plus a letter or number |
|-------------|----------------------------------------------------------------------------------------------------|
| Attributes  | allows the accessing and manipulation of the attributes of the HTML code rendered by the control                                                                          |
| BackColor   | the control's current background color                                                                                                    |
| BorderColor | color for the border                                                                                                    |
| BorderStyle | style of border drawn around the web control; default<br>is NotSet; other values are None, Solid, Double,<br>Groove, Ridge, Dotted, Dashed, Inset, and Outset             |

| Ce     | ellSpacing          | sets the number of pixels between individual CheckBoxes within the CheckBoxList                            |  |  |
|--------|---------------------|----------------------------------------------------------------------------------------------------|--|--|
| Da     | ataMember           | represents the particular table within the data source                                                     |  |  |
| Da     | ataSource           | represents the actual data source to use when binding to a CheckBoxList                                    |  |  |
| Da     | ataTextField        | represents the field within the data source to use with the CheckBoxList text label                        |  |  |
| Da     | ataTextFormatString | a format string that determines how the data is dis-CO                                                     |  |  |
| Da     | ataValueField       | represents the field within the lata source to use with the CheckBoxList statue                            |  |  |
| It     | tems                | the entry of items within the CheckBoxList                                                                 |  |  |
| Re     | epeatCo.uni eV      | determine that a ver of columns to use when display-<br>ing the checkBoxList                               |  |  |
| Re     | epeatDirection      | indicates the direction in which the CheckBoxes should repeat; possible values are Horizontal and Vertical |  |  |
| Re     | epeatLayout         | determines how the check boxes are formatted; possible values are Table and Flow; default is Table         |  |  |
| Se     | electedIndex        | represents the index selected within the CheckBoxList                                                      |  |  |
| Se     | electedItem         | represents the item selected within the CheckBoxList                                                       |  |  |
| Events |                     |                                                                                                    |  |  |
| Se     | electedIndexChanged | raised when a CheckBox within the CheckBoxList is selected                                                 |  |  |

|             | SetActiveView                     | sets the active view to the View received as parameter                                                            |  |  |
|-------------|-----------------------------------|----------------------------------------------------------------------------------------------------|--|--|
| Events      |                                   |                                                                                                    |  |  |
|             | ActiveViewChanged                 | fires when the active view of the MultiView changes                                                               |  |  |
| Pa          | nel                               |                                                                                                    |  |  |
| Prc         | operties                          |                                                                                                    |  |  |
|             | BackImageURL                      | the URL of the background image to the Dithe the Panel                                                            |  |  |
|             | HorizontalAlign                   | sets the horizontal asymment of the Panel, possible<br>values are Santer, Justify, Left, No Set, and Right        |  |  |
|             | Wrap<br><b>Previev</b><br>Visible | wraps the contents within the Panel when True; de-<br>fault value & True.<br>controls the visibility of the Panel |  |  |
| PlaceHolder |                                   |                                                                                                    |  |  |
| Properties  |                                   |                                                                                                    |  |  |
|             | Visible                           | controls the visibility of the PlaceHolder                                                                        |  |  |
| Ra          | dioButton                         |                                                                                                    |  |  |
| Pro         | operties                          |                                                                                                    |  |  |
|             | AutoPostBack                      | automatically posts the form containing the RadioButton whenever checked or unchecked is True                     |  |  |
|             | Checked                           | shows the RadioButton as checked if set to True                                                                   |  |  |

# GroupName determines the name of the group to which the RadioButton belongs

Text

specifies the text displayed next to the RadioButton

|                | ControlToValidate  | specifies the ID of the control that you want to validate                                                                                           |  |  |
|----------------|--------------------|----------------------------------------------------------------------------------------------------|--|--|
|                | Display            | shows how the error message within the validation<br>control will be displayed; possible values are Static,<br>Dynamic, and None; default is Static |  |  |
|                | EnableClientScript | enables or disables client-side validation; by default, is set as Enabled                                                                           |  |  |
|                | Enabled            | enables or disables client and server-side validation; by default, is set as Enabled                                                                |  |  |
|                | ErrorMessage       | specifies the error message that will be disclared to the user                                                                                      |  |  |
|                | IsValid            | has the value True will be the validation check succeeds, and False otherwise                                                                       |  |  |
|                | Text Previ         | ets the error mera ge thy kyed by the control when validation of the                                                                                |  |  |
| Methods        |                    |                                                                                                    |  |  |
|                | Validate           | performs validation and modifies the IsValid property                                                                                               |  |  |
| Events         |                    |                                                                                                    |  |  |
|                | ServerValidate     | represents the function for performing server-side val-<br>idation                                                                                  |  |  |
| RangeValidator |                    |                                                                                                    |  |  |
| Pro            | perties            |                                                                                                    |  |  |
|                | ControlToValidate  | specifies the ID of the control that you want to validate                                                                                           |  |  |
|                | Display            | shows how the error message within the validation<br>control will be displayed; possible values are Static,<br>Dynamic, and None; default is Static |  |  |
|                | EnableClientScript | enables or disables client-side validation; set as Enabled by default                                                                               |  |  |
# **Navigation Web Controls**

## SiteMapPath

## Properties

| CurrentNodeStyle        | the style used to display the current node                                                                                                    |
|-------------------------|----------------------------------------------------------------------------------------------------|
| CurrentNodeTemplate     | the template used to display the current node                                                                                                    |
| NodeStyle               | the style used to display SiteMapPath nodes                                                                                                    |
| NodeTemplate            | the template used to display in des                                                                                                    |
| ParentLevelsDisplayed   | the maximum upmeer of parent notes to display                                                                                                    |
| PathDirection           | reafies the path director display; possible values are<br>PathDirector not and<br>PathDirector RootToCurrent                                                             |
| PathSeparator           | the string used to separate path nodes                                                                                                    |
| PathSeparatorStyle      | the styles used to display the path separator                                                                                                    |
| PathSeparatorTemplate   | the template used to display the separator                                                                                                    |
| Provider                | the SiteMapProvider object associated with the<br>SiteMapPath; the default site map provider is<br>XmlSiteMapProvider, which reads its data from the<br>Web.sitemap file |
| RenderCurrentNodeAsLink | when set to True, the current site map site will be displayed as a link; default value is False                                                                          |
| RootNodeStyle           | the style used to display the root node                                                                                                    |
| RootNodeTemplate        | the template used to display the root node                                                                                                    |
| ShowToolTips            | specifies whether the node links should display tooltips when the cursor hovers over them                                                                                |

fired when a menu item is bound to its data source MenuItemDataBound

### TreeView

#### **Properties**

#### **AutoGenerateDataBindings**

a Boolean value specifying whether the TreeView should automatically gena collection of TreeNode objects representing the checked Treeview roles **lapseImageToolTip** the tooltin for the i

node indicator

used as the "collapse"

#### CheckedNodes

#### CollapseImageToolTip

the tooltip for the image displayed

#### CollapseImageUrl

a string node i

#### EnableClientScript

a Boolean value that specifies whether or not the TreeView should generate client-side JavaScript that expands or collapses nodes; True by default

When the value is False, a server postback needs to be performed every time the user expands or collapses a node.

#### ExpandDepth

an integer representing the number of TreeView levels that are expanded when the control is displayed for the first time; default is -1, which displays all the nodes

#### **ExpandImageToolTip**

the tooltip for the image displayed for the "expand" node indicator

#### ExpandImageUrl

a string representing the URL for a custom image to be used as the "expand" node indicator

#### **HoverNodeStyle**

a TreeNodeStyle object used to define the styles of a node when the cursor is hovered over it

### **Properties**

| Attributes       | a collection of the element's attribute names and their values               |
|------------------|------------------------------------------------------------------------------|
| CausesValidation | if True, validation is performed when the button is clicked; default is True |
| Disabled         | if set to True, the control will be disabled                                 |
| ID               | contains the control's ID                                                    |
| Name             | the name of the button                                                       |
| Style            | contains the control's CS. Poperties                                         |
| TagName          | returns the descent's tag name                                               |
| Type Prev        | specifies the type of course displayed by this input<br>element <b>3</b>     |
| Value            | equivalent to the value attribute of the HTML tag                            |
| Visible          | if set to False, the control won't be visible                                |
| onts             |                                                                              |

### **Events**

**ServerClick** raised when the user clicks the button

### HtmlInputCheckBox Control

The HtmlInputCheckBox control corresponds to an <input type="checkbox" runat="server"> tag.

### **Properties**

| Attributes | a collection of the element's attribute names and their values                                    |
|------------|---------------------------------------------------------------------------------------------------|
| Checked    | a Boolean value that specifies whether or not the ele-<br>ment is to be checked; default is False |

## HtmlInputText Control

The HtmlInputText control corresponds to an <input runat="server"> tag with a type attribute of text or password.

### **Properties**

|     | Attributes   | a collection of the element's attribute names and their values |
|-----|--------------|----------------------------------------------------------------|
|     | Disabled     | if set to True, the control will be disable CO                 |
|     | ID           | contains the control's ID                                      |
|     | MaxLength    | sets the maximum number of characters aboved in the text bix   |
|     | Name previev | the name of the Cit box                                        |
|     | Size         | ne cidt of the text box                                        |
|     | Style        | contains the control's CSS properties                          |
|     | TagName      | returns the element's tag name                                 |
|     | Туре         | specifies the type of control displayed by this input element  |
|     | Value        | equivalent to the value attribute of the HTML tag              |
|     | Visible      | if set to False, the control won't be visible                  |
| Eve | ents         |                                                                |
|     | ServerChange | occurs when the text in the control has changed                |

## HtmlSelect Control

The HtmlSelect control corresponds to an HTML <select runat="server"> tag (which creates a drop-down list).

choosing, 475 customizing in GridView, 435-436 displaying selected, 437 properties, 264–265 read-only, 461 Combine method, 589 combining lines of code, 70 CommandField column, 441, 456 company newsletter page creating, 601–610 CompareValidator control, 231–233, 628 difference from RequiredFieldValidator control, 232 example, 231 for data type checks, 233 fixed to compare value of contract value, 232 values, 😕 compilation errors, 210 computer name, 341 conditional logic, 70–71 configuration errors, 210 configuration file elements, 169 configuration section groups, 169 configuration section handler declarations, 170 configuration sections, 169 configuration settings, 169 ConfigurationManager class, 364, 554 Configure Data Source, 473, 479, 490 configuring Cassini, 12 Internet Information Service, 11 web server, 11–21 confirmPasswordTextBox control, 230 connection string, 334, 336, 363, 578 in Web.config, 364 specifying, 474, 479 constraints, 266 constructors, 81

Content control, 134 ContentLength, 590 ContentPlaceHolder, 200 ContentPlaceHolder control, 133–135 ContentType, 591 control binding, 365 Control class, 85 control events, 52-56 subroutines, 54-56 ControlToValidate property, 232 Convert this field into a Templa e Collar link, 460 option, 56 Convert to Ten ol t cocla il ss attubute, creating [] CCUN Curction, 319 CATE PROCEDURE, 327, 329 reateText method, 578, 580 CreateUserWizard control, 562 creating users and roles, 554–556 <credentials> tag, 541–542 CSS (*see* Cascading Style Sheets) CssClass property, 139–141 current databases, 256 custom errors, 212–213 Custom Errors option, 20 customErrors, 212 CustomValidator control, 239–242, 629

#### D

data access code bulletproofing, 351–354 data adapters, 497 data binding, 355, 365–371, 410 and sorting, 516 DataSet to GridView control, 509 DefaultView does not apply when binding to a DataSet, 510 using stored procedures, 397–399 using the master page, 199–200 using validation controls, 245–250 view the logged-in user sees, 565 web application, 148 welcome page, 201 Dorknozzle Properties window, 161, 164 drop-down list created with data binding, 366 selecting directories or files from, 584 DropDownList control, 101, 110, 203, 366, 386, 584, 619 Dynamic mode (validation), 228

#### E

e As F Edit but on, 452, 454, Edit columns, 459 Edit employee button, 414 Edit fields, 459 Edit Fields, 491 Edit link, 457 edit mode DetailsView control, 453, 456–459 GridView control, 453, 456–459 Edit Templates, 423 editing DataList items, 413–422 field's properties, 460 EditItemStyle, 426 <EditItemTemplate> template, 405, 414, 461 EditRoleGroups, 568 EditUpdate checkbox, 456 element type selectors, 137 Else statement, 70 email configuring the SMTP server, 595– 597

sending a test email, 597–600 sending with ASP.NET, 593-610 email address invalid, 237 embedded style sheets, 137 employee database, 253, 258, 266 creating the employee table, 267– 270**<u>20</u>**278 50 creating the remaining tables, 271– 273entities. 261 relational design co with Depart mine 1d. 260 employee dit iis, 387 e nployee director completed a 21 8 ing 369-399 **Cate** binding, 365–371 deleting records, 394-397 hiding employee details, 407 inserting records, 371–378 showing employee ID, 411 styled list, 425 updated using DataList, 403–404 updating records, 378–393 using stored procedures, 397–399 viewing an employee in edit mode, 421 employee help desk request web form, 201 - 204employee ID, 344–345, 349, 376, 386, 411 invalid, 351 employee list, 343 in a drop-down, 386 employee table, 274 creating, 267–270 extracting information from, 294 referencing records from the Departments table, 279 structure, 270 using Repeater control, 356–360

employeeDataSource, 488 employeesList control, 382 populating with list of employees from database, 382–385 encryption, 529 asymmetric algorithms, 529 symmetric algorithms, 529 End Sub, 30-31 Enforce Foreign Key Constraint, 290 entities (tables), 258 Equals, 85 error messages, 205-206, 210, 212-213 invalid email address, 237 validation errors, 236 Event button, 463 event handler, 52, 58 iew event receiver, 83 event sender, 83 EventArgs e C# events, 51 (see also control events; page events) naming using past and present tense, 454 triggered by DetailsView action types, 454 triggered by GridView action types, 454 events (object), 77, 83 "everything is an object", 84 Exception class properties, 217 Exception object, 217 exceptions, 206 handling locally, 213–218 Execute button, 296 ExecuteNonQuery method, 337, 371, 376 ExecuteReader method, 337, 339 ExecuteScalar method, 337 executing a page, 158 with debugging, 158 without debugging, 158

Exit (VB), 76 exiting loops prematurely, 76 expressions, 310 expressions (SQL), 310 external style sheets, 136

#### F

fields esale.co.uk choosing, 479 fields (database), 253 fields (object), 77 field's properties B580 715 editing, 460 File class, e o the working wit file sharme 🗘 sab.'r bytes property, 590–591 FileContent property, 590–591 FileName property, 590 files, 584 uploading, 590–593 Filestream class, 572 FileUpload control, 125, 590–591, 619 Fill method, 502 filtering data, 520 filtering groups, 321–322 Finally block, 214–215, 351, 364 FindControl method, 412, 466 FirstBulletNumber property, 112 float data type, 263–264 floating point numbers, 59 FLOOR function, 314 font, 138 FooterStyle, 426 <FooterTemplate> template, 356, 405 For Each loop, 72, 75 For loops, 72, 75–76, 205 For Next loop, 72 foreign keys, 278–280

HTML comments, 41 HTML control classes, 96 HTML documents, 607 HTML elements access to, 40 HTML hidden form field, 46 HTML output visitors' browser interpretation of, 529 HTML pages, 94 HTML server controls, 95–97, 643–658 accessing properties of, 99–100 assigning IDs t, 101 essentially as HTML tags with runat="server" attribute, 98 survey form example, 97– using, 97–101 HTML tage, 34 ii DIM Server contr manipulation, 96 HtmlAnchor control, 644 HtmlButton control, 97–98, 109, 644 HtmlForm control, 97–98, 645 HtmlGeneric control, 646 htmllinputImage control, 651 HtmlImage control, 647 HtmlInputButton control, 647 HtmlInputCheckBox control, 648 HtmlInputFile control, 649 HtmlInputHidden control, 650 HtmlInputRadioButton control, 652 HtmlInputText control, 97–98, 653 HtmlSelect control, 97–98, 653 HtmlTable control, 655 HtmlTableCell control, 656 HtmlTableRow control, 657 HtmlTextArea control, 658 HTTP Headers option, 19 HttpCookie class, 184 HTTPS (HTTP Secure) protocol, 529 HttpUtility.HtmlEncode, 529 HyperLink control, 107, 620

HyperLinkField column, 441

## I

identity increment, 265 IDENTITY primary key, 329 IDENTITY property (columns), 265 and primary key, 267 what they are not for, 275 eo.uk identity seed, 265 identity values, 324 IDENTITY\_INSERT prope If statement, 69, 72 statement, 70 combined ii statement (C#Code  $1 \times 10$ **Internet Informaton Services**) In ge control, 108, 621 ImageButton control, 106, 621 ImageField column, 441 ImageMap control, 108–109, 622 Images folder, 198 ImageURL, 119 ImageUrl attribute, 107 Import directive, 36, 47 Imports (VB), 86 Impressions value, 119 IN operator, 313 use in SELECT queries, 305–306 IndexOutOfRangeException class, 206 inheritance, 83 initialization (variables), 59 inline code, 39 inline expressions, 39–40 inline style rules, 137 inner join, 309 input element, 101 inputString, 581 Insert method, 182 INSERT query, 371, 480 INSERT statement, 323–324, 329

disposal, 577 events, 77, 83 fields, 77 in .NET, 84–86 methods, 77 properties, 77 state, 77 OnCheckChanged attribute, 107 OnClick attribute, 52–54, 105 OnClick property, 224, 249 OnCommand attribute, 54 OnDataBinding attribute, 54 OnDisposed attribute, 54 one-to-many relationships, 288-290 one-to-one relationship, 288 OnInit attribute, 54 OnItemUpdating property OnLoad attribute, 5 OnMode ban in property, 47 OnPreRender attribute, 54 OnSelectedIndexChanged property, 472OnUnloaD attribute, 54 OOP (*see* object oriented programming) Open Table Definition, 270 OpenText method, 580–581 operators, 68–70 definition, 68 to break long lines of code, 70 to combine lines of code, 70 operators (SQL), 311–313 OR operator, 312 **ORDER BY clause** for sorting query results, 306–307 specifying, 475 ORDER BY... button, 474 out parameters, 349 overwriting text, 578

#### Ρ

page definition. 56 Page class, 95 documentation, 85 page counter, 181 page counters, 174–180 Page directive, 36, 47, 90, 134 le.co.uk page events, 56–58 order of execution, 57 subroutines, 56 page templates, 132-Page.IsValid pro n t event, 56 gé Load exem, 50 Page Lord menod, 181, 335, 361, 2366, 369, 410, 430 ge\_PreRender event, 56 Page UnLoad event, 57 PageIndex property, 505 PageIndexChanging event, 504 PageIndexChanging event handler, 505 PagerStyle, 477 pages element, 194–195 PageSize, 477 paging, 478, 504–506 paging buttons, 477 Panel control, 109–110, 123, 625 parameters, 346 in functions and subroutines, 67 out, 349 use with queries, 344–350 parent tag, 355 parser errors, 210 partial classes, 90–91 usage, 91 Pascal Casing, 101 Passport accounts, 531 Passport authentication, 531 password confirmation text box, 226

syntax, 324 updateButton control, 382 UpdateCommand property, 521 UpdateEmployee stored procedure, 421 UpdateItem method, 419–421 updating database records, 378–393 use WHERE statement, 379 updating DetailsView records, 463–468 updating existing data, 322-326 Upload button, 592–593 uploading files, 590–593 uploading files from the client to the server, 572 UPPER function, 315 uppercase, 315 user access denying/allowing, 539 setting individual user account, 53 hard-coded, 535-538 User instance databases, 546 user interaction with web application, 3 username, 567 editing, 422 entering, 536 storage in authentication ticket, 537 verification, 537 usernameTextBox control, 230 users, 3 creating, 554–556 Users role assigning, 558 using (C#), 86 Using construct, 577 using statements, 153

### V

validating user input, 528 validation controls, 219–250, 528, 628–633

CompareValidator, 231–233 CustomValidator, 239–242 RangeValidator, 233–234 RegularExpressionValidator, 236– 239 RequiredFieldValidator, 230 using, 229–242 ValidationSummary, 235–236 le.co.uk validation errors, 236 validation groups, 242–245 default, 245 Validation tab, 229 ValidationExpression 7 Validation roup Valia tionSummary control, Value variable leclarations, 59 bles, 59 data types, 59-60 initialization, 59 VB, 4, 28, 48 and arrays, 207 arrays, 62 as strongly-typed language, 61 case sensitivity, 71 Click event, 53 code-behind files, 88-89 comments in, 37 data types, 60 declaring an array, 63 Do While loop, 74 editing Default.aspx, 152 enabling Debug Mode, 167 End Sub to mark end of script, 30– 31 file upload, 591 For loop, 75 functions, 65 HTML server controls in , 99 If Else statement, 70 operators, 69

While loop, 342, 580, 582 While loops, 72 results of, 73 whitespace characters trimming, 315 wildcard characters, 304 Windows Authentication, 335 Windows authentication, 531 

XmlDataSource object, 470

### Υ

YEAR function, 318

### Ζ

zero-based arrays, 64 zooming, 282